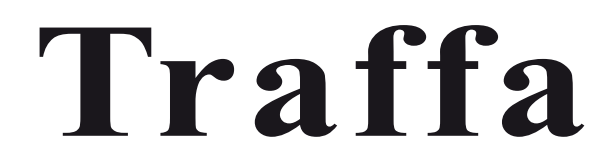

Bedienhandbuch AC-Endstufe LECS

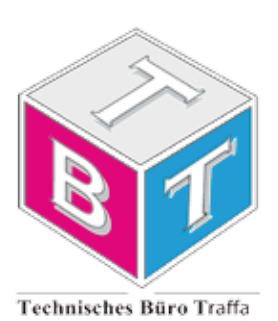

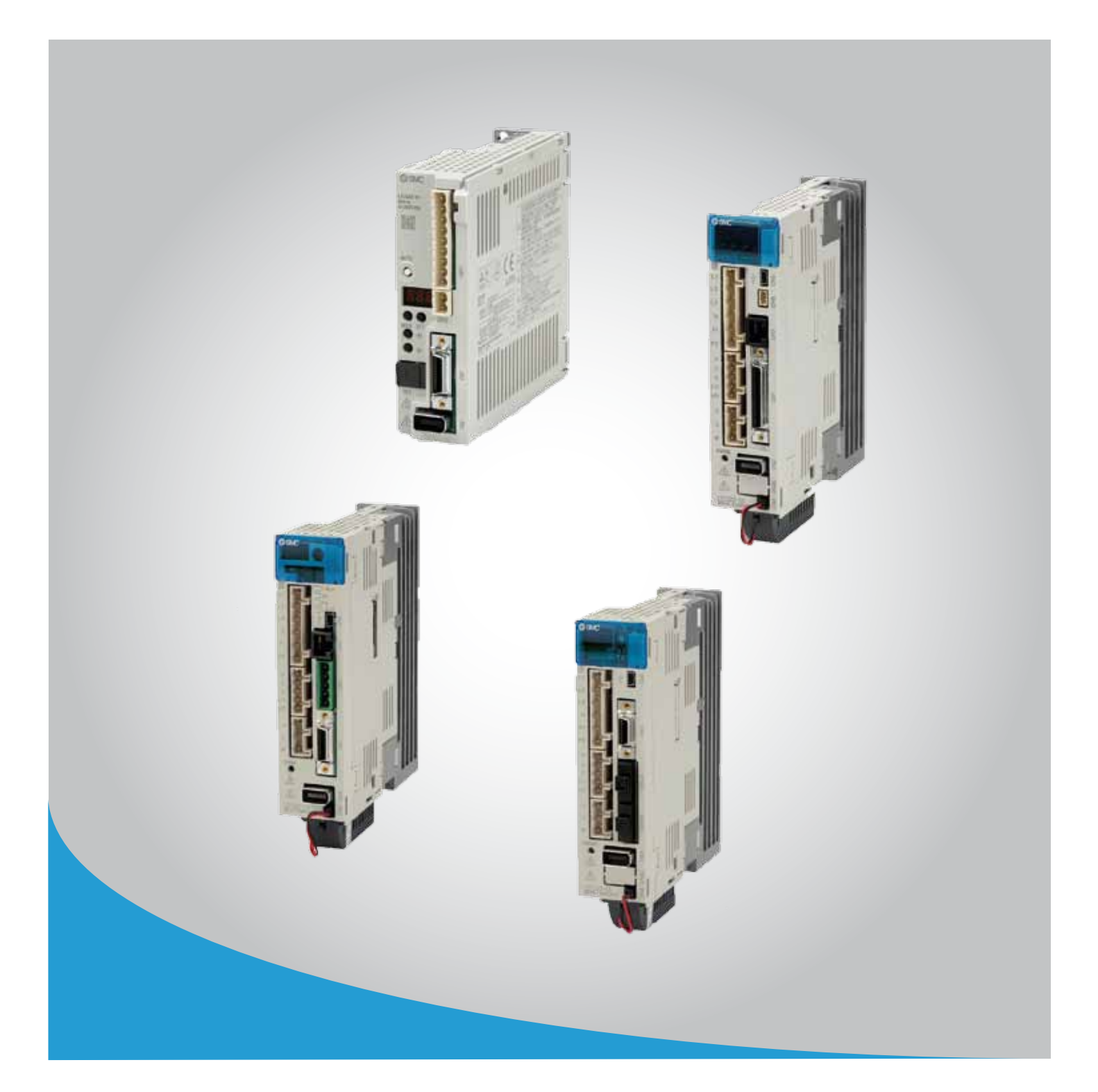

Innovative Antriebslösungen

Der optimale Antrieb individuell für Ihre Anforderung

Doc. Nr. LEC-OM05609

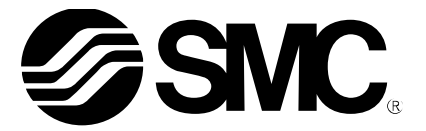

## Bedienungsanleitung (Vereinfachte Ausgabe)

### PRODUKTNAME

## AC-Servomotor-Endstufe (Impulseingang-Ausführung/ Positionierausführung)

MODELL / Serie / Produktnummer

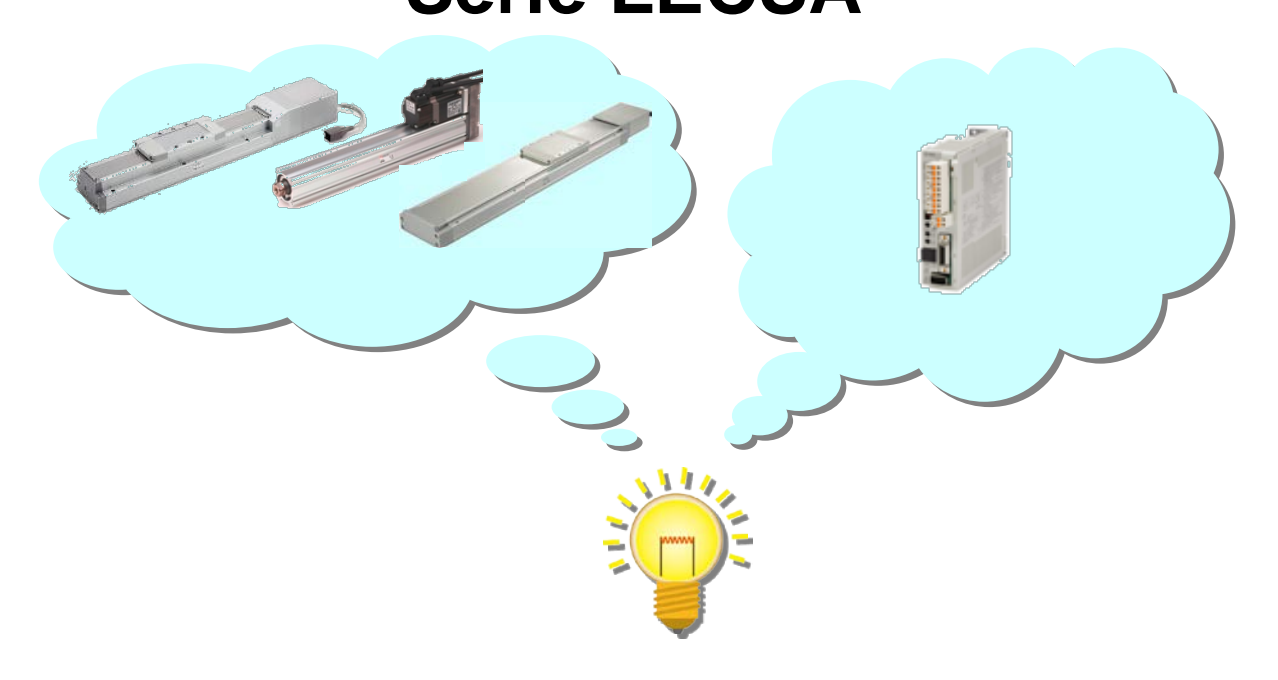

## **SMC** Corporation

## Inhalt

| Inhalt                                                                                                    | 1                                                  |
|----------------------------------------------------------------------------------------------------|----------------------------------------------------|
| Einführung                                                                                                    | 6                                                  |
| Begriffe                                                                                                    | 6                                                  |
| 1. Einstellungen                                                                                                    | 6                                                  |
| 2. Vorgehen zur Betriebsvorbereitung                                                                                                    | 7                                                  |
| 2.1 Flussdiagramm                                                                                                    | 7                                                  |
| 3. Verdrahtung                                                                                                    | 8                                                  |
| 3.1 Verdrahtung Spannungsversorgung                                                                                                    | 8                                                  |
| 3.2 Beispiel Anschluss I/O-Signal<br>3.2.1 Stellungsregelungsmodus (Sink-I/O-Schnittstellen)<br>3.2.2 Geschwindigkeitsregelungsmodus (Sink-I/O-Schnittstellen)<br>3.2.3 Drehmoment-Steuermodus (Sink-I/O-Schnittstellen)<br>3.2.4 Positioniermodus (Sink-I/O-Schnittstellen)<br>3.2.5 Source I/O-Schnittstellen | 9<br>12<br>13<br>14<br>15                          |
| 4. Modus-Parameterliste                                                                                                    | .16                                                |
| 4.1 Modusübergreifende Parameter                                                                                                    | 16                                                 |
| 4.2 Stellungsregelungsmodus:                                                                                                    | 16                                                 |
| 4.3 Geschwindigkeitsregelungsmodus                                                                                                    | 17                                                 |
| 4.4 Drehmoment-Steuermodus                                                                                                    | 17                                                 |
| 4.5 Positioniermodus:                                                                                                    | 18                                                 |
| 5. Parametereinstellung mit der Konfigurationssoftware (MR Configurator2 <sup>™</sup> )                                                                                                    | .19                                                |
| 5.1 PC-Installationssoftware (MR Configurator2™)<br>5.1.1 Installation                                                                                                    | 19                                                 |
| <ul> <li>5.2 Endstufenkonfiguration für erste Antriebsprüfung</li> <li>5.2.1 Starten der Konfigurationssoftware (MR Configurator2<sup>™</sup>)</li> <li>5.2.2 Systemeinstellungen</li> <li>5.2.3 Modellauswahl</li> <li>5.2.4 Endstufenpüfung ONLINE</li> <li>5.2.5 Hilfe-Funktion</li> </ul>                   | 19<br>20<br>21<br>21<br>22<br>22                   |
| <ul> <li>5.3 Parametereinstellungen (Endstufe)</li></ul>                                                                                                    | 23<br>24<br>24<br>25<br>31<br>32<br>33<br>35<br>36 |
| 5.5 Änderung der I/O-Signal-Zuweisung<br>5.5.1 Parameterkonfiguration Auswahl automatisches Eingangssignal ON                                                                                                    | 37<br>37                                           |

| 5.5.2 Anfangszuweisung I/O-Signale<br>5.5.3 Signalzuweisung mit Konfigurationssoftware                                                                                                  | 39<br>40  |
|----------------------------------------------------------------------------------------------------|-----------|
| 5.5.4 Beispiele zur Zuweisung im Positionssteuerungsmodus (Impulseingang)<br>5.5.5 Einstellung von max. 7 Punkten mithilfe der Punkte-Tabelle im<br>Positionierbetrieb (Punkte-Tabelle) | 41<br>43  |
| 5.5.6 Prüfung der Zuweisung der I/O-Signale                                                                                                    | 47        |
| 5.6 Positionierbetrieb mit Konfigurationssoftware                                                                                                    | 48        |
| 5.6.1 Positionierbetrieb                                                                                                    | 49        |
| 5.6.2 Vorgehensweise Parameterkonfiguration                                                                                                    | 50        |
| 5.6.3 Konfiguration Beschleunigungs-/verzogerungszeit                                                                                                    | 51<br>52  |
| 5.7 Desitioniorbetrich (Punkte Tabelle) mithilfe der Konfigurationssoftwar                                                                                                    | ~ 52      |
| 5.7.1 Liste der Punkte-Tabelle                                                                                                    | e53<br>53 |
| 5.7.2 Punkte-Tabelle-Daten                                                                                                    | 54        |
| 5.7.3 Punkte-Tabelle, Konfiguration der Zielposition                                                                                                    | 55        |
| 5.7.4 Punkte-Tabelle, Konfiguration der Drehgeschwindigkeit                                                                                                    | 58        |
| 5.7.5 Punkte-Tabelle, Konfiguration Konstante für Beschleunigungs- und<br>Verzögerungszeit                                                                                              | 59        |
| 5.7.6 Sonstige Einstellungen                                                                                                    | 59        |
| 5.7.7 Schritt-Vorschub                                                                                                    | 60        |
| 5.8 Parameter speichern/laden                                                                                                    | 61        |
| 5.8.1 Parameter speichern                                                                                                    | 61        |
| 5.8.2 Gespeicherte Parameter laden                                                                                                    | 62        |
| 5.9 Projekt speichern/laden                                                                                                    | 63        |
| 5.9.1 Projekt speichern                                                                                                    | 63        |
| 5.9.2 Gespeichertes Projekt läden                                                                                                    | 64        |
| 5.10 Punkte-Tabelle speichern/laden                                                                                                    | 65        |
| 5.10.1 Punkte-Tabelle Speichern<br>5.10.2 Gespeicherte Punkte-Tabelle laden                                                                                                    | 65<br>66  |
| 6 Vorgehensweise zur Rückstellung in Ausgangsposition                                                                                                    | 67        |
| 6.1 Stellungeregelungemedue                                                                                                    | 67        |
|                                                                                                    | 07        |
| 6.2 Positionierbetrieb (Punkte-Tabelle)<br>6.2.1 Anschlag als Rückstellung in Ausgangsposition                                                                                          | 67<br>68  |
| 7. Antriebsmethoden für jeden Modus                                                                                                    | 70        |
| 7.1 Positionssteuerungsmodus (Impulseingang)                                                                                                    | 70        |
| 7.1.1 Anweisungen Positionssteuerungsmodus                                                                                                    | 70        |
| 7.2 Geschwindigkeitsregelungsmodus                                                                                                    | 71        |
| 7.2.1 Betriebsanweisungen Geschwindigkeitsregelungsmodus                                                                                                    | 71        |
| 7.3 Drehmoment-Steuermodus                                                                                                    | 72        |
| 7.3.1 Betriebsanweisungen Drehmoment-Steuermodus                                                                                                    | 72        |
| 7.4 Positionierbetrieb (Punkte-Tabelle)                                                                                                    | 73        |
| 7.4.1 Betriebsanweisungen für Punkte-Tabellen                                                                                                    | 73        |
| 7.4.2 Einstellmethode                                                                                                    | 75        |
| 7.5 Positionierbetrieb (Programmiermethode)                                                                                                    | 76        |
| 7.5.1 Einstellmethode                                                                                                    | <u>76</u> |
| 7.5.2 Programmierbetehle                                                                                                    | 77<br>70  |
| י.ס.ס דו טערמוווווופו עווע זיטוו שפנו ופטסמוושפוסעוועפון                                                                                                    |           |
| 8. Fehlersuche                                                                                                    | 79        |
| 8.1 Alarme und Warnungen                                                                                                    | 79        |

# Serie LECSA / Endstufe Sicherheitshinweise

Diese Sicherheitshinweise sollen vor gefährlichen Situationen und/oder Sachschäden schützen. In den Sicherheitshinweisen wird die Gewichtung der potenziellen Gefahren durch die Warnhinweise "Achtung", "Warnung" oder "Gefahr" bezeichnet. Diese wichtigen Sicherheitshinweise müssen zusammen mit internationalen Sicherheitsstandards (ISO/IEC), den iapanischen Industriestandards (JIS)\*1) und anderen Sicherheitsvorschriften beachtet werden\*2).

\*1) ISO 4414: Fluidtechnik -- Allgemeine Regeln und sicherheitstechnische Anforderungen an Pneumatik Anlagen und deren Bauteile ISO 4413: Fluidtechnik -- Ausführungsrichtlinien Hydraulik

IEC 60204-1: Sicherheit von Maschinen - Elektrische Ausrüstung von Maschinen (Teil 1: Allgemeine Anforderungen) ISO 10218-1992: Industrieroboter, Sicherheitsanforderungen.

JIS B 8370: Grundsätze für pneumatische Systeme.

JIS B 8361: Grundsätze für hydraulische Systeme.

Achtung

Warnung

Gefahr

JIS B 9960-1: Sicherheit von Maschinen – Elektrische Ausrüstung von Maschinen. (Teil 1: Allgemeine Anforderungen) JIS B 8433-1993: Industrieroboter, Sicherheitsanforderungen usw.

\*2) Gesetze zur Gesundheit und Sicherheit am Arbeitsplatz usw.

Achtung verweist auf eine Gefahr mit geringem Risiko, die leichte bis mittelschwere I Verletzungen zur Folge haben kann, wenn sie nicht verhindert wird.

Warnung verweist auf eine Gefahr mit mittlerem Risiko, die schwere Verletzungen oder den Tod zur Folge haben kann, wenn sie nicht verhindert wird.

Gefahr verweist auf eine Gefahr mit hohem Risiko, die schwere Verletzungen oder den Tod zur Folge hat, wenn sie nicht verhindert wird.

## Warnung

1. Verantwortlich für die Kompatibilität bzw. Eignung des Produkts ist die Person, die das System erstellt oder dessen technische Daten festlegt.

Da das hier beschriebene Produkt unter verschiedenen Betriebsbedingungen eingesetzt wird, darf die Entscheidung über dessen Eignung für einen bestimmten Anwendungsfall erst nach genauer Analyse und/oder Tests erfolgen, mit denen die Erfüllung der spezifischen Anforderungen überprüft wird.

Die Erfüllung der zu erwartenden Leistung sowie die Gewährleistung der Sicherheit liegen in der Verantwortung der Person, die die Systemkompatibilität festgestellt hat.

Diese Person muss anhand der neuesten Kataloginformation ständig die Eignung aller Produktdaten überprüfen und dabei im Zuge der Systemkonfiguration alle Möglichkeiten eines Geräteausfalls ausreichend berücksichtigen.

2. Maschinen und Anlagen dürfen nur von entsprechend geschultem Personal betrieben werden. Das hier beschriebene Produkt kann bei unsachgemäßer Handhabung gefährlich sein. Montage-, Inbetriebnahme- und Reparaturarbeiten an Maschinen und Anlagen, einschließlich der Produkte

von SMC, dürfen nur von entsprechend geschultem und erfahrenem Personal vorgenommen werden. 3. Wartungsarbeiten an Maschinen und Anlagen oder der Ausbau einzelner Komponenten dürfen

erst dann vorgenommen werden, wenn die Sicherheit gewährleistet ist. Inspektions- und Wartungsarbeiten an Maschinen und Anlagen dürfen erst dann ausgeführt werden, wenn alle Maßnahmen überprüft wurden, die ein Herunterfallen oder unvorhergesehene Bewegungen des angetriebenen Obiekts verhindern.

Vor dem Ausbau des Produkts müssen vorher alle oben genannten Sicherheitsmaßnahmen ausgeführt und die Stromversorgung abgetrennt werden. Außerdem müssen die speziellen Sicherheitshinweise für alle entsprechenden Teile sorgfältig gelesen und verstanden worden sein.

Vor dem erneuten Start der Maschine bzw. Anlage sind Maßnahmen zu treffen, um unvorhergesehene Bewegungen des Produkts oder Fehlfunktionen zu verhindern.

#### 4. Bitte wenden Sie sich an SMC und treffen Sie geeignete Sicherheitsvorkehrungen, wenn das Produkt unter einer der folgenden Bedingungen eingesetzt werden soll:

- 1) Einsatz- bzw. Umgebungsbedingungen, die von den angegebenen technischen Daten abweichen, oder Nutzung des Produkts im Freien oder unter direkter Sonneneinstrahlung.
- 2) Installation innerhalb von Maschinen und Anlagen, die in Verbindung mit Kernenergie, Eisenbahnen, Luft- und Raumfahrttechnik, Schiffen, Kraftfahrzeugen, militärischen Einrichtungen, Verbrennungsanlagen, medizinischen Geräten oder Freizeitgeräten eingesetzt werden oder mit Lebensmitteln und Getränken, Notausschaltkreisen, Kupplungs- und Bremsschaltkreisen in Stanzund Pressanwendungen, Sicherheitsausrüstungen oder anderen Anwendungen in Kontakt kommen, die nicht für die in diesem Katalog aufgeführten technischen Daten geeignet sind.
- 3) Anwendungen, bei denen die Möglichkeit von Schäden an Personen, Sachwerten oder Tieren besteht und die eine besondere Sicherheitsanalyse verlangen.
- 4) Verwendung in Verriegelungssystemen, die ein doppeltes Verriegelungssystem mit mechanischer Schutzfunktion zum Schutz vor Ausfällen und eine regelmäßige Funktionsprüfung erfordern.

Beachten Sie, dass ACHTUNG je nach Betriebsbedingungen zu ernsthaften Konsequenzen führen kann. Befolgen Sie die Anweisungen beider Gewichtungen im Sinne der Sicherheit für Personen.

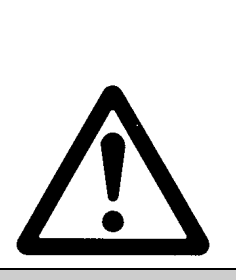

## Serie LECSA / Endstufe Sicherheitshinweise

## Achtung

#### Das Produkt wurde für die Verwendung in der herstellenden Industrie konzipiert.

Das hier beschriebene Produkt wurde für die friedliche Nutzung in Fertigungsunternehmen entwickelt. Wenn Sie das Produkt in anderen Wirtschaftszweigen verwenden möchten, müssen Sie SMC vorher informieren und bei Bedarf entsprechende technische Daten aushändigen oder einen gesonderten Vertrag unterzeichnen.

Wenden Sie sich bei Fragen bitte an SMC.

## Haftungsausschluss/Bestimmungserfüllung

Das Produkt unterliegt den folgenden Bestimmungen zu "Garantie und Haftungsausschluss" und zur "Einhaltung von Vorschriften".

Lesen Sie diese Punkte durch und erklären Sie Ihr Einverständnis, bevor Sie das Produkt verwenden.

#### Beschränkungen der Gewährleistung und Haftungsausschluss

Die Gewährleistungsfrist beträgt ein Betriebsjahr, gilt jedoch maximal bis zu 18 Monate nach Auslieferung dieses Produkts. \*3)

Das Produkt kann zudem eine bestimmte Haltbarkeit oder Reichweite aufweisen oder bestimmte Ersatzteile benötigen. Bitte erkundigen Sie sich bei Ihrer nächstgelegenen Vertriebsniederlassung.

Wenn innerhalb der Gewährleistungsfrist ein Fehler oder Funktionsausfall auftritt, der eindeutig von uns zu verantworten ist, stellen wir Ihnen ein Ersatzprodukt oder die entsprechenden Ersatzteile zur Verfügung.

Diese Gewährleistung gilt nur für unser Produkt, nicht jedoch für andere Schäden, die durch den Ausfall dieses Produkts verursacht werden.

Lesen Sie vor der Verwendung von SMC-Produkten die Gewährleistungs- und Haftungsausschlussbedingungen sorgfältig durch, die in den jeweiligen spezifischen Produktkatalogen zu finden sind.

\*3.) Diese 1-Jahres-Gewährleistung gilt nicht für Vakuumsauger.

Vakuumsauger sind Verschleißteile, für die eine Garantie von 1 Jahr ab der Auslieferung gilt.

Diese Gewährleistung wird auch nicht wirksam, wenn ein Produkt innerhalb der Gewährleistungsfrist durch die Verwendung eines Vakuumsaugers oder aufgrund einer Zersetzung des Gummimaterials verschleißt.

#### Einhaltung von Vorschriften

Beim Export des Produkts sind die Vorgaben des japanischen Ministeriums für Wirtschaft, Handel und Industrie (Kontrollgesetze zu Transaktionen in ausländischer Währung) strikt zu beachten.

### Einführung

Dem Bediener wird empfohlen, vor der Verwendung von LECSA die Bedienungsanleitung zu lesen. Siehe produktspezifische Betriebsanleitung hinsichtlich Handhabung und für Einzelheiten zu Parametern.

Prüfen Sie die korrekte Verdrahtung der Hauptschaltkreis-Spannungsversorgung (100 V AC / 200 V AC) und der Spannungsversorgung für den Steuerschaltkreis (24 V). Für nähere Informationen siehe Kapitel 3.1 der LECSA-Bedienungsanleitung und Kapitel 2 der LECSA-Bedienungsanleitung (Vereinfachte Ausgabe).

Bei Verwendung der Einstellsoftware (MR-Configurator2<sup>TM</sup>) muss das LECSA-Modell angegeben werden. Wählen Sie über "Neu" und "Projekt" "MR-JN-A" aus.

### Begriffe

| Stellungsregelungsmodus | Regelung der Motordrehzahl und Drehrichtung mit Impulsfolge und              |  |  |  |  |
|-------------------------|------------------------------------------------------------------------------|--|--|--|--|
| (Impuls)                | Positionierung.                                                              |  |  |  |  |
|                         | Einstellung der Positionierdaten, Drehzahl, Beschleunigungs-/                |  |  |  |  |
| Positionierbetrieb      | Verzögerungszeitkonstante aus der Punkte-Tabelle des Endstufe und            |  |  |  |  |
| (Punkte-Tabelle)        | ON/OFF-Steuerung des Positionierbetriebs mithilfe des I/O-Signals (es können |  |  |  |  |
|                         | bis zu 7 Punkte für die Punkte-Tabellen-Konfiguration verwendet werden).     |  |  |  |  |

## 1. Einstellungen

Erforderliche Ausrüstung und Verdrahtungsanforderungen

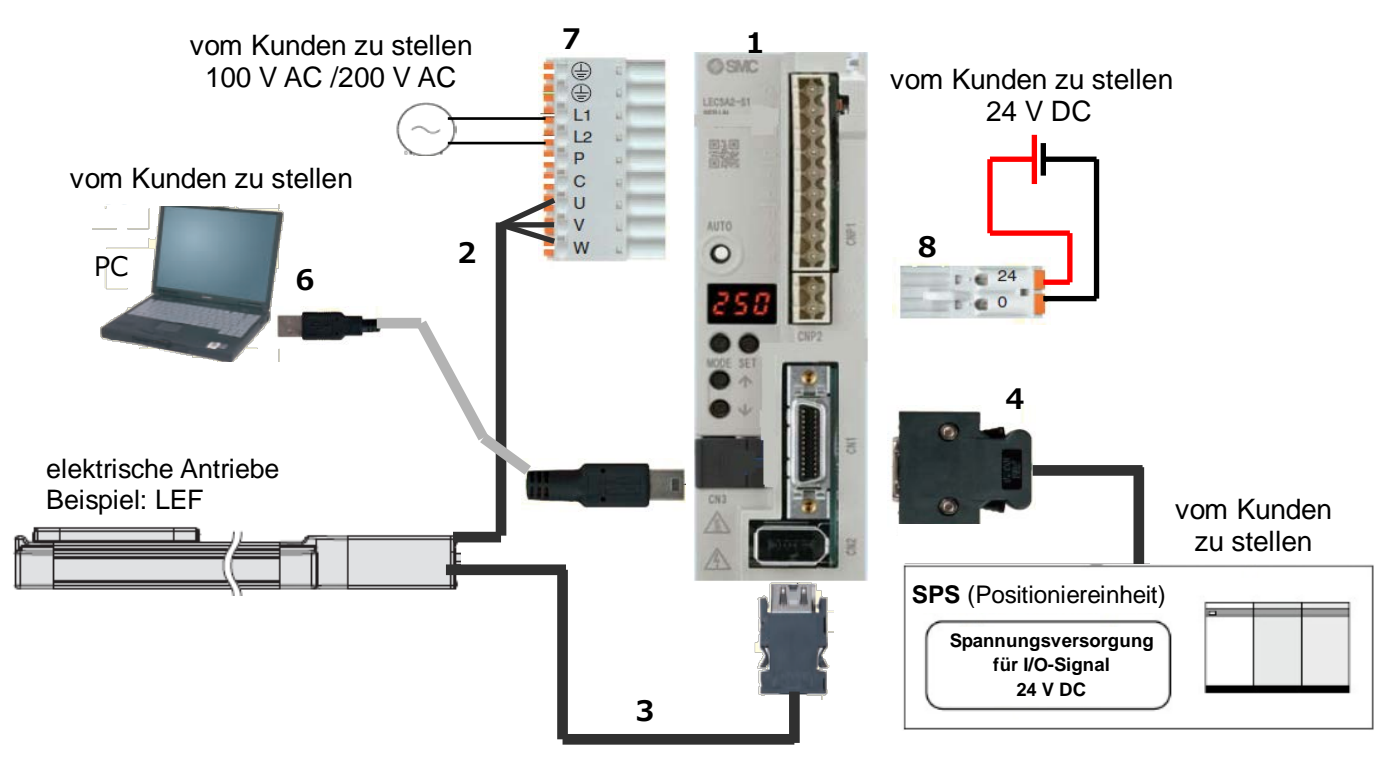

| 1 | Endstufe                                     | LECSA*-S*      |
|---|----------------------------------------------|----------------|
| 2 | Motorkabel                                   | LE-CSM-***     |
| 3 | Encoder Kabel                                | LE-CSE-***     |
| 4 | I/O-Stecker                                  | LE-CSNA        |
|   | I/O-Kabel                                    | LEC-CSNA-1     |
| 5 | USB-Kabel                                    | LEC-MR-J3USB   |
| 6 | Konfigurationssoftware (MR Configurator2™)   | LEC-MRC2*      |
| 7 | Spannungsversorgungsstecker Hauptschaltkreis | CNP1 (Zubehör) |
| 8 | Spannungsversorgungsstecker Regelelektronik  | CNP2 (Zubehör) |

Anm.: Das Bremskabel ist in dieser Zeichnung nicht abgebildet. Siehe LECSA-Bedienungsanleitung für Details.

### 2. Vorgehen zur Betriebsvorbereitung

#### 2.1 Flussdiagramm

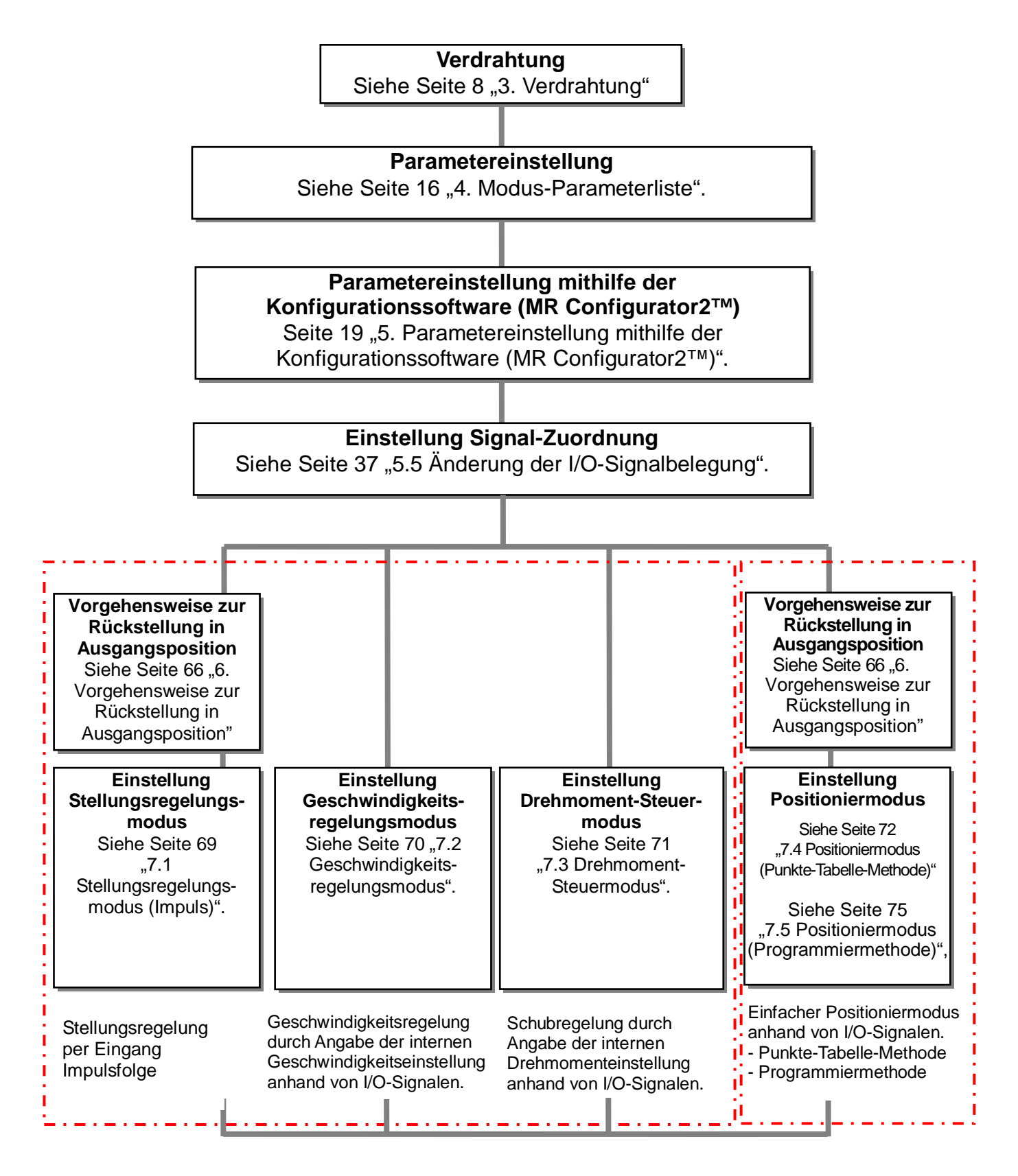

## 3. Verdrahtung

#### 3.1 Verdrahtung Spannungsversorgung

Anschluss des Antriebs und der Endstufe. Elektrisches Schaltschema ist für jeden Modus gleich. (1) LECSA (Inkrementalencoder)

Beispiel: einphasige Versorgungsspannung 200 V AC.

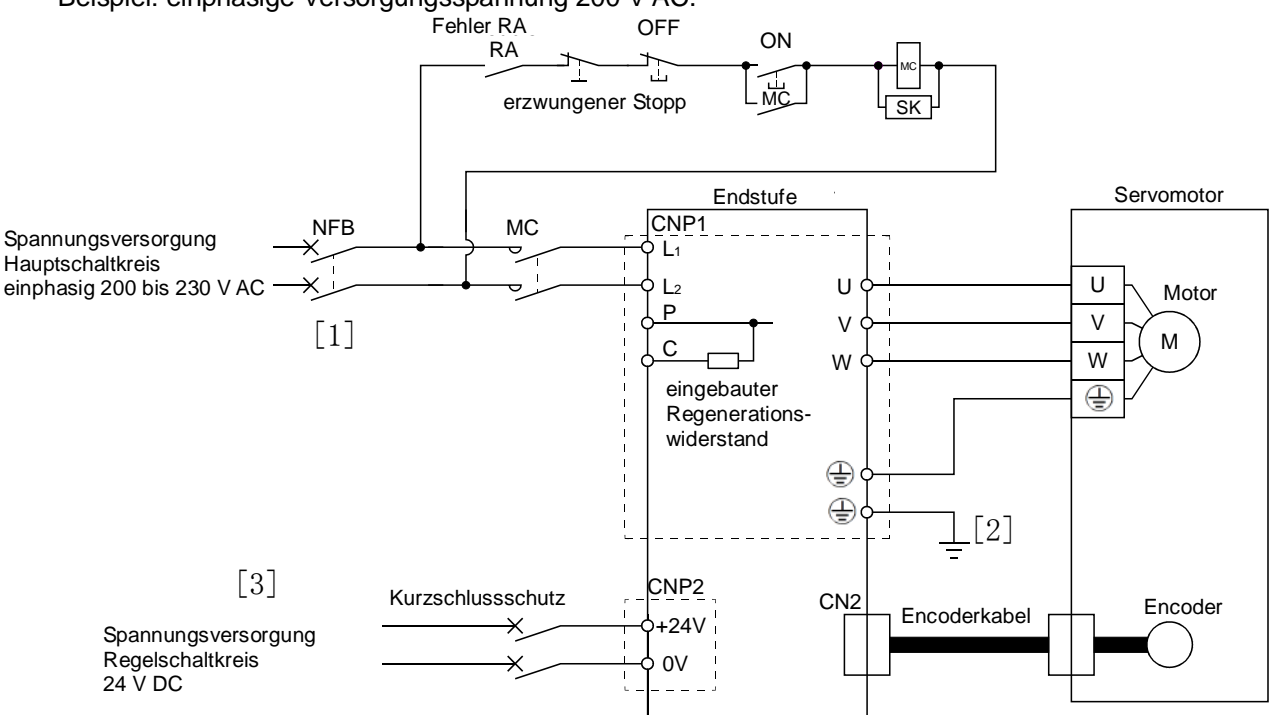

- [1] Klemmen für Spannungsversorgung,  $L_1$  und  $L_2$ : Spannungsversorgung an Klemmen  $L_1$  und  $L_2$  angeben.
- [2] Klemmen der Motor-Spannungsversorgung (U, V, W) an die Klemmen der Endstufen-Spannungsversorgung anschließen (U, V, W).
   Masseanschluss des Motors an den Masseanschluss der Endstufe anschließen.
   Encoder Kabel anschließen.
- [3] Externe 24 V DC-Spannungsversorgung für Steuerung an die Spannungsversorgung des Regelschaltkreises anschließen.

Bei einer Versorgungsspannung von 100 V AC siehe LECSA-Bedienungsanleitung, Kapitel 3, für nähere Angaben.

#### 3.2 Beispiel Anschluss I/O-Signal

Details zu Beispielen für den Anschluss der I/O-Signale der Endstufe.

#### 3.2.1 Stellungsregelungsmodus (Sink-I/O-Schnittstellen)

#### (1) Anschlussbeispiel

Nachstehend ist ein Anschlussbeispiel für den Stellungsregelungsmodus dargestellt. Kabel nach Erfordernis anschließen.

Dies ist ein Verdrahtungsbeispiel bei Verwendung einer SPS Mitsubishi Electric (FX3U-□□MT/ES) zur Stellungsregelung. (Anschlussbeispiel eines offenen Kollektors) Siehe LECSA-Bedienungsanleitung und technische Angaben der SPS sowie die Bedienungsanleitungen der Positioniereinheit.

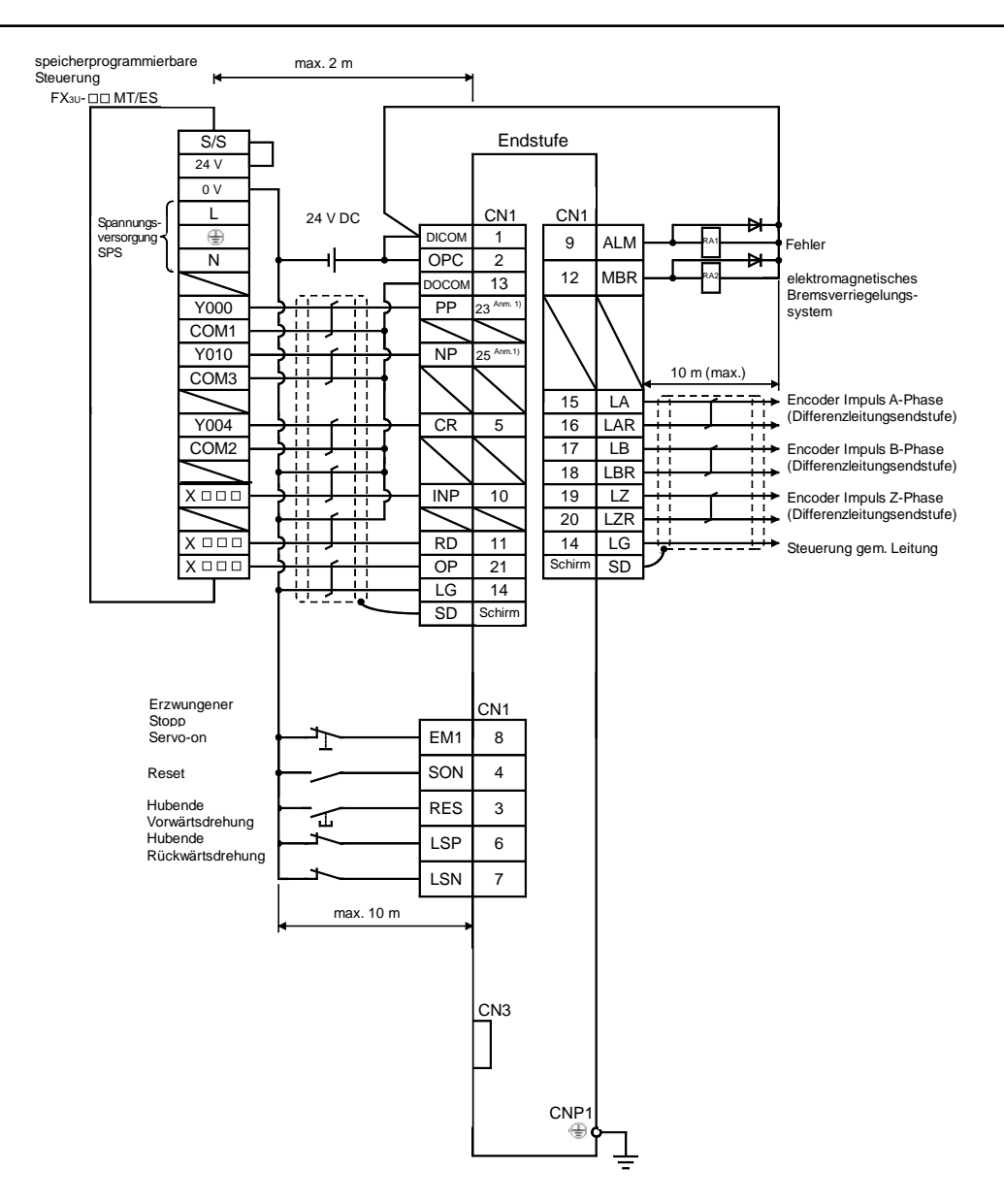

Bei Anschluss von Pin CN1-23 und Pin CN1-25 OPC mit +24 V DC versorgen.

Siehe LECSA Bedienungsanleitung, Kapitel 3.2, für Verdrahtungsdetails.

Siehe LECSA-Bedienungsanleitung (vereinfachte Ausgabe), Kapitel 3.2.1 (2) und (3) hinsichtlich Details zu Eingangs-/Ausgangssignalen.

Anm. 1)

Bei einer Befehls-Impulsfolge im offenen Kollektormodus wird nur die Sink-Schnittstelle (NPN) unterstützt. Die Source-Schnittstelle (PNP) wird nicht unterstützt.

## (2) Eingangssignal

## Stellungsregelungsmodus: P, Geschwindigkeitsregelungsmodus: S, Drehmoment-Steuermodus: T, Punkte-Tabelle-Methode: CP, Programmiermethode CL

•: Automatisches ON kann eingestellt werden, 🔿: Anfangseinstellung, 🗌: Zuordnung anhand Parameter möglich, –: Zuordnung nicht verfügbar

| Symbol | Signalbe-<br>zeichnung                            | automatisch<br>ON | Р | S | Т | CP/<br>CL | Funktion                                                                                                    |
|--------|---------------------------------------------------|-------------------|---|---|---|-----------|----------------------------------------------------------------------------------------------------|
| PP     | Impulsfolge                                       | -                 | 0 | - | - | -         | Im offenen Kollektor<br>(max, Eingangsfrequenz 200 kpps)                                                                                                    |
| NP     | Impulsfolge<br>Rückwärtsdrehung                   | -                 | 0 | - | - | -         | Impulsfolge Vorwärtsdrehung über PP-DOCOM<br>Impulsfolge Rückwärtsimpuls über NP-DOCOM<br>Es wird nur die Sink-Schnittstelle (NPN) unterstützt.<br>Die Source-Schnittstelle (PNP) wird nicht unterstützt. |
| PG     | Impulsfolge<br>Differenzial-<br>Vorwärtsdrehung   | -                 | 0 | - | _ | -         | Im Differenzialempfänger<br>(max. Eingangsfreguenz 1 Mpps)                                                                                                    |
| NG     | Impulsfolge<br>Differenzial-Rück-<br>wärtsdrehung | -                 | 0 | - | - | -         | Impulsfolge Vorwärtsdrehung über PG-PP<br>Impulsfolge Rückwärtsdrehung über NG-NP                                                                                                    |
| SON    | Servo-on                                          | •                 | 0 | 0 | 0 | 0         | Betrieb verfügbar wenn SON auf ON.                                                                                                    |
| RES    | Reset                                             | -                 | 0 | 0 | 0 |           | Alarm kann zurückgesetzt werden.                                                                                                    |
| LSP    | Hubende<br>Vorwärtsdrehung                        | •                 | 0 |   | - |           | Dieses Signal vor dem Betrieb einschalten.<br>Wenn dieses Signal nicht anliegt, wird das<br>Produkt sofort gestoppt und die Servobremse<br>aktiviert.                                                     |
| LSN    | Hubende<br>Rückwärts-<br>drehung                  | •                 | 0 |   | - |           | Dieses Signal vor dem Betrieb einschalten.<br>Wenn dieses Signal nicht anliegt, wird das<br>Produkt sofort gestoppt und die Servobremse<br>aktiviert.                                                     |
| TL1    | Grenze internes<br>Drehmoment                     | -                 |   |   |   |           | Wenn dieses Signal nicht anliegt, liegt das<br>Drehmoment unter dem eingestelltem<br>Drehmoment.                                                                                                    |
| ST1    | Start<br>Vorwärtsdrehung                          | -                 | - | 0 | - | 0         | Start Servomotor                                                                                                    |
| ST2    | Start Rückwärts-<br>drehung                       | -                 | - | 0 | - | 0         | Start Servomotor                                                                                                    |
| RS1    | Vorwärtsdrehung                                   | -                 | - | - | 0 | -         | Auswahl der Drehmomentrichtung des Servomotors.                                                                                                    |
| RS2    | Rückwärts-<br>drehung                             | -                 | - | - | 0 | -         | Auswahl der Drehmomentrichtung des Servomotors.                                                                                                    |
| SP1    | Drehzahl 1                                        | -                 | - | 0 | 0 | -         |                                                                                                    |
| SP2    | Drehzahl 2                                        | -                 | - |   |   | -         | Auswahl des Berenis Drengeschwindigkeit während des Betriebs.                                                                                                    |
| SP3    | Drehzahl 3                                        | -                 | - |   |   | -         |                                                                                                    |
| EM1    | erzwungener<br>Stopp                              | •                 | 0 | 0 | 0 | 0         | Wenn dieses Signal anliegt, kann der<br>erzwungene Stopp gelöst werden.                                                                                                    |
| CR     | löschen                                           | -                 | 0 | - | - | -         | Wenn CR aktiviert ist, werden die P-Bereiche<br>des Positionsregelungszählers an der<br>ansteigenden Flanke gelöscht.                                                                                     |
| DIO    | Punkte-Tabelle<br>Nr./<br>Programmanwahl<br>Nr. 1 | •                 | - | - | - | 0         |                                                                                                    |
| DI1    | Punkte-Tabelle Nr./<br>Programmanwahl<br>Nr. 2    | •                 | - | - | - | 0         | Punkte-Tabelle, Programm und<br>Rückstellungsmodus mit DI0 bis DI2 wählen.                                                                                                    |
| DI2    | Punkte-Tabelle Nr.<br>Programmanwahl<br>Nr. 3     | •                 | - | - | - |           |                                                                                                    |
| MD0    | Auswahl<br>automatisch/<br>manuell                | •                 | - | - | - | 0         | Wenn dieses Signal anliegt, ist der<br>Automatikbetrieb aktiviert. Wenn dieses Signal<br>nicht anliegt, ist der manuelle Betrieb aktiviert.                                                               |

#### (3) Ausganssignal

Stellungsregelungsmodus: P, Geschwindigkeitsregelungsmodus: S, Drehmoment-Steuermodus: T, Punkte-Tabelle-Methode: CP, Programmiermethode CL

| Symbol | Signalbezeichnung                                    | Ρ | S | Т | CP/<br>CL | Funktion                                                                                                    |
|--------|------------------------------------------------------|---|---|---|-----------|----------------------------------------------------------------------------------------------------|
| ALM    | Fehler                                               | 0 | 0 | 0 | 0         | Bei einem Alarm ist dieses Signal ausgeschaltet.                                                                  |
| RD     | Antrieb bereit                                       | 0 | 0 | 0 | 0         | Wenn Servo-on anliegt und Betriebsbereitschaft vorliegt, wird dieses Signal aktiviert.                            |
| INP    | in Position                                          | 0 | - | - | 0         | Dieses Signal liegt an, wenn sich der P-Impuls innerhalb des<br>eingestellten Werte befindet.                     |
| SA     | Drehzahl erreicht                                    | - | 0 | - | -         | Wenn die Drehgeschwindigkeit des Servomotors die<br>eingestellte Drehzahl erreicht, wird dieses Signal aktiviert. |
| VLC    | Geschwindigkeits-<br>begrenzung                      | - | - |   | -         | Dieses Signal liegt an, wenn die Drehzahl über einen<br>Parameter begrenzt ist.                                   |
| TLC    | Drehmoment-<br>begrenzung                            |   |   | - |           | Dieses Signal liegt an, wenn das Drehmoment über einen Parameter begrenzt ist.                                    |
| ZSP    | Null Drehzahl                                        |   |   |   |           | Wenn die Drehgeschwindigkeit des Servomotors unter dem Parameterwert liegt, wird dieses Signal aktiviert.         |
| MBR    | elektromagnetisches<br>Bremsverriegelungs-<br>system | 0 | 0 | 0 | 0         | Dieses Signal wird deaktiviert, wenn der Servo ausgeschaltet wird oder ein Fehler auftritt.                       |

○: Anfangseinstellung, □: Zuordnung anhand Parameter möglich, -: Zuordnung nicht verfügbar

#### 3.2.2 Geschwindigkeitsregelungsmodus (Sink-I/O-Schnittstellen)

#### (1) Anschlussbeispiel

Nachstehend ist ein Anschlussbeispiel für den Geschwindigkeitsregelungsmodus dargestellt. Kabel nach Erfordernis anschließen.

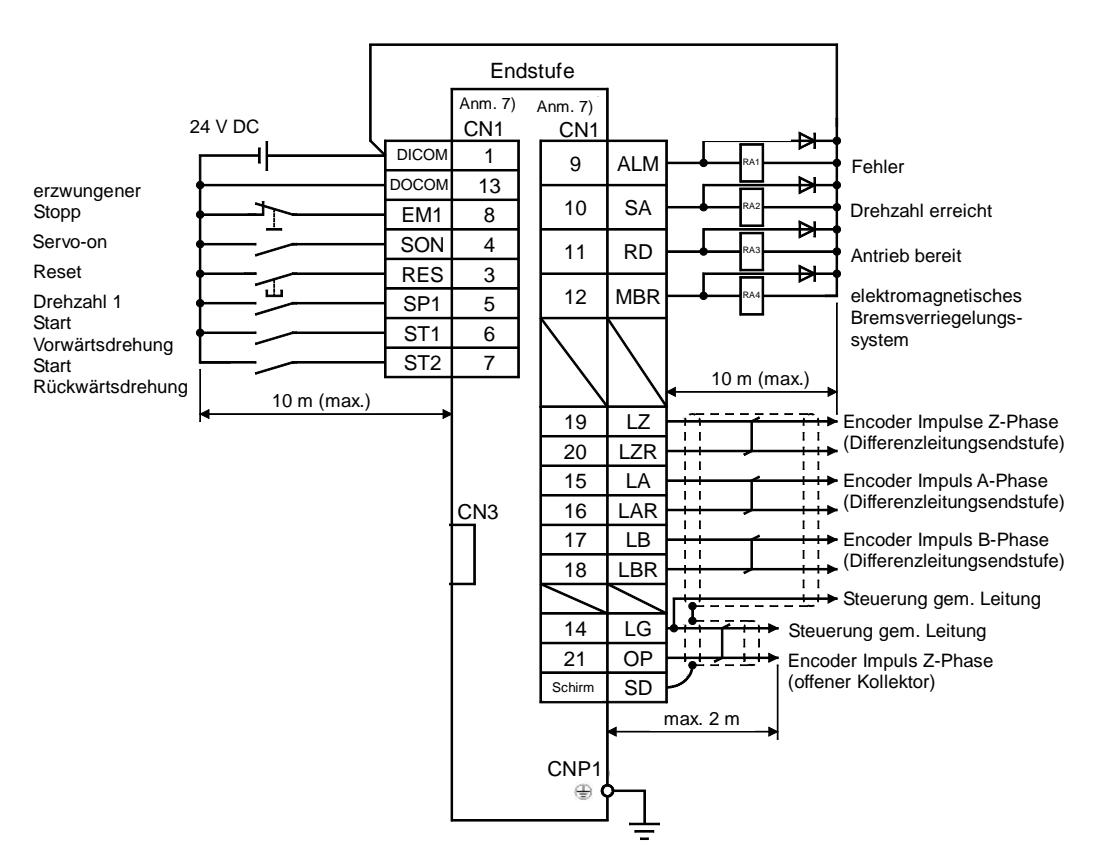

Siehe LECSA Bedienungsanleitung, Kapitel 3.2, für Verdrahtungsdetails.

Siehe LECSA-Bedienungsanleitung (vereinfachte Ausgabe), Kapitel 3.2.1 (2) und (3) hinsichtlich Details zu Eingangs-/Ausgangssignalen.

#### 3.2.3 Drehmoment-Steuermodus (Sink-I/O-Schnittstellen)

#### (1) Verdrahtungsbeispiel

Nachstehend ist ein Anschlussbeispiel für den Drehmoment-Steuermodus dargestellt. Kabel nach Erfordernis anschließen.

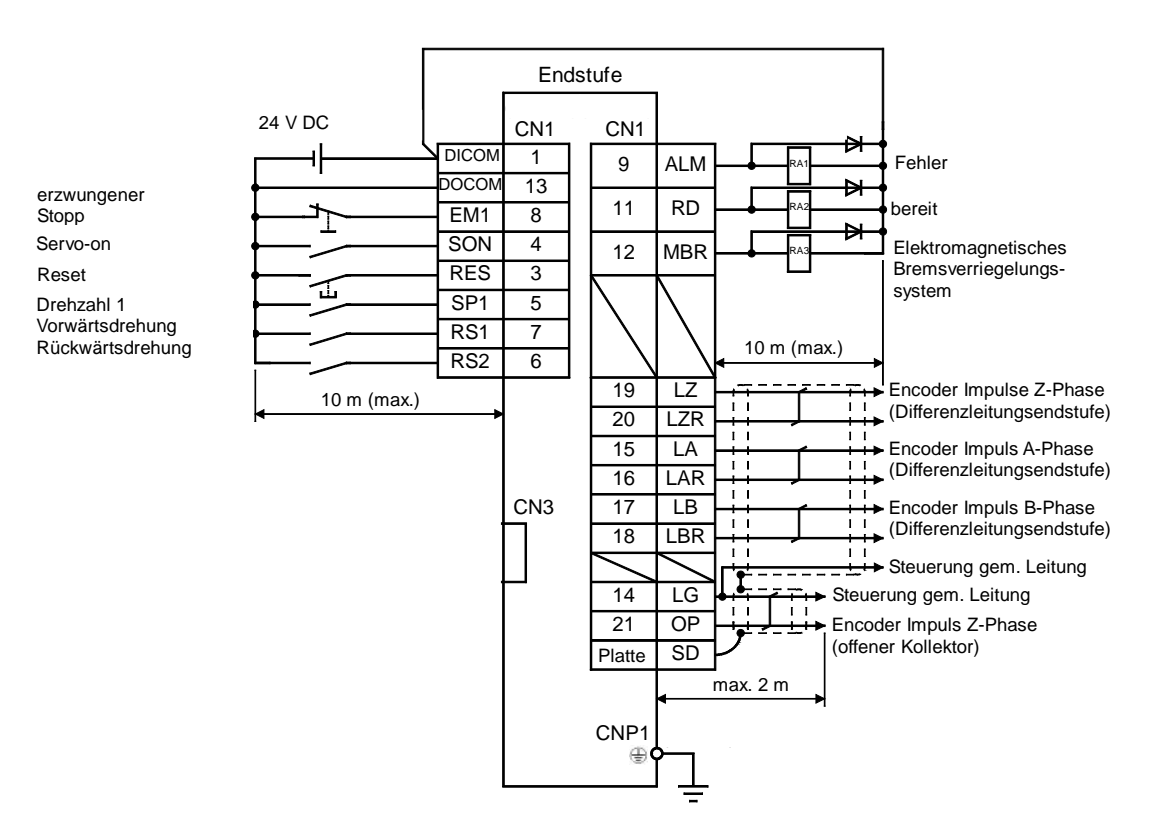

Siehe LECSA Bedienungsanleitung, Kapitel 3.2, für Verdrahtungsdetails.

Siehe LECSA-Bedienungsanleitung (vereinfachte Ausgabe), Kapitel 3.2.1 (2) und (3) hinsichtlich Details zu Eingangs-/Ausgangssignalen.

#### 3.2.4 Positioniermodus (Sink-I/O-Schnittstellen)

#### (1) Anschlussbeispiel

Nachstehend ist ein Anschlussbeispiel für den Stellungsregelungsmodus dargestellt. Kabel nach Erfordernis anschließen.

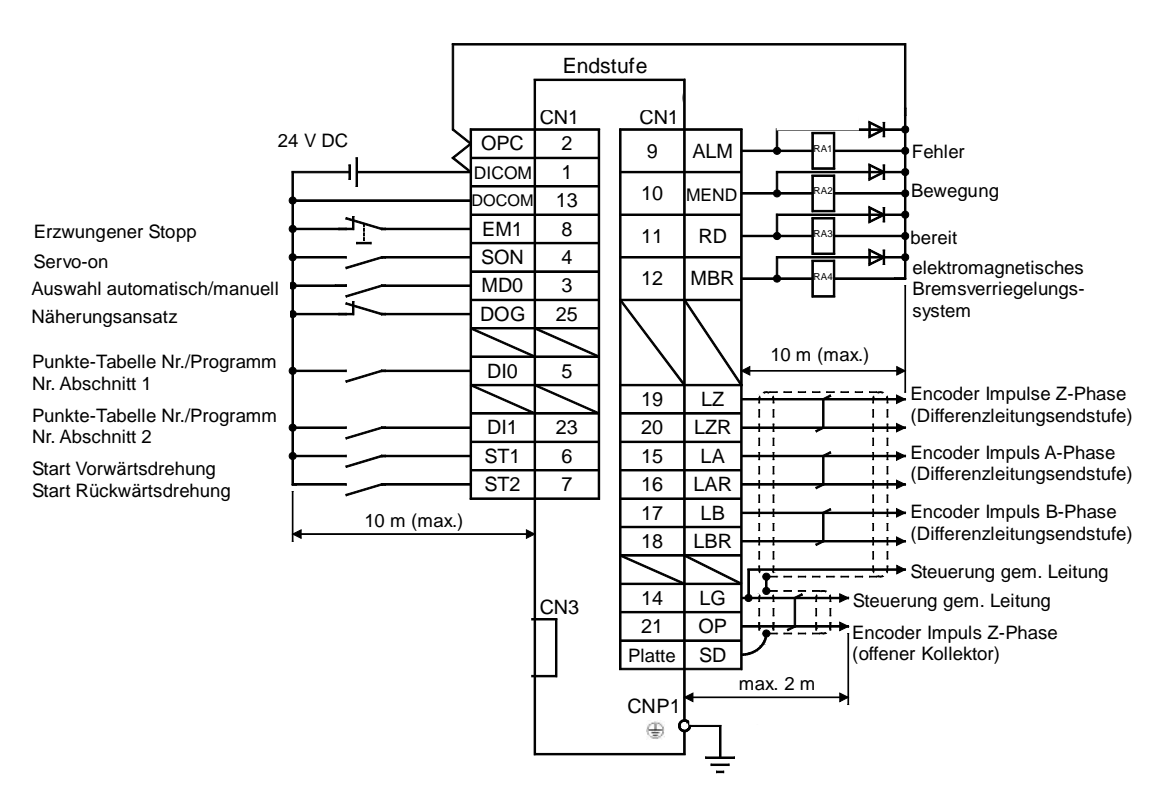

Bei Anschluss von Pin CN1-23 und Pin CN1-25 OPC mit +24 V DC versorgen.

Siehe LECSA Bedienungsanleitung, Kapitel 3.2, für Verdrahtungsdetails.

Siehe LECSA-Bedienungsanleitung (vereinfachte Ausgabe), Kapitel 3.2.1 (2) und (3) hinsichtlich Details zu Eingangs-/Ausgangssignalen.

#### 3.2.5 Source I/O-Schnittstellen

Mit dieser Endstufe können Source I/O-Schnittstellen verwendet werden In diesem Fall sind alle DI-1-Eingangssignale und DO-1-Ausgangssignale Source-Signale. Verdrahtung entsprechend den folgenden Schnittstellen ausführen.

(1) Schnittstelle Digitaleingang DI-1

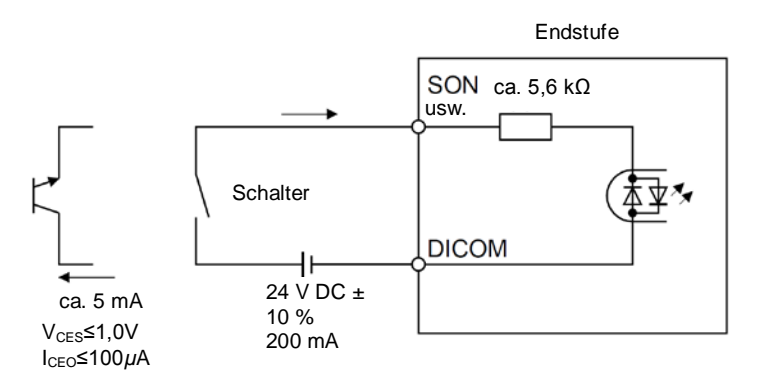

(2) Schnittstelle Digitalausgang DO-1 Es kann ein Spannungsabfall bis max. 2,6 V in der Endstufe auftreten.

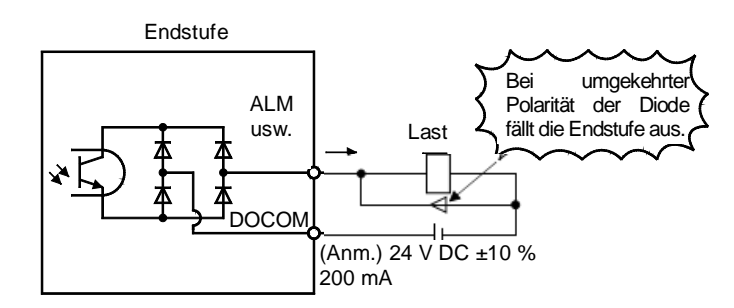

#### ORIGINALBILD ERFORDERLICH

Anm. Bei einer Beeinträchtigung des Relaisbetriebs durch den Spannungsabfall (2,6 V) Spannung (26,4 V) einer externen Quelle anlegen.

### 4. Modus-Parameterliste

Diese Parameter müssen für jeden Steuermodus konfiguriert werden. Konfigurieren Sie Parameter nach Erfordernis.

Siehe LECSA-Bedienungsanleitung (Vereinfachte Ausgabe), Kapitel 5.3 und LECSA Bedienungsanleitung, Kapitel 4, für weitere Informationen.

Siehe LECSA-Bedienungsanleitung, Kapitel 4, für Parameter, die nicht in diesem Dokument aufgeführt sind.

Zur Einstellung der Parameter ist die Konfigurationssoftware (MR Configurator2<sup>TM</sup>:LEC-MRC2E) erforderlich. \*1 Konfigurationssoftware Version 1.19V oder höher erforderlich.

\*2 Die Konfigurationssoftware (MR Configurator2™: LEC-MRC2E) ist gesondert zu bestellen.

\*3 Das USB-Kabel (LEC-MR-J3USB) ist gesondert zu bestellen.

#### 4.1 Modusübergreifende Parameter

(1) [Parameter Grundeinstellung (Nr.PA□□)]

| Nr.              |  | Symbol | Bezeichnung | Anfangswert | Einheit |
|------------------|--|--------|-------------|-------------|---------|
| PA0 <sup>2</sup> |  | *STY   | Steuermodus | 000h        |         |

(2) [I/O-Parametereinstellung (Nr. PD ...)]

Diese Parameter sind einzustellen, wenn die Belegung der Ein-/Ausgangssignale geändert und der automatische Signaleingang eingeschaltet wird. Siehe LECSA-Bedienungsanleitung (Vereinfachte Ausgabe), Kapitel 5.5 und LECSA Bedienungsanleitung, Kapitel 4.4, für weitere Informationen.

#### 4.2 Stellungsregelungsmodus:

(1) [Parameter Grundeinstellung (Nr.PA□□)]

| Nr.  | Symbol | Beschreibung                                                                          | Anfangswert | Einheit           |
|------|--------|---------------------------------------------------------------------------------------|-------------|-------------------|
| PA05 | *FBP   | Anzahl der Impulseingangsbefehle pro Umdrehung                                        | 100         | ×100<br>Impulse/U |
| PA06 | СМХ    | Zähler elektronisches Getriebe<br>(Zähler Multiplikationsfaktor Impulseingangsbefehl) | 1           |                   |
| PA07 | CDV    | Nenner elektronisches Getriebe<br>(Nenner Multiplikationsfaktor Impulseingangsbefehl) | 1           |                   |
| PA08 | ATU    | Automatische Einstellungsfunktion                                                     | 001h        |                   |
| PA09 | RSP    | Kennlinie automatische Einstellungsfunktion                                           | 6           |                   |
| PA10 | INP    | In-Position-Bereich                                                                   | 100         | Impulse           |
| PA13 | *PLSS  | Format Eingangsimpulsbefehl                                                           | 000h        |                   |
| PA14 | *POL   | Auswahl Drehrichtung                                                                  | 0           |                   |

## **4.3 Geschwindigkeitsregelungsmodus**

| (1)[P] | arameter Grun | ideinstellung ( | Nr.PA□□)] |  |
|--------|---------------|-----------------|-----------|--|
|        |               |                 |           |  |

| Nr.  | Symbol | Bezeichnung                                 | Anfangswert | Einheit |
|------|--------|---------------------------------------------|-------------|---------|
| PA08 | ATU    | Automatische Einstellungsfunktion           | 001h        |         |
| PA09 | RSP    | Kennlinie automatische Einstellungsfunktion | 6           |         |

### (2) [Erweiterte Parametereinstellung (Nr. PC DD)]

| Nr.  | Symbol | Bezeichnung                       |              | Anfangswert | Einheit |
|------|--------|-----------------------------------|--------------|-------------|---------|
| PC01 | STA    | Konstante für Beschleunigungszeit |              | 0           | ms      |
| PC02 | STB    | Konstante für Verzögerungszeit    |              | 0           | ms      |
| PC05 | SC0    | Befehl interne Drehzahl 0         |              | 0           | U/min   |
| PC06 | SC1    | Befehl interne Drehzahl 1         |              | 100         | U/min   |
| PC07 | SC2    | Befehl interne Drehzahl 2         |              | 500         | U/min   |
| PC08 | SC3    | Befehl interne Drehzahl 3         |              | 1000        | U/min   |
| PC31 | SC4    | Befehl interne Drehzahl 4         | [angewendet] | 200         | U/min   |
| PC32 | SC5    | Befehl interne Drehzahl 5         | [angewendet] | 300         | U/min   |
| PC33 | SC6    | Befehl interne Drehzahl 6         | [angewendet] | 500         | U/min   |
| PC34 | SC7    | Befehl interne Drehzahl 7         | [angewendet] | 800         | U/min   |

### 4.4 Drehmoment-Steuermodus

#### (1) [Erweiterte Parametereinstellung (Nr. PC□□)]

| Nr.  | Symbol | Bezeichnung                          |              | werkseitige<br>Einstellung | Einheit |
|------|--------|--------------------------------------|--------------|----------------------------|---------|
| PC01 | STA    | Konstante für Beschleunigungszeit    |              | 0                          | ms      |
| PC02 | STB    | Konstante für Verzögerungszeit       |              | 0                          | ms      |
| PC05 | SC0    | interne Geschwindigkeitsbegrenzung 0 |              | 0                          | U/min   |
| PC06 | SC1    | interne Geschwindigkeitsbegrenzung 1 |              | 100                        | U/min   |
| PC07 | SC2    | interne Geschwindigkeitsbegrenzung 2 |              | 500                        | U/min   |
| PC08 | SC3    | interne Geschwindigkeitsbegrenzung 3 |              | 1000                       | U/min   |
| PC31 | SC4    | interne Geschwindigkeitsbegrenzung 4 | [angewendet] | 200                        | U/min   |
| PC32 | SC5    | interne Geschwindigkeitsbegrenzung 5 | [angewendet] | 300                        | U/min   |
| PC33 | SC6    | interne Geschwindigkeitsbegrenzung 6 | [angewendet] | 500                        | U/min   |
| PC34 | SC7    | interne Geschwindigkeitsbegrenzung 7 | [angewendet] | 800                        | U/min   |

#### 4.5 Positioniermodus

(1) [Parameter Grundeinstellung (Nr.PADD)]

| Nr.  | Symbol | Bezeichnung                                                                           | Anfangswert | Einheit           |
|------|--------|---------------------------------------------------------------------------------------|-------------|-------------------|
| PA05 | *FBP   | Anzahl der Impulseingangsbefehle pro Umdrehung                                        | 100         | ×100<br>Impulse/U |
| PA06 | СМХ    | Zähler elektronisches Getriebe<br>(Zähler Multiplikationsfaktor Impulseingangsbefehl) | 1           |                   |
| PA07 | CDV    | Nenner elektronisches Getriebe<br>(Nenner Multiplikationsfaktor Impulseingangsbefehl) | 1           |                   |
| PA08 | ATU    | Automatische Einstellungsfunktion                                                     | 001h        |                   |
| PA09 | RSP    | Kennlinie automatische Einstellungsfunktion                                           | 6           |                   |
| PA10 | INP    | In-Position-Bereich                                                                   | 100         | Impulse           |
| PA13 | *PLSS  | Format Eingangsimpulsbefehl                                                           | 000h        |                   |
| PA14 | *POL   | Auswahl Drehrichtung                                                                  | 0           |                   |

#### (2) [Positionierung Parametereinstellung (Nr. PE ...)]

| Nr.  | Symbol | Bezeichnung                                                                                      | Anfangswert | Einheit               |
|------|--------|--------------------------------------------------------------------------------------------------|-------------|-----------------------|
| PE01 | CTY    | Auswahl Befehlsmodus                                                                             | 0000h       |                       |
| PE02 | FTY    | Auswahl Einspeisefunktion                                                                        | 0000h       |                       |
| PE03 | ZTY    | Ausführung Rückstellung in Ausgangsposition                                                      | 0010h       |                       |
| PE04 | ZRF    | Geschwindigkeit Rückstellung in Ausgangsposition                                                 | 500         | U/min                 |
| PE06 | ZST    | Distanz Ausgangsposition                                                                         | 0           | μm                    |
| PE07 | FTS    | Konstanten für Rückstellung in Ausgangsposition/JOG-Betrieb<br>Beschleunigungs-/Verzögerungszeit | 100         | ms                    |
| PE08 | ZPS    | Positionsdaten Rückstellung in Ausgangsposition                                                  | 0           | ×10 <sup>s™</sup> µm  |
| PE13 | JOG    | JOG-Geschwindigkeit                                                                              | 100         | U/min                 |
| PE16 | LMPL   | Coffwareandachalter i                                                                            | 0           | ost OSTM              |
| PE17 | LMPH   | Softwareendschalter +                                                                            | 0           | <b>Χ</b> ΙΟ μΠ        |
| PE18 | LMNL   | Softwaraandechalter                                                                              | 0           | ×10 <sup>STM</sup> um |
| PE19 | LMNH   |                                                                                                  | 0           | χτο μπ                |

#### (3) [I/O-Parametereinstellung (Nr. PDDD)]

Diese Parameter sind einzustellen, wenn die Belegung der Ein-/Ausgangssignale geändert und die Punkte-Tabelle mit max. 7 Punkten verwendet wird.

Siehe LECSA-Bedienungsanleitung (vereinfachte Ausgabe), Kapitel 5.5 und LECSA Bedienungsanleitung, Kapitel 4.4, für weitere Informationen.

## 5. Parametereinstellung mit der Konfigurationssoftware (MR Configurator2<sup>™</sup>)

In diesem Kapitel wird das Verfahren zur Einstellung der wesentlichen Parameter mithilfe der Konfigurationssoftware (MR Configurator2<sup>™</sup>: LEC-MRC2E) beschrieben. Siehe LECSA-Bedienungsanleitung, Kapitel 4, für Parameterdetails.

#### 5.1 PC-Installationssoftware (MR Configurator2<sup>™</sup>)

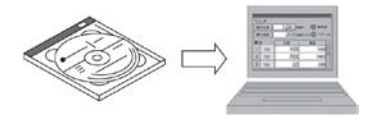

- \*1 Konfigurationssoftware Version 1.19 V oder höher erforderlich.
- \*2 Die Konfigurationssoftware (MR Configurator2™:LEC-MRC2E) ist gesondert zu bestellen.
- \*3 Das USB-Kabel (LEC-MR-J3USB) ist gesondert zu bestellen.

#### 5.1.1 Installation

Die Installation ist gemäß der Bedienungsanleitung MR Configurator2<sup>™</sup> (Manual/ib0300160\*.pdf) durchzuführen, welche in der CD-ROM der Konfigurationssoftware (MR Configurator2<sup>™</sup>) enthalten ist. Die Software MR Configurator2 wird auf dem PC installiert.

#### 5.2 Endstufenkonfiguration für erste Antriebsprüfung

Schalten Sie die 24 V DC- und 230 V AC-Spannungsversorgung des LECSA-Antriebs ein und warten Sie, bis die Endstufenanzeige wie unten dargestellt blinkt.

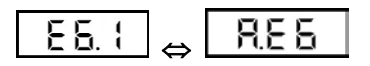

## 5.2.1 Starten der Konfigurationssoftware (MR Configurator2™)

- ① PC und LECSA mit dem USB-Kabel verbinden.
- Spannungsversorgung für LECSA einschalten.
   Software MR Configurator2 starten.

| 📄 MELFANSwebホームページへ     | -    |
|-------------------------|------|
| 퉬 GX Works2             |      |
| 퉬 MR Configurator       |      |
| MR Configurator2        |      |
| MR Configurator2        |      |
| Image: MR-J4(W)-B モード変更 |      |
| 🔁 取扱説明書                 | Ŧ    |
| ↓ 前に戻る                  |      |
| プログラムとファイルの検索           |      |
| S 🖉 🚞 📚                 | 5250 |

Es erscheint nachstehender Bildschirm:

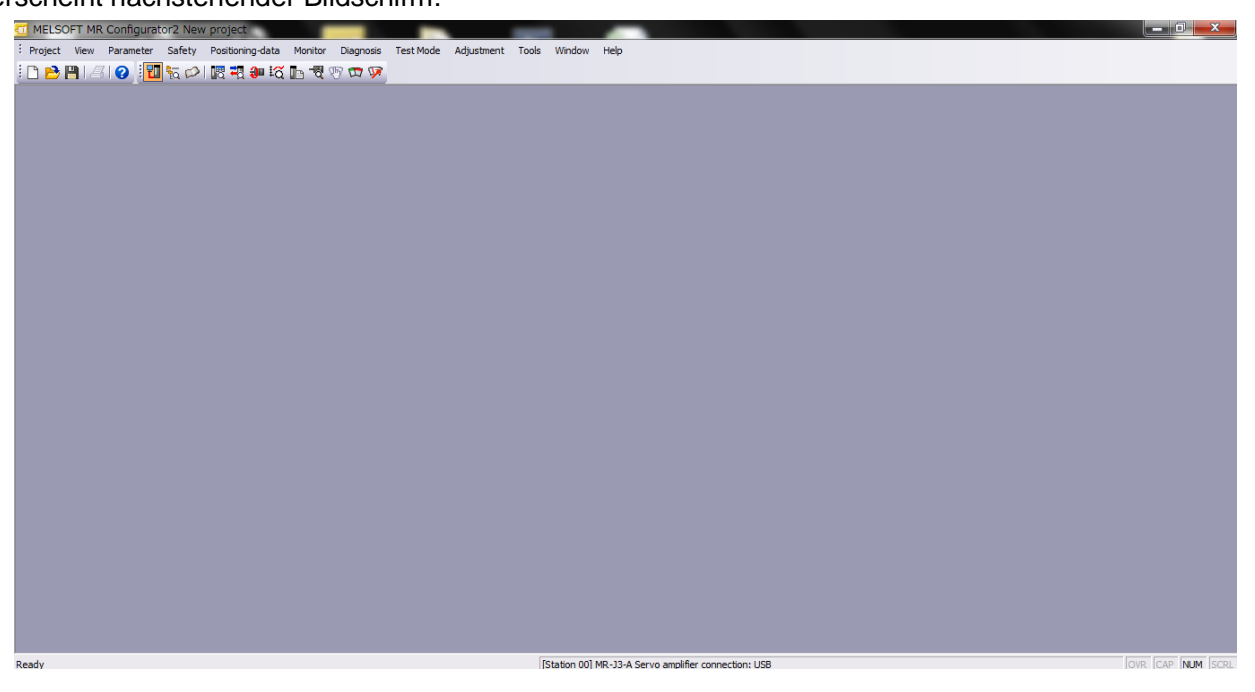

### 5.2.2 Systemeinstellungen

1 Aus dem Menü "Project" "New" auswählen. Es erscheint der Bildschirm "New Project".

| P | Close<br>Save         | Ctrl+5 | New Project           |                                 | ×        |        |        |        |
|---|-----------------------|--------|-----------------------|---------------------------------|----------|--------|--------|--------|
|   | Save As<br>Delete     |        | Model                 | MR-JN-A                         |          |        |        |        |
|   | Read Other Format     | •      | Operation mode        |                                 | <u>M</u> |        |        |        |
|   | Write Other Format    | ,      | Multi-ax. unification |                                 | <u>~</u> |        |        |        |
|   | Print Preview         |        | Station               | 00                              | × .      |        |        |        |
|   | Print                 | CttI+P | Option unit           | No Connection                   | <u>M</u> |        |        |        |
|   | Exit MR Configurator2 | Alt+F4 |                       |                                 |          |        |        |        |
|   |                       |        | Com. speed            | connection RS-422 (RS-          | 232C)    |        |        |        |
|   |                       |        | Port No.              | AUTO                            | × 1      |        |        |        |
|   |                       |        | The last-used proje   | ct will be opened whene started | ver      |        |        |        |
|   |                       |        | the application is re | started OK                      |          | Cancel | Cancel | Cancel |

#### 5.2.3 Modellauswahl

- ① In der Modellauswahlliste erscheint die Serie der Mitsubishi Electric Corporation. Wählen Sie MR-JN-A, wenn Sie LECSA verwenden.
- 2 Wählen Sie "servo amplifier connection" als Kommunikationsgerät
- ③ Auf "OK" klicken.
- ④ Auf "OK" klicken.

| Houder                                                                                                    | MR-JN-A                                                                           |                             | ~ |    |          |            |                            |
|----------------------------------------------------------------------------------------------------|-----------------------------------------------------------------------------------|-----------------------------|---|----|----------|------------|----------------------------|
| Operation mode                                                                                                    |                                                                                   |                             | ~ |    |          |            |                            |
| Multi-ax. unification                                                                                             |                                                                                   |                             | ~ |    |          |            |                            |
| Station                                                                                                    | 00                                                                                |                             | ~ |    |          |            |                            |
| Option unit                                                                                                    | No Connection                                                                     |                             |   |    |          |            |                            |
| Connection setting                                                                                                | connection USB<br>connection RS-422 (RS                                           | <b>)</b><br>i-232C) -       |   |    |          |            |                            |
| Connection setting                                                                                                | connection USB<br>connection RS-422 (RS                                           | <b>)</b><br>;-232C) -       |   |    |          |            |                            |
| Connection setting<br>Servo amplifier<br>Servo amplifier<br>Com. speed<br>Port No,                                | connection USB<br>connection R5-422 (RS<br>AUTO<br>AUTO                           | )<br>-232C) -               |   |    |          |            |                            |
| Connection setting<br>Servo amplifier of<br>Com. speed<br>Port No.<br>Search com. sp                              | connection USB<br>connection R5-422 (RS<br>AUTO<br>AUTO<br>eed/port No. automatic | -232C) -<br>~<br>~<br>cally |   |    |          |            |                            |
| Connection setting<br>Servo amplifier<br>Com. speed<br>Port No,<br>Search com. sp                                 | connection USB<br>connection RS-422 (RS<br>AUTO<br>AUTO<br>eed/port No. automatic | Cally                       |   | ME | ELSOFT   | MR Configu | ırator2                    |
| Connection setting  Servo amplifier  Servo amplifier  Com. speed  Port No.  Search com. sp  The last-used protect | connection USB<br>connection R5-422 (RS<br>AUTO<br>AUTO<br>eed/port No. automatic | Cally                       |   | ME | ELSOFT ) | MR Configu | urator2<br>use the project |

#### 5.2.4 Endstufenpüfung ONLINE

Prüfen, dass die Endstufe aktiviert ist (ONLINE).

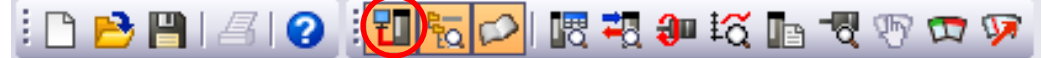

Prüfen, dass das Symbol "ONLINE/OFFLINE" angezeigt wird.

- Wenn " " the angezeigt wird, ist sie OFFLINE.
- \* Im OFFLINE-Zustand findet keine Kommunikation zwischen PC und Endstufe statt. Überprüfen Sie bitte folgende Punkte:
  - Ist die Spannungsversorgung der Endstufe eingeschaltet?
  - Sind PC und Endstufe über das USB-Kabel miteinander verbunden?
  - Ist der USB-Driver installiert?
  - Ist der USB-Anschluss-"Port" richtig angegeben?

#### 5.2.5 Hilfe-Funktion

Durch Anklicken von "MR Configurator2 Help" unter "Help" (in jedem Bildschirm verfügbar) erscheint ein Hilfe-Bildschirm.

| Mr Configurator2 HELP                                                                                                    |                                                                                                    |
|----------------------------------------------------------------------------------------------------|----------------------------------------------------------------------------------------------------|
| 祖 ← → 昌<br>排表示 戻る 逝 印刷                                                                                                    |                                                                                                    |
| 目次(C) キーワード(N) パイト                                                                                                    |                                                                                                    |
| PRODUCT OVERVIEL     ONNECTION METH     SCREEN STRUCTUR                                                                                            |                                                                                                    |
| Win FUNCTION LIST     MR-J4-A FUNCT     MR-J4-B SERIES     MR-J3-A FUNCT     MR-J3-B SERIES     MR-J3-B SERIES     MR-J3-B TUNCT     MR-J3-B TUNCT | This window is used to explain how to display/edit servo parameters of all axes.                                                                                                    |
|                                                                                                    | ■ Screen display                                                                                                    |
|                                                                                                    | Select [Parameter] - [Parameter Setting].                                                                                                    |
|                                                                                                    | The [Parameter Setting] screen will appear.                                                                                                    |
|                                                                                                    | 3)                                                                                                    |
| ⊕                                                                                                    | Parameter Setting                                                                                                    |
|                                                                                                    | Control of Set To Default Soverify On Parameter Copy Parameter Block                                                                                                    |
|                                                                                                    | 2)     Common - Basic     Selected items Write     Grige Axis Write       2)     Extension<br>Extension<br>Extension<br>Alam settin<br>Torph from     Rotation direction (*PQL)<br>Rotation direction selection     Encoder output pulse (*B/RS, *B/R, *B/R, |

#### 5.3 Parametereinstellungen (Endstufe)

Zum Einstellen der Parameter ist die Konfigurationssoftware (MR Configurator2<sup>TM</sup>:LEC-MRC2E) erforderlich.

- \*1 Konfigurationssoftware Version 1.19 V oder höher erforderlich.
- \*2 Die Konfigurationssoftware (MR Configurator2™:LEC-MRC2E) ist gesondert zu bestellen.
- \*3 Das USB-Kabel (LEC-MR-J3USB) ist gesondert zu bestellen.
- ① Wählen Sie im Menü "Parameter" den Punkt "Parameter Setting", damit sich der Bildschirm für Parametereinstellungen öffnet.
- Die Parameter sind in "MR2 Help" erläutert. (Sollte dieser Menüpunkt nicht angezeigt werden, im Menü "View" den Punkt "Docking window" - "Docking help" wählen.)

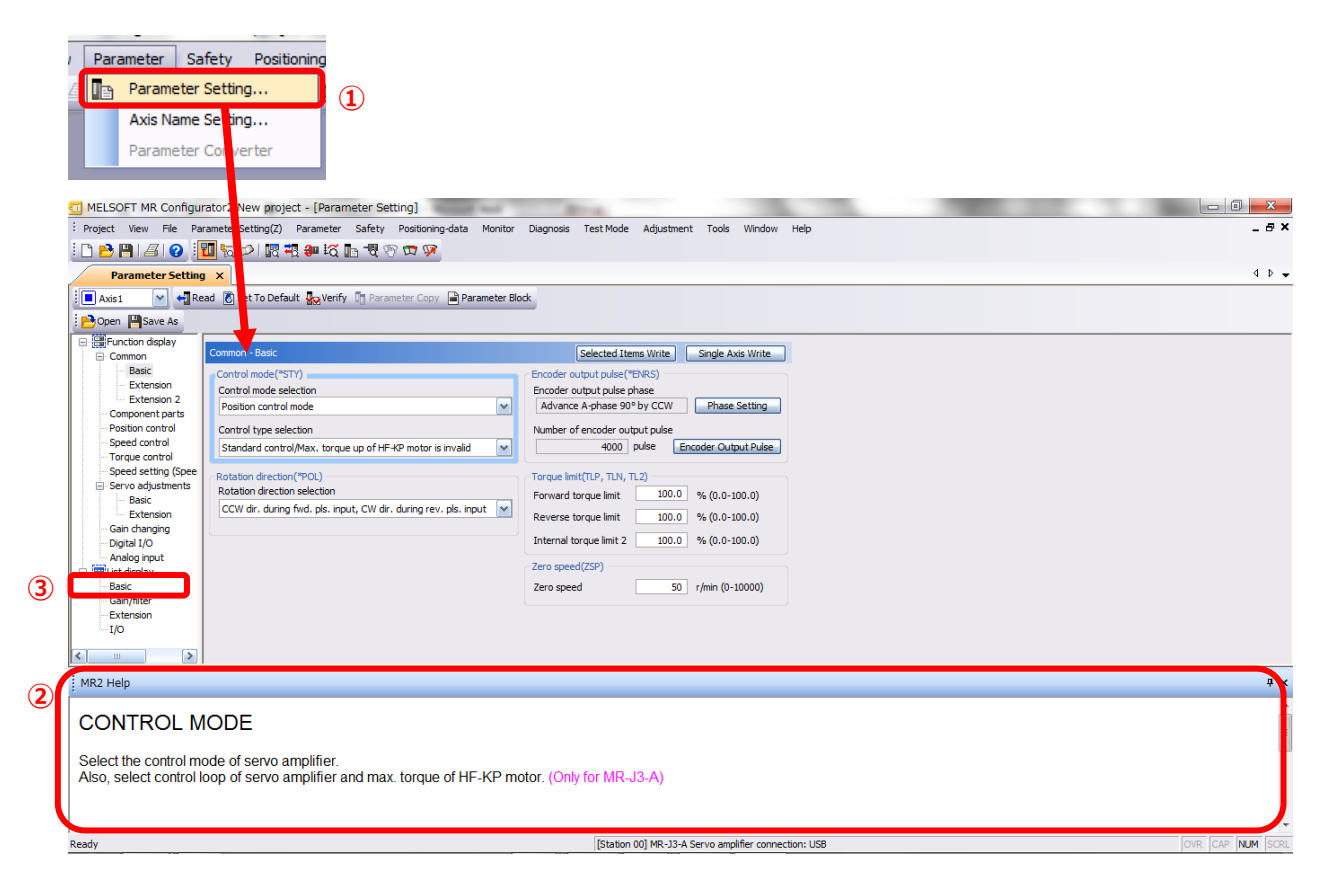

③ Durch Klicken auf jede Position der "List display" wird zu jeder Position der Bildschirm "Parameter list" angezeigt.

Nach Klicken auf "Basic" erscheint folgender Bildschirm:

| Basic |       |                                                      |        | Selected | Items Write | Sing      | le Axis Write |
|-------|-------|------------------------------------------------------|--------|----------|-------------|-----------|---------------|
| No.   | Abbr. | Name                                                 | L      | Jnits    | Setting r   | ange      | Axis1         |
| PA01  | *STY  | Control mode                                         |        |          | 0           | 000-0F55  | 0000          |
| PA02  | *REG  | Regenerative option                                  |        |          | 0           | 000-71FF  | 0000          |
| PA03  | *ABS  | Absolute position detection system                   |        |          | 0           | 000-0004  | 0000          |
| PA04  | *AOP1 | Function selection A-1                               |        |          | 0           | 000-F031  | 0000          |
| PA05  | *FBP  | Number of command input pulses per revolution        |        |          | 0-0 / 10    | 00-50000  | 0             |
| PA06  | CMX   | Elec. gear numerator (Cmd. pls. mult. factor num.)   |        |          | 1           | -1048576  | 1             |
| PA07  | CDV   | Elec. gear denominator (Cmd. pls. mult. factor den.) |        |          | 1           | -1048576  | 1             |
| PA08  | ATU   | Auto tuning mode                                     |        |          | 0           | 0001      |               |
| PA09  | RSP   | Auto tuning response                                 |        |          |             | 1-32      | 12            |
| PA 10 | INP   | In-position range                                    | pulse  |          |             | 0-65535   | 100           |
| PA11  | TLP   | Forward rotation torque limit                        | %      |          | (           | 0.0-100.0 | 100.0         |
| PA12  | TLN   | Reverse rotation torque limit                        | %      |          | (           | 0.0-100.0 | 100.0         |
| PA13  | *PLSS | Command pulse input status                           |        |          | 0           | 000-0812  | 0000          |
| PA14  | *POL  | Rotation direction selection                         |        |          |             | 0-1       | 0             |
| PA15  | *ENR  | Encoder output pulse                                 | pulse/ | rev      | 1           | -1048576  | 4000          |
| PA16  | *ENR2 | For manufacturer setting                             |        |          | 0           | 000-FFFF  | 0000          |
| PA17  | *MSR  | For manufacturer setting                             |        |          | 0           | 000-FFFF  | 0000          |
| PA18  | *MTY  | For manufacturer setting                             |        |          | 0           | 000-FFFF  | 0000          |
| PA 19 | *BLK  | Parameter block                                      |        |          | 0           | 000-FFFF  | 000C          |

Siehe LECSA-Bedienungsanleitung, Kapitel 4, für Parameterdetails.

#### 5.3.1 Änderung Parameterblock

Zur Einstellung aller Parameter.

- ① Auf den Reiter "Basic" klicken und den Wert in "PA19" auf "00E" ändern.
- 2 Auf die "PA19"-Spalte klicken und anschließend "Selected Items Write" klicken.
- 3 Zur Übernahme der Parametereinstellung die Spannungsversorgung aus- und einschalten.

| Basic |       |                                                      | 2 Selected | d Items Write Single | ingle Axis Write |  |
|-------|-------|------------------------------------------------------|------------|----------------------|------------------|--|
| No.   | Abbr. | Name                                                 | Units      | Setting range        | Axis1            |  |
| PA01  | *STY  | Control mode                                         |            | 0000-0F55            | 0000             |  |
| PA02  | *REG  | Regenerative option                                  |            | 0000-71FF            | 0000             |  |
| PA03  | *ABS  | Absolute position detection system                   |            | 0000-0004            | 0000             |  |
| PA04  | *AOP1 | Function selection A-1                               |            | 0000-F031            | 0000             |  |
| PA05  | *FBP  | Number of command input pulses per revolution        |            | 0-0 / 1000-50000     | 0                |  |
| PA06  | CMX   | Elec. gear numerator (Cmd. pls. mult. factor num.)   |            | 1-1048576            | 1                |  |
| PA07  | CDV   | Elec. gear denominator (Cmd. pls. mult. factor den.) |            | 1-1048576            | 1                |  |
| PA08  | ATU   | Auto tuning mode                                     |            | 0000-0003            | 0001             |  |
| PA09  | RSP   | Auto tuning response                                 |            | 1-32                 | 12               |  |
| PA 10 | INP   | In-position range                                    | pulse      | 0-65535              | 100              |  |
| PA11  | TLP   | Forward rotation torque limit                        | %          | 0.0-100.0            | 100.0            |  |
| PA12  | TLN   | Reverse rotation torque limit                        | %          | 0.0-100.0            | 100.0            |  |
| PA13  | *PLSS | Command pulse input status                           |            | 0000-0812            | 0000             |  |
| PA14  | *POL  | Rotation direction selection                         |            | 0-1                  | 0                |  |
| PA15  | *ENR  | Encoder output pulse                                 | pulse/rev  | 1-1048576            | 4000             |  |
| PA16  | *ENR2 | For manufacturer setting                             |            | 0000-FFFF            | 0000             |  |
| PA17  | *MSR  | For manufacturer setting                             |            | 0000-FFFF            | 0000             |  |
| PA 18 | *MTV  | For manufacturer setting                             |            | 0000-EEEE            | 0000             |  |
| PA19  | *BLK  | Parameter block                                      |            | 0000-FFFF            | 000C             |  |

④ Auf "Read" klicken.

| ſ | Parameter   | Se    | tting  | <b>④</b>                                                    |   |
|---|-------------|-------|--------|-------------------------------------------------------------|---|
|   | Axis1       | ~     | 🕂 Read | 💽 Set To Default 🙀 Verify 🛅 Parameter Copy 📄 Parameter Blod | c |
|   | 🔁 Open 💾 Sa | ive / | As Cop | py 📑 Paste 📉 Undo 🎢 Redo                                    |   |

Bei der Änderung von Parametern sind folgende Punkte zu beachten.

- Anm. 1) Zu einigen Parametern erscheint "Enable once on again turning the power OFF after setting" (zur Übernahme nach Parameteränderung Spannungsversorgung aus- und einschalten). Die Änderungen werden in der Endstufe erst nach erneutem Einschalten wirksam.
- Anm. 2) "Selected Items Write": Mit diesem Befehl werden die Parameterwerte in der Endstufe gespeichert.
- "Single Axis Write": Mit diesem Befehl werden alle Parameter in der Endstufe gespeichert. Die Parameter in "For manufacturer setting" nicht ändern. Andernfalls können Fehlfunktionen der Anm. 3) Endstufe die Folge sein.

#### 5.3.2 Parameter lesen

Zum Einlesen der Endstufenparameter in die Software ist ein "read"-Verfahren durchzuführen.

- ① Wählen Sie aus dem Menü-Punkt "View" "parameter (P)" und anschließend auf "parameter setting (P)". Es erscheint das Fenster "Parameter Settings".
- 2 Auf "Read" klicken.

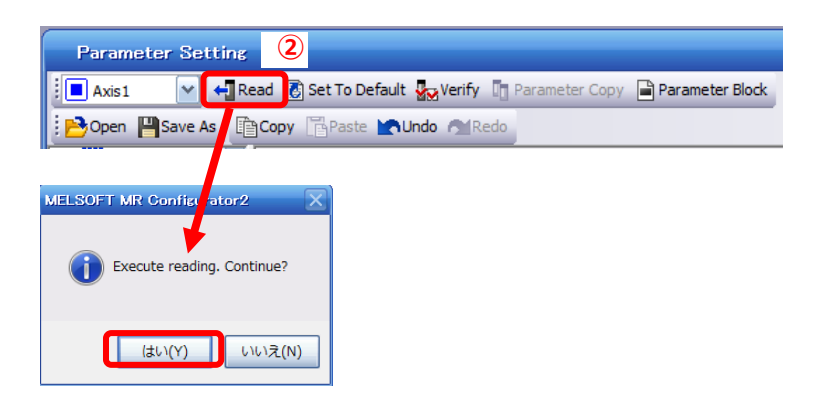

#### 5.3.3 Vorgehensweise Parameterkonfiguration (außer Auswahl "Control mode")

Parameter für jeden Antrieb eingeben. Die Parameter je nach Anwendung ändern.

Siehe LECSA-Bedienungsanleitung, Kapitel 4, für Parameterdetails.

Siehe LECSA-Bedienungsanleitung (vereinfachte Ausgabe), Kapitel 5.4.3 hinsichtlich empfohlener Parameterwerte für SMC-Antriebe.

Bei Verwendung des Positionssteuerungsmodus (Impulseingang) die Parameter PE02/PE03/PE04/PE07/PE08/ PE10/PE11 nicht ändern (diese Parameter sind nur für den Positioniermodus (Punkte-Tabelle/Programmiermethode) zu ändern).

- Beispiel zu Einstellung des Steuerungsmodus (PA01) (wenn "<u>position control mode (pulse</u> <u>input)" gewählt ist).</u>
  - ① Unter dem Reiter "Basic" den Parameter PA01 auf "000" setzen.
- · Beispiel zu Einstellung des Steuerungsmodus (PA01) (wenn "Positioning (Point table)" gewählt ist).
  - ① Unter dem Reiter "Basic" den Parameter PA01 auf "006" setzen.
  - 2 Auf "Single Axis Write" klicken.
  - 3 Spannungsversorgung aus- und wieder einschalten. Anschließend ist der Parameter übernommen.

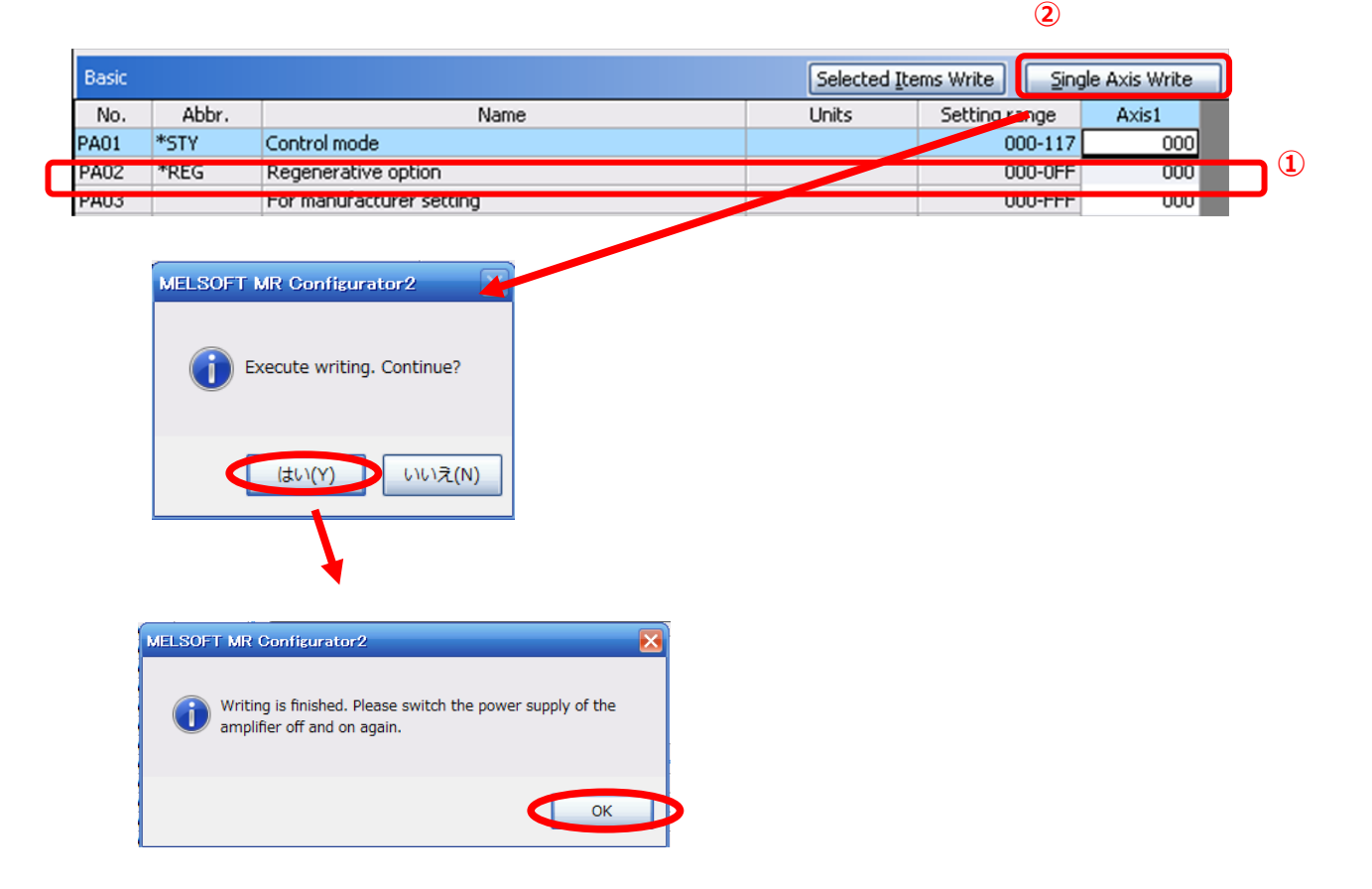

Bei der Änderung von Parametern sind folgende Punkte zu beachten.

- Anm. 1) Zu einigen Parametern erscheint <u>"Enable once on again turning the power OFF after setting"</u> (zur Übernahme nach Parameteränderung Spannungsversorgung aus- und einschalten). Die Änderungen werden in der Endstufe erst nach erneutem Einschalten wirksam.
- Anm. 2) "Selected Items Write": Mit diesem Befehl werden die Parameterwerte in der Endstufe gespeichert. "Single Axis Write": Mit diesem Befehl werden alle Parameter in der Endstufe gespeichert.
- Anm. 3) Die Parameter in "For manufacturer setting" nicht ändern. Andernfalls können Fehlfunktionen der Endstufe die Folge sein.

#### 5.3.4 Empfohlene Parameterwerte je Antriebsmodell

Die Parameter je nach Anwendung ändern. Siehe LECSA-Bedienungsanleitung, Kapitel 4, für weitere Informationen.

|                                                                                    |              |                  | L                                      | EFS25 |       | L          | EFS32    |          | LEFS40  |      |     |
|------------------------------------------------------------------------------------|--------------|------------------|----------------------------------------|-------|-------|------------|----------|----------|---------|------|-----|
| Serie                                                                              | Steig<br>syr | jungs-<br>nbol   | Н                                      | А     | в     | н          | А        | В        | н       | А    | В   |
|                                                                                    | Stei         | gung             | 20                                     | 12    | 6     | 24         | 16       | 8        | 30      | 20   | 10  |
| Parameter *1,*2                                                                    | Param<br>Nr. | Anfangs-<br>wert |                                        |       | •     | empt       | fohlener | Wert     |         |      |     |
| Anzahl der Eingangsimpulsbefehle<br>pro Umdrehung *3                               | PA05         | 100              |                                        |       |       |            | 100      |          |         |      |     |
| Zähler elektronisches Getriebe *3                                                  | PA06         | 1                | 100 (Positionierbetrieb: 10)           |       |       |            |          |          |         |      |     |
| Nenner elektronisches Getriebe *3                                                  | PA07         | 1                | 20                                     | 12    | 6     | 24         | 16       | 8        | 30      | 20   | 10  |
| Multiplikation Vorschublänge<br>(STM) (Faktor)                                     | PE02         | 0000             | 0000 ((<1.000 Hübe)/0001 (>1.000 Hübe) |       |       |            |          |          |         |      |     |
| Ausführung Rückstellung in<br>Ausgangsposition                                     | PE03         | 0010             | □□□3 (Anschlagausführung)              |       |       |            |          |          |         |      |     |
| Richtung Rückstellung in<br>Ausgangsposition                                       | PE03         | 0010             | □□1□ (Motorseite)                      |       |       |            |          |          |         |      |     |
| Geschwindigkeit Rückstellung in<br>Ausgangsposition (U/min)                        | PE04         | 500              | 90                                     | 150   | 300   | 75         | 113      | 225      | 60      | 90   | 180 |
| Konstanten für Rückstellung in<br>Ausgangsposition/JOG-Betrieb<br>Beschleunigungs- | PE07         | 100              | 1.000                                  | 600   | 300   | 1200       | 800      | 400      | 1500    | 1000 | 500 |
| Positionsdaten Rückstellung in<br>Ausgangsposition (µm)                            | PE08         | 0                |                                        |       | -2000 | (<1000 H   | übe)/-20 | 0 (>100  | 0 Hübe) |      |     |
| Rückstellung in Ausgangsposition<br>Anschlagausführung<br>Anschlagzeit (ms)        | PE10         | 100              |                                        |       |       |            | 200      |          |         |      |     |
| Rückstellung in Ausgangsposition<br>Anschlagausführung<br>Drehmomentgrenzwert (%)  | PE11         | 15               |                                        |       |       |            | 30       |          |         |      |     |
| Regenerationsoption                                                                | PA02         | 000              |                                        |       | 00    | 0 (Non)/00 | 02 (LEC· | MR-RB    | -032)   |      |     |
| Auswahl Drehrichtung *4                                                            | PA14         | 0                |                                        |       |       | 1 (+: Ge   | gen-Mo   | torseite | 2)      |      |     |
| adaptive Einstellungsfunktion                                                      | PB01         | 000              |                                        |       |       |            | 000      |          |         |      |     |
| Motorlast Trägheitsmoment                                                          | PB06         | 7                |                                        |       |       |            | 7        |          |         |      |     |
| Maschinen-Vibrations-<br>Unterdrückung 1                                           | PB13         | 4500             |                                        |       |       |            | 4500     |          |         |      |     |
| Kerbformauswahl 1                                                                  | PB14         | 000              |                                        |       |       |            | 000      |          |         |      |     |

#### Empfohlene Parameterwerte [LEF]

abweichend vom Ausgangswert

\*1. Parameter wird auf den empfohlenen Wert eingestellt. Parameter entsprechend der Kundenanwendung einstellen.

\*2. Abhängig von der Form oder Ausrichtung des Werkstücks können mechanische Resonanzen auftreten. Diesen Parameter bei der Erstkonfiguration ändern.

(Parameter Erstkonfiguration  $\Rightarrow$  empfohlenen Parameterwert einstellen  $\Rightarrow$  Start)

\*3. Außer Positionierbetrieb: Antriebsverfahrweg 10 μm/Impuls pro Impuls.
 Positionierbetrieb: min. Antriebsverfahrweg 1 μm.

\*4. Bei einer Motor-Einbaulage rechte Seite parallel (LEFS\*R) oder linke Seite parallel (LEFS\*L) ist die Drehrichtung.

|                          |        |            | LEFB25                              | LEFB25U       | LEFB32        | LEFB32U        | LEFB40       | LEFB40U       |  |  |  |  |
|--------------------------|--------|------------|-------------------------------------|---------------|---------------|----------------|--------------|---------------|--|--|--|--|
| Serie                    | Steigu | ingssymbol |                                     |               |               | S              |              |               |  |  |  |  |
|                          | St     | eigung     |                                     |               | :             | 54             |              |               |  |  |  |  |
| Doromotor *1 *2          | Param  | Anfangs-   |                                     |               | omofobl       | lonor Wort     |              |               |  |  |  |  |
| Parameter 1, 2           | Nr.    | wert       |                                     |               | emprom        | iener wert     |              |               |  |  |  |  |
| Anzahl der               |        |            |                                     |               |               |                |              |               |  |  |  |  |
| Eingangsimpulsbefehle    | PA05   | 100        |                                     |               | 1             | 100            |              |               |  |  |  |  |
| pro Umdrehung *3         |        |            |                                     |               |               |                |              |               |  |  |  |  |
| Zähler elektronisches    | PA06   | 1          |                                     |               | 100 (Position | viorbotrich: 1 | n            |               |  |  |  |  |
| Getriebe *3              | F AUU  | I          |                                     |               |               | nerbenneb. n   | )            |               |  |  |  |  |
| Nenner elektronisches    | PA07   | 1          | 54                                  |               |               |                |              |               |  |  |  |  |
| Getrieb *3               | 17.07  | I          |                                     |               |               | ••             |              |               |  |  |  |  |
| Multiplikation           |        |            |                                     |               |               |                |              |               |  |  |  |  |
| Vorschublänge (STM)      | PE02   | 0000       | 0000 (<1000 Hübe)/0001 (>1000 Hübe) |               |               |                |              |               |  |  |  |  |
| (Faktor)                 |        |            |                                     |               |               |                |              |               |  |  |  |  |
| Ausführung Rückstellung  | PE03   | 0010       |                                     | 0             | ⊡⊡3 (Ansch    | lagausführur   | na)          |               |  |  |  |  |
| in Ausgangsposition      |        |            |                                     |               | - (           | <b>.</b>       | 5/           |               |  |  |  |  |
| Richtung Rückstellung in | PE03   | 0010       |                                     |               | 0010 (I       | Motorseite)    |              |               |  |  |  |  |
| Ausgangsposition         |        |            |                                     |               |               | ,              |              |               |  |  |  |  |
| Richtung Rückstellung in |        |            |                                     |               |               |                |              |               |  |  |  |  |
| Ausgangsposition         | PE04   | 500        | 33                                  |               |               |                |              |               |  |  |  |  |
| Drehzahl (U/min)         |        |            |                                     |               |               |                |              |               |  |  |  |  |
| Rückstellung in          |        |            |                                     |               |               |                |              |               |  |  |  |  |
| Ausgangsposition/JOG-    | DEOZ   | 100        |                                     |               | <b>.</b>      | 700            |              |               |  |  |  |  |
| Betrieb                  | FE07   | 100        |                                     |               | 2             | 700            |              |               |  |  |  |  |
| Beschleunigungs-/Verzö-  |        |            |                                     |               |               |                |              |               |  |  |  |  |
| Positionsdaten           |        |            |                                     |               |               |                |              |               |  |  |  |  |
| Rückstellung in          | PE08   | 0          |                                     | -3000         | ) (<1000 Hübe | e)/-300 (>1000 | Hübe)        |               |  |  |  |  |
| Ausgangsposition (µm)    |        |            |                                     |               |               | · ·            |              |               |  |  |  |  |
| Rückstellung in          |        |            |                                     |               |               |                |              |               |  |  |  |  |
| Ausgangsposition         | PE10   | 100        |                                     |               | 2             | 200            |              |               |  |  |  |  |
| Anschlagzeit (ms)        |        |            |                                     |               |               |                |              |               |  |  |  |  |
| Rückstellung in          |        |            |                                     |               |               |                |              |               |  |  |  |  |
| Ausgangsposition         | PE11   | 15         |                                     |               | :             | 30             |              |               |  |  |  |  |
| Drehmomentgrenzwert (%)  |        |            |                                     |               |               |                |              |               |  |  |  |  |
| Regenerationsoption      | PA02   | 000        |                                     | 00            | 0 (Non)/002 ( | LEC-MR-RB-     | 032)         |               |  |  |  |  |
|                          |        |            | 1 (+: Gegen-                        | 0 (+ : Gegen- | 1 (+: Gegen-  | 0 (+ : Gegen-  | 1 (+: Gegen- | 0 (+ : Gegen- |  |  |  |  |
| Auswahl Drehrichtung     | PA14   | 0          | Motorseite)                         | Motorseite)   | Motorseite)   | Motorseite)    | Motorseite)  | Motorseite)   |  |  |  |  |
| ★ adaptive               | PB01   | 000        | 00                                  | 12            |               | 0              | 00           |               |  |  |  |  |
| Einstellungsfunktion     | 1 001  | 000        |                                     | -             |               |                |              |               |  |  |  |  |
| ★ Motorlast              | PB06   | 7          |                                     |               |               | 50             |              |               |  |  |  |  |
| Maschinen Vibrations     |        |            |                                     |               |               |                |              |               |  |  |  |  |
| Unterdrückung 1          | PB13   | 4500       | 40                                  | 00            |               | 4              | 500          |               |  |  |  |  |
| ★ Kerbformauswahl 1      | PB14   | 000        | 03                                  | 30            |               | 0              | 00           |               |  |  |  |  |
|                          |        |            |                                     | 030 000       |               |                |              |               |  |  |  |  |

abweichend vom Ausgangswert

\*1. Parameter wird auf den empfohlenen Wert eingestellt. Parameter entsprechend der Kundenanwendung einstellen.

\*2. Abhängig von der Form oder Ausrichtung des Werkstücks können mechanische Resonanzen auftreten. Diesen Parameter bei der Erstkonfiguration ändern. (Parameter Erstkonfiguration ⇒ empfohlenen Parameterwert einstellen ⇒ Start)
\*3. Außer Positionierbetrieb: Antriebsverfahrweg 10 µm/Impuls pro Impuls.

- Positionierbetrieb: min. Antriebsverfahrweg 1 µm.

#### Empfohlene Parameterwerte [LEJ]

| LEJS40 LEJS63            |         |          |                                     |          | LEJB40     | LEJB63         |             |            |             |             |
|--------------------------|---------|----------|-------------------------------------|----------|------------|----------------|-------------|------------|-------------|-------------|
| Serie                    | Steigun | gssymbol | Н                                   | A        | В          | Н              | A           | В          | -           | Γ           |
|                          | Stei    | gung     | 24                                  | 16       | 8          | 30             | 20          | 10         | 27          | 42          |
| Parameter *1 *2          | Param   | Anfangs- |                                     |          |            | emr            | ofohlener V | Vert       |             |             |
|                          | Nr.     | wert     |                                     |          |            | City           |             | VOIT       |             |             |
| Anzahl der               |         |          |                                     |          |            |                |             |            |             |             |
| Eingangsimpulsbefehle    | PA05    | 100      |                                     |          |            |                | 100         |            |             |             |
| pro Umdrehung *3         |         |          |                                     |          |            |                |             |            |             |             |
| Zähler elektronisches    | PA06    | 1        |                                     |          |            | 100 (Pos       | itionierbe  | trieb: 10) |             |             |
| Getriebe *3              | 17.00   | 1        |                                     | 1        |            |                | 1           |            |             |             |
| Nenner elektronisches    | PA07    | 1        | 24                                  | 16       | 8          | 30             | 20          | 10         | 27          | 42          |
| Gettieb 3                |         |          |                                     | <u> </u> | <u> </u>   |                | <u> </u>    | <u> </u>   |             |             |
| Vorschublänge (STM)      | DE02    | 0000     |                                     |          | 0000       | ( -1000 L      | üba\/0004   | (5 1000 LI | lüba)       |             |
| (Eaktor)                 | PEUZ    | 0000     | 0000 (<1000 hube)/0001 (>1000 hube) |          |            |                |             |            |             |             |
| Ausführung Rückstellung  |         |          |                                     |          |            |                |             |            |             |             |
| in Ausgangsposition      | PE03    | 0010     |                                     |          | I          | □              | nschlagau   | sführung   | )           |             |
| Richtung Rückstellung in |         |          |                                     |          |            |                | <i></i>     |            |             |             |
| Ausgangsposition         | PE03    | 0010     | □□1□ (Motorseite)                   |          |            |                |             |            |             |             |
| Richtung Rückstellung in |         |          |                                     |          |            |                |             |            |             |             |
| Ausgangsposition         | PE04    | 500      | 75                                  | 113      | 225        | 60             | 90          | 180        | 133         | 86          |
| Drehzahl (U/min)         |         |          |                                     |          |            |                |             |            |             |             |
| Konstanten für           |         |          |                                     |          |            |                |             |            |             |             |
| Rückstellung in          |         |          |                                     |          |            |                |             |            |             |             |
| Ausgangsposition/JOG-    | PE07    | 100      | 1200                                | 800      | 400        | 1500           | 1.000       | 500        | 1350        | 2100        |
| Betrieb                  | 0.      |          |                                     |          |            |                |             |            |             |             |
| Beschleunigungs-/Verzo-  |         |          |                                     |          |            |                |             |            |             |             |
| gerungszeit (ms)         |         |          |                                     |          |            |                |             | <u> </u>   |             |             |
| Rückstellung in          | DEOR    | 0        |                                     |          | -200       | 0 (~1000 F     | lüba\/-200  | (⊳1000 H   | lübe)       |             |
| Ausgangsposition (um)    | FEUO    | 0        |                                     |          | -2000      |                | 1000/-200   | //2100011  | ube)        |             |
| Rückstellung in          |         |          |                                     |          |            |                |             |            |             |             |
| Ausgangsposition         |         |          |                                     |          |            |                |             |            |             |             |
| Anschlagausführung       | PE10    | 100      |                                     |          |            |                | 200         |            |             |             |
| Anschlagzeit (ms)        |         |          |                                     |          |            |                |             |            |             |             |
| Rückstellung in          |         |          |                                     |          |            |                |             |            |             |             |
| Ausgangsposition         | DE11    | 15       |                                     |          |            |                | 30          |            |             |             |
| Anschlagausführung       | FEII    | 15       |                                     |          |            |                | 50          |            |             |             |
| Drehmomentgrenzwert (%)  |         |          |                                     |          |            |                |             |            |             |             |
| Regenerationsoption      | PA02    | 000      |                                     | 000      | 0 (Non)/00 | 02 (LEC-M<br>₄ | R-RB-032    | )/003 (LEC | C-MR-RB-12) | )           |
| Auswahl Drehrichtung     | PA14    | 0        |                                     | (        | +: Gegen   | ∙<br>Motorsei  | te)         |            | (+: Gegen   | Motorseite) |
| ★ adaptive               |         |          |                                     |          |            |                | -,          |            |             |             |
| Einstellungsfunktion     | PB01    | 000      |                                     |          | 0          | 00             |             |            | 002         | 000         |
| ★ Motorlast              | DROG    | 7        |                                     |          |            | 7              |             |            | F           | 0           |
| Trägheitsmoment          | PBU0    | /        |                                     |          |            | I              |             |            | 5           | 0           |
| ★ Maschinen-Vibrations-  | PB13    | 4500     |                                     |          | 45         | 00             |             |            | 400         | 4500        |
| Unterdrückung 1          | 1 010   |          |                                     |          | -10        |                |             |            |             |             |
| ★ Kerbformauswahl 1      | PB14    | 000      |                                     |          | 0          | 00             |             |            | 030         | 000         |

★ Parametereinstellung erforderlich.

\*1. Parameter wird auf den empfohlenen Wert eingestellt. Parameter entsprechend der Kundenanwendung einstellen.

\*2. Abhängig von der Form oder Ausrichtung des Werkstücks können mechanische Resonanzen auftreten. Diesen Parameter bei der Erstkonfiguration ändern.

 (Parameter Erstkonfiguration ⇒ empfohlenen Parameterwert einstellen ⇒ Start)
 \*3. Außer Positionierbetrieb: Antriebsverfahrweg 10 µm/Impuls pro Impuls. Positionierbetrieb: min. Antriebsverfahrweg 1 µm.

#### Empfohlene Parameterwerte [LEY]

|                                                |             |           | LEY25/LEYG25                         |                              |     | LEY25D/LEYG25D                                                                                        |          |                 | LEY32/LEYG32 |          |       | LEY32D/LEYG32D |         |     |
|------------------------------------------------|-------------|-----------|--------------------------------------|------------------------------|-----|----------------------------------------------------------------------------------------------------|----------|-----------------|--------------|----------|-------|----------------|---------|-----|
| Serie                                          | Steigu      | ngssymbol | Α                                    | В                            | С   | Α                                                                                                    | В        | С               | Α            | В        | С     | Α              | В       | С   |
|                                                | Ste         | eigung    | 12                                   | 6                            | 3   | 12                                                                                                    | 6        | 3               | 20           | 10       | 5     | 16             | 8       | 4   |
| Boromotor to to                                | Param       | Anfangs-  |                                      | empfohlener Wert             |     |                                                                                                    |          |                 |              |          |       |                |         |     |
| Falameter 1,2                                  | Nr.         | wert      |                                      |                              |     |                                                                                                    | e        | mpior           | liener v     | ven      |       |                |         |     |
| Anzahl der                                     |             |           |                                      |                              |     |                                                                                                    |          |                 |              |          |       |                |         |     |
| Eingangsimpulsbefehle                          | PA05        | 100       |                                      |                              |     |                                                                                                    |          |                 | 100          |          |       |                |         |     |
| pro Umdrehung *3                               |             |           |                                      |                              |     |                                                                                                    |          |                 |              |          |       |                |         |     |
| Getriebe *3                                    | PA06        | 1         |                                      | 100 (Positionierbetrieb: 10) |     |                                                                                                    |          |                 |              |          |       |                |         |     |
| Nenner elektronisches<br>Getriebe *3           | PA07        | 1         | 12                                   | 6                            | 3   | 12                                                                                                    | 6        | 3               | 20           | 10       | 5     | 16             | 8       | 4   |
| Multiplikation                                 | <b>DF00</b> |           |                                      |                              | ·   |                                                                                                    |          |                 |              | (        |       |                | i       |     |
| (Faktor)                                       | PE02        | 0000      |                                      |                              |     | 0000                                                                                                  | (<100    | 0 Hube          | e)/0001      | (>1000   | Hube) |                |         |     |
| Ausführung Rückstellung<br>in Ausgangsposition | PE03        | 0010      |                                      |                              |     | [                                                                                                    | <u> </u> | (Anscl          | nlagau       | sführun  | g)    |                |         |     |
| Richtung Rückstellung in                       | PE03        | 0010      |                                      |                              |     |                                                                                                    |          | ı <b>⊡1</b> □ ( | Motors       | eite)    |       |                |         |     |
| Richtung Rückstellung in                       |             |           |                                      |                              |     |                                                                                                    |          |                 |              |          |       |                |         |     |
| Ausgangsposition                               | PE04        | 500       | 150                                  | 300                          | 600 | 150                                                                                                   | 300      | 600             | 90           | 180      | 360   | 112            | 225     | 450 |
| Drehzahl (U/min)                               |             |           |                                      |                              |     |                                                                                                    |          |                 |              |          |       |                |         |     |
| Konstanten für                                 |             |           |                                      |                              |     |                                                                                                    |          |                 |              |          |       |                |         |     |
| Ausgangsposition/ IOG-                         |             |           |                                      |                              |     |                                                                                                    |          |                 |              |          |       |                |         |     |
| Betrieb                                        | PE07        | 100       | 600                                  | 300                          | 150 | 600                                                                                                   | 300      | 150             | 1000         | 500      | 250   | 800            | 400     | 200 |
| Beschleunigungs-/                              |             |           |                                      |                              |     |                                                                                                    |          |                 |              |          |       |                |         |     |
| Verzögerungszeit (ms)                          |             |           |                                      |                              |     |                                                                                                    |          |                 |              |          |       |                |         |     |
| Positionsdaten                                 |             |           |                                      |                              |     |                                                                                                    |          |                 |              |          |       |                |         |     |
| Rückstellung in                                | PE08        | 0         | -2000 (<1000 Hübe)/-200 (>1000 Hübe) |                              |     |                                                                                                    |          |                 |              |          |       |                |         |     |
| Ausgangsposition (µm)                          |             |           |                                      |                              |     |                                                                                                    |          |                 |              |          |       |                |         |     |
| Rückstellung in                                |             |           |                                      |                              |     |                                                                                                    |          |                 |              |          |       |                |         |     |
| Ausgangsposition                               | PE10        | 100       |                                      |                              |     |                                                                                                    |          |                 | 200          |          |       |                |         |     |
| Anschlagzeit (ms)                              |             |           |                                      |                              |     | 600       300       150       1000       500       250       800       400         -2000       (<1000 |          |                 |              |          |       |                |         |     |
| Rückstellung in                                |             |           |                                      |                              |     |                                                                                                    |          |                 |              |          |       |                |         |     |
| Ausgangsposition                               |             |           |                                      |                              |     |                                                                                                    |          |                 |              |          |       |                |         |     |
| Anschlagausführung                             | PE11        | 15        |                                      |                              |     |                                                                                                    |          |                 | 30           |          |       |                |         |     |
| Drehmomentgrenzwert (%)                        |             |           |                                      |                              |     |                                                                                                    |          |                 |              |          |       |                |         |     |
| Regenerationsoption                            | PA02        | 000       |                                      |                              |     | 00                                                                                                    | 0 (Nor   | n)/002          | (LEC-N       | IR-RB-0  | )32)  |                |         |     |
|                                                |             |           |                                      | 0                            |     |                                                                                                    | 1        |                 |              | 0        |       |                | 1       |     |
| Auswahl Drehrichtung *4                        | PA14        | 0         | (+                                   | ⊦: Gege                      | n-  | (                                                                                                    | +: Geg   | en-             |              | +: Gege  | n-    | (+             | ⊦: Geg  | en- |
|                                                |             |           | IVI                                  | otorseit                     | e)  | M                                                                                                    | otorsei  | te)             | IV           | otorseit | e)    | INC            | otorsei | te) |
| Einstellungsfunktion                           | PB01        | 000       | 000                                  |                              |     |                                                                                                    |          |                 |              |          |       |                |         |     |
| Motorlast                                      |             |           |                                      |                              |     |                                                                                                    |          |                 |              |          |       |                |         |     |
| Trägheitsmoment PB06 7 7                       |             |           |                                      |                              |     |                                                                                                    |          |                 |              |          |       |                |         |     |
| Maschinen-Vibrations-                          |             | 4500      |                                      |                              |     |                                                                                                    |          |                 |              |          |       |                |         |     |
| Unterdrückung 1                                | PB13        | 4500      | 4500                                 |                              |     |                                                                                                    |          |                 |              |          |       |                |         |     |
| Kerbformauswahl 1                              | PB14        | 000       | 000                                  |                              |     |                                                                                                    |          |                 |              |          |       |                |         |     |

abweichend vom Ausgangswert

\*1. Parameter wird auf den empfohlenen Wert eingestellt. Parameter entsprechend der Kundenanwendung einstellen.

\*2. Abhängig von der Form oder Ausrichtung des Werkstücks können mechanische Resonanzen auftreten. Diesen Parameter bei der Erstkonfiguration ändern.

 (Parameter Erstkonfiguration ⇒ empfohlenen Parameterwert einstellen ⇒ Start)
 \*3. Außer Positionierbetrieb: Antriebsverfahrweg 10 µm/Impuls pro Impuls. Positionierbetrieb: min. Antriebsverfahrweg 1 µm.

\*4. Bei einer Motor-Einbaulage rechte Seite parallel (LEY\*R/LEYG\*R) oder linke Seite parallel (LEY\*L/LEYG\*L)) ist die Drehrichtung.

|                                                                                                    |                      |                                   |                                     | LEY63                       |                  |                                              |             | LEY63D         |         |  |  |
|----------------------------------------------------------------------------------------------------|----------------------|-----------------------------------|-------------------------------------|-----------------------------|------------------|----------------------------------------------|-------------|----------------|---------|--|--|
|                                                                                                    | Steigu               | ngssymbol                         | А                                   | В                           | С                | L                                            | Α           | В              | С       |  |  |
| Serie                                                                                                    | St<br>(In<br>Riemeni | eigung<br>klusive<br>übersetzung) | 20                                  | 10                          | 5                | 5(2,86)<br>(Riemen-<br>überset-<br>zung 4/7) | 20          | 10             | 5       |  |  |
| Parameter *1,*2                                                                                                    | Param<br>Nr.         | Anfangs-<br>wert                  |                                     | Empfohlener Wert            |                  |                                              |             |                |         |  |  |
| Anzahl der<br>Eingangsimpulsbefehle<br>pro Umdrehung *3                                                             | PA05                 | 100                               |                                     |                             |                  | 100                                          |             |                |         |  |  |
| Zähler elektronisches<br>Getriebe *3                                                                                | PA06                 | 1                                 |                                     | 100 35 100<br>(10) (7) (10) |                  |                                              |             |                |         |  |  |
| Nenner<br>elektronisches<br>Getriebe *3                                                                             | PA07                 | 1                                 | 20                                  | 10                          | 5                | 1<br>(2)                                     | 20          | 10             | 5       |  |  |
| Multiplikation<br>Vorschublänge<br>(STM) (Faktor)                                                                   | PE02                 | 0000                              | 0000 (<1000 Hübe)/0001 (>1000 Hübe) |                             |                  |                                              |             |                |         |  |  |
| Ausführung<br>Rückstellung in<br>Ausgangsposition                                                                   | PE03                 | 0010                              | □□□3 (Anschlagausführung)           |                             |                  |                                              |             |                |         |  |  |
| Richtung<br>Rückstellung in<br>Ausgangsposition                                                                     | PE03                 | 0010                              | □□1□ (Motorseite)                   |                             |                  |                                              |             |                |         |  |  |
| Richtung<br>Rückstellung in<br>Ausgangsposition<br>Drehzahl (U/min)                                                 | PE04                 | 500                               | 90                                  | 180                         | 360              | 629                                          | 90          | 180            | 360     |  |  |
| Konstanten für<br>Rückstellung in<br>Ausgangsposition/<br>JOG-Betrieb<br>Beschleunigungs-/<br>Verzögerungszeit (ms) | PE07                 | 100                               | 1.000                               | 500                         | 250              | 143                                          | 1.000       | 500            | 250     |  |  |
| Positionsdaten<br>Rückstellung in Aus-<br>gangsposition (µm)                                                        | PE08                 | 0                                 |                                     | -40                         | 00 (<1000        | Hübe)/-400                                   | ) (>1000 Hü | ibe)           |         |  |  |
| Rückstellung in<br>Ausgangsposition<br>Anschlagausführung<br>Anschlagzeit (ms)                                      | PE10                 | 100                               |                                     |                             |                  | 200                                          |             |                |         |  |  |
| Rückstellung in<br>Ausgangsposition<br>Anschlagausführung<br>Drehmoment-<br>grenzwert (%)                           | PE11                 | 15                                |                                     |                             |                  | 30                                           |             |                |         |  |  |
| Regenerationsoption                                                                                                 | PA02                 | 000                               | (                                   | 000 (Non)/                  | 002 (LEC-N       | /IR-RB-032                                   | )/003 (LEC  | MR-RB-12       |         |  |  |
| Auswahl<br>Drehrichtung *4                                                                                          | PA14                 | 0                                 |                                     | (+: Gegen                   | 0<br>-Motorseite | e)                                           | (+: G       | 1<br>egen-Moto | rseite) |  |  |
| adaptive<br>Einstellungsfunktion                                                                                    | PB01                 | 000                               | 000                                 |                             |                  |                                              |             |                |         |  |  |
| Motorlast<br>Trägheitsmoment                                                                                        | PB06                 | 7                                 | 7                                   |                             |                  |                                              |             |                |         |  |  |
| Maschinen-Vibrations-<br>Unterdrückung 1                                                                            | PB13                 | 4500                              | 4500                                |                             |                  |                                              |             |                |         |  |  |
| Kerbformauswahl 1                                                                                                   | PB14                 | 000                               | 000                                 |                             |                  |                                              |             |                |         |  |  |

abweichend vom Ausgangswert

\*1. Parameter wird auf den empfohlenen Wert eingestellt. Parameter entsprechend der Kundenanwendung einstellen. \*2. Abhängig von der Form oder Ausrichtung des Werkstücks können mechanische Resonanzen auftreten.

Diesen Parameter bei der Erstkonfiguration ändern.
 (Parameter Erstkonfiguration ⇒ empfohlenen Parameterwert einstellen ⇒ Start)
 \*3. Außer Positionierbetrieb: Antriebsverfahrweg 10 μm/Impuls pro Impuls.

Positionierbetrieb: min. Antriebsverfahrweg 1 µm.

\*4. Bei einer Motor-Einbaulage rechte Seite parallel (LEY\*R/LEYG\*R) oder linke Seite parallel (LEY\*L/LEYG\*L)) ist die Drehrichtung 0 (+: Gegen-Motorseite).

#### 5.3.5 Elektronische Getriebe

Das elektronische Getriebe zur Umwandlung des Impulsbefehls zum Verfahrweg, das von der Positionseinheit an den elektrischen Antrieb gesendet wird, muss eingestellt werden.

Siehe LECSA-Bedienungsanleitung (vereinfachte Ausgabe), Kapitel 5.3.4, hinsichtlich empfohlener Parameterwerte der elektronischen Getriebe für jedes Antriebsmodell.

Die Parameter je nach Kundenanwendung konfigurieren.

(1) Parameterkonfiguration LECSA: [PA05], [PA06] und [PA07]

|      |        | Parameter                                                                     |                  |                      |                    |          | Steue                                     | ermodus                     |                     |
|------|--------|-------------------------------------------------------------------------------|------------------|----------------------|--------------------|----------|-------------------------------------------|-----------------------------|---------------------|
| Nr.  | Symbol | Bezeichnung                                                                   | Anfangs-<br>wert | Einstell-<br>bereich | Einheit            | Position | interne<br>Ge-<br>schwin-<br>dig-<br>keit | internes<br>Dreh-<br>moment | Positionie-<br>rung |
| PA05 | *FBP   | Anzahl der Impulseingangsbefehle pro Umdrehung                                | 100              | 0 100 bis<br>500     | × 100<br>Impulse/U | 0        |                                           |                             | 0                   |
| PA06 | СМХ    | Zähler elektronisches Getriebe<br>(Zähler Multiplikationsfaktor Impulsbefehl) | 1                | 1 bis 65.535         |                    | 0        |                                           |                             | 0                   |
| PA07 | CDV    | Nenner elektronisches Getriebe<br>(Nenner Multiplikationsfaktor Impulsbefehl) | 1                | 1 bis 65.535         |                    | 0        |                                           |                             | 0                   |

#### (1) Vollständige Konfiguration, wie unten dargestellt.

| • [PA05] :<br>De | = 100 (Anfangswert)<br>r Anfangswert 100 entspricht der "Anzahl der Impulsbefehle pro Umdrehung" von 10.000 Impulse/U. |
|------------------|----------------------------------------------------------------------------------------------------|
|                  | 1                                                                                                    |
| • [PA06]         | [PA05]×100×P×                                                                                                    |
|                  | - =                                                                                                    |
| • [PA07]         | 「Antriebssteigung L[mm]」 × n1/n2                                                                                       |
|                  | P: Verfahrweg pro Impulsbefehl µm *1<br>n1/n2: Riemenübersetzung *2                                                    |

Beispiel:

Verfahrweg pro Impulsbefehl  $\mu$ m (P=10  $\mu$ m) Antriebssteigung (L = 6 mm) Riemenübersetzung (n1/n2 = 1/1)

 $\frac{[PA05] = 100 \text{ (Anfangswert)}}{[PA06]} = \frac{100 \times 100 \times 10 \times \frac{1}{1.000}}{6 \times 1/1} = \frac{100 \times 100 \times 0.01}{6}$  $\frac{[PA06]}{6} = 100$ 

[PA07] 6

\*1 Für den Positionssteuerungsmodus beträgt "Verfahrweg pro Impulsbefehl" P = 10 μm. Für den Positionierbetrieb beträgt "Verfahrweg pro Impulsbefehl" P = 1 μm.

\*2 Siehe LECSA-Bedienungsanleitung (vereinfachte Ausführung), Kapitel 5.3.4, hinsichtlich Riemenübersetzung. Für Antriebe ohne Angaben zur Riemenübersetzung wird diese 1/1 angesetzt.

#### 5.3.6 Auswahl Steuerungsmodus

 Zur Verwendung des <u>Positionssteuerungsmodus (Impulseingang)</u> den Reiter "Basic" im Fenster "Parameter Setting" klicken - "Control mode selection" - "Position control mode" auswählen. (Der Parameter "PA01" in der angezeigten Liste im Reiter "Basic" nimmt den Wert "000" an.)

Zur Verwendung des **Positionierbetriebs (Punktetabelle)** "Basic" im Fenster "Parameter Setting" klicken - "Control mode selection" - "Positioning mode" auswählen. (Der Parameter "PA01" in der angezeigten Liste im Reiter "Basic" nimmt den Wert "006" an.)

- 2 Auf "Single Axis Write" klicken.
- ③ Auf "OK" klicken.
- ④ Auf "OK" klicken. Nach Aus- und Einschalten der Spannungsversorgung sind die Parameteränderungen übernommen.

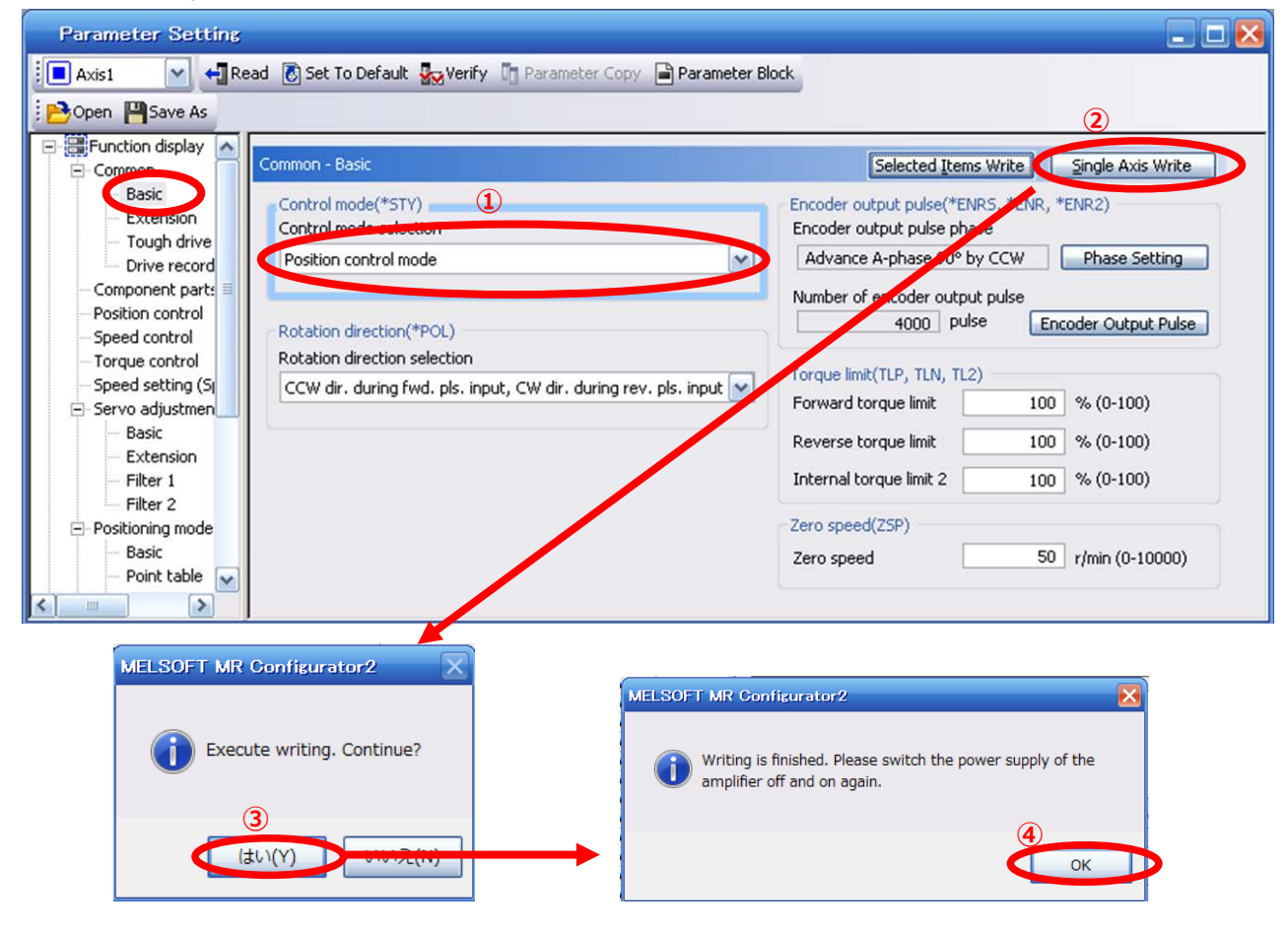

#### 5.3.7 Parameter Eingangsimpulsbefehl einstellen

Bei Verwendung des Positionssteuerungsmodus (Impulseingang) ist die Form des Eingangsimpulsbefehls in Abhängigkeit der Impulsfolge der obigen Einheit einzustellen.

- Eingangsform (3 Formen)
  - 1 Impulsfolge Vorwärtsdrehung / Impulsfolge Rückwärtsdrehung
  - 2 Impulsfolge / Impulsfolge Richtungsphase / Impulsfolge B-Phase
  - ③ Impulsfolge A-Phase / Impulsfolge B-Phase
- Logik (2 Arten)
  - 1 Positivlogik
  - 2 Negativlogik
- Eingangsform (3 Impulsformen) × Positiv-/Negativlogik (2 Arten) = 6 Auswahlmöglichkeiten

Für das Positioniermodul existiert ein Parameter zur Einstellung der Ausgangsimpulsform (Modus). Die Form des Positioniermoduls muss mit LECSA kompatibel sein. Sind die Formen nicht kompatibel, können Fehlfunktionen auftreten. Bitte beachten, dass in Abhängigkeit des Positioniermoduls die obigen "Eingangsimpulsbefehlsformen" nicht verfügbar sind.

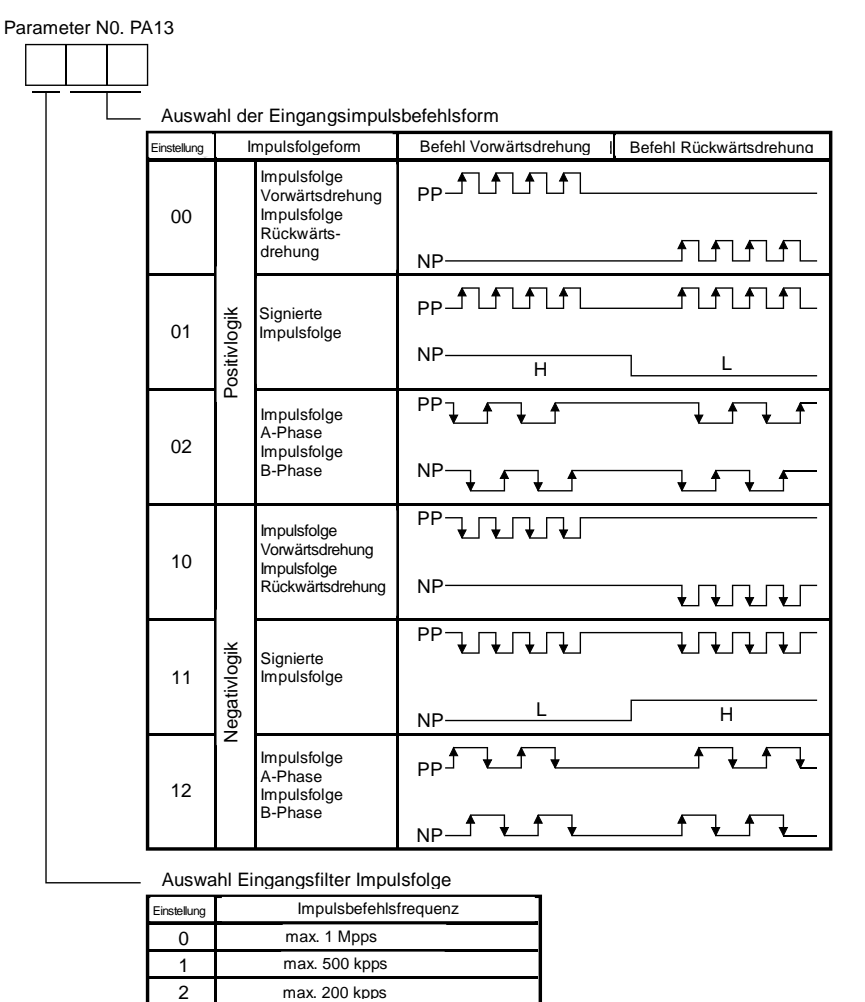

Beispiel: Einstellung einer Eingangsimpulsbefehlsform wenn:

(1) die Impulsbefehlsfrequenz max 200 kpps beträgt, und

(2) eine Impulsfolge mit Positivlogik und hohem und niedrigem NP-Signal definiert wird. [PA13] = 201

- 1) Im Reiter "Basic" "PA13" auf "201" setzen.
- ② Auf "Single Axis Write" klicken.
- 3 Schalten Sie die Spannungsversorgung aus und wieder ein. Der Parameter ist übernommen.

| Parameter Setting    |       |             |                                                      |               |               |              |
|----------------------|-------|-------------|------------------------------------------------------|---------------|---------------|--------------|
| 🕴 🖪 Axis1 🛛 🖌 📲 R    | ead 💽 | Set To Defa | ult 🙀 Verify 🛅 Parameter Copy 📄 Parameter Block      |               |               |              |
| Dpen 💾 Save As 👔     | Сору  | Paste 🔣     | Undo MRedo                                           |               | 2             |              |
| - Torque control 🔼   | Basic |             |                                                      | Selected I    | tems Write    | e Axis Write |
| 🖻 Servo adjustmen    | No.   | Abbr.       | Name                                                 | Units         | Setting ange  | Axis1        |
| - Basic              | PA01  | *STY        | Control mode                                         |               | 000-117       | 000          |
| - Extension          | PA02  | *REG        | Regenerative option                                  |               | 000-0FF       | 000          |
| - Filter 1           | PA03  |             | For manufacturer setting                             |               | 000-FFF       | 000          |
| - Filter 2           | PA04  | *AOP1       | Tough drive function selection                       |               | 000-377       | 000          |
| Positioning mode     | PA05  | *FBP        | Number of command input pulses per revolution        | 100 pulcarrev | 0-0 / 100-500 | 100          |
| - Basic              | PA06  | CMX         | Elec. gear numerator (Cmd. pls. mult. factor num.)   |               | 1-65535       | 1            |
| - Point table        | PA07  | CDV         | Elec. gear denominator (Cmd. pls. mult. factor den.) |               | 1-65535       | 1            |
| - Program            | PA08  | ATU         | Auto tuning mode                                     |               | 000-003       | 001          |
| - Manual oper        | PA09  | RSP         | Auto tuning response                                 |               | 1-16          | 6            |
| Home positic         | PA10  | INP         | In-position range                                    |               | 0-65535       | 100          |
| - Gain changing 📋    | PA11  | TLP         | Forward rotation torque limit                        | %             | 0-100         | 100          |
| Digital I/O          | PA12  | TLN         | Reverse rotation torque limit                        | %             | 0-100         | 100          |
| 🖻 🧱 List display     | PA13  | *PLSS       | Command pulse input status                           |               | 000-712       | 201          |
| Basic                | PA14  | TPOL        | Rotation direction selection                         |               | 0-1           |              |
| - Gain/filter        | PA15  | *ENR        | Encoder output pulse                                 | pulse/rev     | 1-65535       | 4000         |
| Extension            | PA16  | *ENR2       | Encoder output puise electronic gear                 |               | 0-65535       | 0            |
| I/O                  | PA17  | *MSR        | For manufacturer setting                             |               | 000-FFF       | 000          |
| Positioning settin 🗙 | PA18  | *MTY        | For manufacturer setting                             |               | 000-FFF       | 000          |
| <                    | PA19  | *BLK        | Paragater block                                      |               | 000-FFF       | 00E          |

×

OK

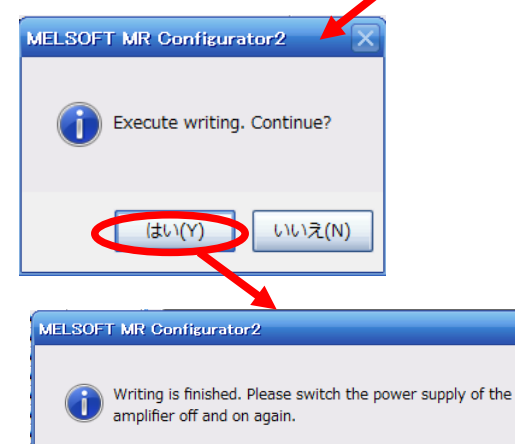

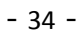
## 5.4 JOG-Modus in der Konfigurationssoftware

- ① Durch Auswahl von "JOG Mode" im Menü "Test Mode" in der Konfigurationssoftware wird das "Jog Mode"-Fenster angezeigt.
- 2 Auf "OK" klicken.

(Bei Verwendung dieser Funktion werden alle externen Signale deaktiviert. Wenn eine SPS oder ein anderes übergeordnetes Gerät verwendet wird, dieses vor Verwendung ausschalten und zurücksetzen.

| MELSOFT MR Configurate                                                                | or2 New project                                                                                                    | X                                                                                                    |
|---------------------------------------------------------------------------------------|----------------------------------------------------------------------------------------------------|----------------------------------------------------------------------------------------------------|
| Project View Parameter :                                                              | Safety Positioning-data Monitor Diagnosis Test Mode Adjustment Tools Window Help                                               |                                                                                                    |
| i 🗅 🖻 🎮   🗷   🖓 i 🔯 🛛                                                                 | 📆 🖓 🐺 🕮 🛱 🖪 🐨 🐨 🔍 🔰 JOG Mode 🕨 🚺                                                                                               |                                                                                                    |
| Project 7 ×<br>System Setting<br>Unit Conversion<br>Parameter<br>Parameter<br>Program | Postoring modern<br>Motor-less Operation<br>DO Forced Output<br>Program Operation<br>Single-step Feed<br>Test Mode Information |                                                                                                    |
| Servo Assistant 🔍 🗙                                                                   | JOG Mode                                                                                                    |                                                                                                    |
| Assistant List                                                                        | Axis1                                                                                                    |                                                                                                    |
| Servo Startup Procedure                                                               | Setting<br>Motor speed                                                                                                    | MELSOFT MR Configurator2         Image: Configuration with external input signal will be invalid.         To concel test operation mode, turn on the power of the servo amplifier again.         Image: Concel test operation mode, turn on the power of the servo amplifier |
| If a Problem Occurs Troubleshooting Ready                                             | [Station 00] MR-JN-A Servo anp                                                                                                 | Mier connection: USB [OVIR. ]CAP. [MUM   SCRL                                                                                                    |

#### 5.4.1 JOG-Modus

- Um einen unerwünschten Aufprall am Ende des Hubes zu vermeiden, sollte der Antrieb mit geringer Geschwindigkeit geprüft werden. Siehe LECSA-Bedienungsanleitung (vereinfachte Ausgabe), Kapitel 5.6.2, hinsichtlich Konfiguration der Motordrehzahl. Siehe LECSA-Bedienungsanleitung (vereinfachte Ausgabe), Kapitel 5.6.3, hinsichtlich Beschleunigungs-/Verzögerungszeit.
- Die Prüfung des Antriebs im JOG-Betrieb erfolgt anhand [Forward (CCW)] und [Reverse (CW)]. (Bei nicht korrektem Betrieb Verdrahtung und Parameter prüfen). Bei einem JOG-Betrieb über die Konfigurationssoftware hat der Parameter PA14 (Auswahl Drehrichtung) keinen Einfluss auf die Drehrichtung. Der Antrieb bewegt sich in Richtung [Forward (CCW)]-Taste (vorwärts) und [Reverse (CW)]-Taste (rückwärts).
- ③ Ist "LSP and LSN are automatically turned ON" (LSP und LSN automatisch ON) nicht markiert, wird ein Alarm ausgelöst. Ist diese Option markiert, werden die Hubendesignale LSP und LSN automatisch auf ON gesetzt, wenn dieses Fenster geöffnet ist.

|   | JOG Mode                                                 |
|---|----------------------------------------------------------|
|   | Axis1                                                    |
|   | Setting                                                  |
| ) | Motor speed                                              |
|   | (1-5175)                                                 |
|   | Accel./decel. time constant 1000 🐑 ms                    |
|   | (0-50000)                                                |
| D | LSP, LSN auto ON                                         |
| D | Forward CCW Reverse CW Stop                              |
|   | Rotation only while the CCW or CW button is being pushed |
|   | The SHIFT key can be used for forced stop.               |

| Position                              | Einstellbereich                          | Einheit | Beschreibung                                                                                            |
|---------------------------------------|------------------------------------------|---------|----------------------------------------------------------------------------------------------------|
| Motordrehzahl                         | 0 ~ zulässige<br>Antriebsgeschwindigkeit | U/min   | Einstellung der Sollgeschwindigkeit des Servomotors für den Positionierbetrieb (Motordrehungen/Minute). |
| Beschleunigungs-/<br>Verzögerungszeit | 0 bis 50.000                             | ms      | Zeit, innerhalb derer der Servomotor die Nenngeschwindigkeit erreicht/anhält (3.000 U/min).             |

### 5.5 Änderung der I/O-Signal-Zuweisung

Die Zuweisung der Ein-/Ausgangssignale kann nach Erfordernis geändert werden. In bestimmten Fällen kann eine Änderung der Ein-/Ausgangssignal-Zuweisung für den Betrieb des Antriebs erforderlich sein.

Bitte beachten, dass hierdurch die Signal-Anfangseinstellungen geändert werden.

Nehmen Sie die Zuordnung entsprechend Ihrer Systemspezifikation vor.

\* Wenn PD\*\* konfiguriert wird, "parameter write inhibt" [PA19] auf 00E setzen.

Siehe LECSA-Bedienungsanleitung, Kapitel 4.4 für weitere Informationen. I/O-Parameter einstellen: PD02 bis PD18.

Eingangssignalzuweisung PD02 bis PD14 (CN1-23, CN1-25, CN1-3 bis CN1-8) Ausgangssignalzuweisung PD15 bis PD18 (CN1-9 bis CN1-12)

### 5.5.1 Parameterkonfiguration Auswahl automatisches Eingangssignal ON

Zur Konfiguration des Parameters für Auswahl des automatischen Eingangssignals ON. Der Parameter "PD01: Input signal automatic ON selection" definiert, welche Eingangssignale beim Einschalten der Spannungsversorgung automatisch auf ON gesetzt werden. Dies ermöglicht auch eine

zusätzliche I/O-Signalbereichsauswahl.

Nehmen Sie die Zuordnung entsprechend Ihrer Systemspezifikation vor.

Konfigurieren Sie die Auswahl automatisch ON über den Parameter [PD01] oder konfigurieren Sie das Signallayout.

# Wenn das Verdrahtungsschema der I/O-Signale geändert wird, "PD01: Input signal automatic ON selection" nicht konfigurieren.

\* Wenn alle I/O-Signale gesteuert werden, PD01 auf "0000" setzen.

"PD01: Input signal automatic ON selection" mit hexadezimalen (HEX) Werten konfigurieren.

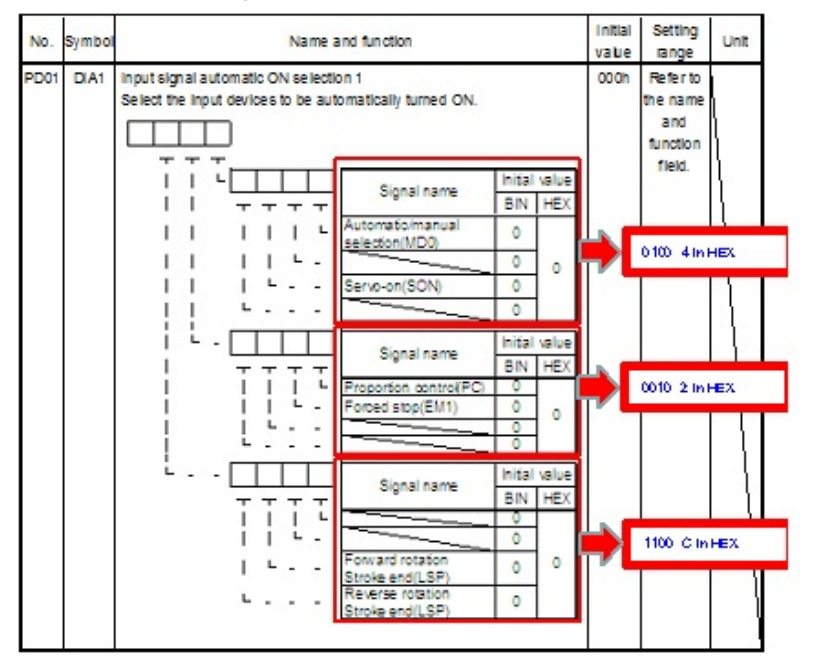

| Bina          | Binary number -> Decimal / Hexadecimal |   |    |         |             |  |  |  |  |
|---------------|----------------------------------------|---|----|---------|-------------|--|--|--|--|
| Binary number |                                        |   | ær | Decimal | Hexadecimal |  |  |  |  |
| 0             | 0                                      | 0 | 0  | 0       | 0           |  |  |  |  |
| 0             | 0                                      | 0 | 1  | 1       | 1           |  |  |  |  |
| 0             | 0                                      | 1 | 0  | 2       | 2           |  |  |  |  |
| 0             | 0                                      | 1 | 1  | 3       | 3           |  |  |  |  |
| 0             | 1                                      | 0 | 0  | 4       | 4           |  |  |  |  |
| 0             | 1                                      | 0 | 1  | 5       | 5           |  |  |  |  |
| 0             | 1                                      | 1 | 0  | 6       | 6           |  |  |  |  |
| 0             | 1                                      | 1 | 1  | 7       | 7           |  |  |  |  |
| 1             | 0                                      | 0 | 0  | 8       | 8           |  |  |  |  |
| 1             | 0                                      | 0 | 1  | 9       | 9           |  |  |  |  |
| 1             | 0                                      | 1 | 0  | 10      | A           |  |  |  |  |
| 1             | 0                                      | 1 | 1  | 11      | В           |  |  |  |  |
| 1             | 1                                      | 0 | 0  | 12      | С           |  |  |  |  |
| 1             | 1                                      | 0 | 1  | 13      | D           |  |  |  |  |
| 1             | 1                                      | 1 | 0  | 14      | E           |  |  |  |  |
| 1             | 1                                      | 1 | 1  | 15      | F           |  |  |  |  |

Während des Antriebsbetriebs: Signale, die während des Antriebsbetriebs auf ON sein müssen. PD01 auf "0C24" setzen. Folgende Signale werden automatisch nach Einschalten der Spannungsversorgung auf ON gesetzt.

| SON | Servo-on                 | OFF : Servo-off                                   |
|-----|--------------------------|---------------------------------------------------|
|     |                          | ON : Servo-on (betriebsfähig)                     |
| LSP | Hubende Vorwärtsdrehung  | OFF : Hubende Vorwärtsdrehung                     |
|     | (Öffner-Kontakt)         | ON : Hubende Vorwärtsdrehung OFF (betriebsfähig)  |
| LSN | Hubende Rückwärtsdrehung | OFF : Hubende Rückwärtsdrehung                    |
|     | (Öffner-Kontakt)         | ON : Hubende Rückwärtsdrehung OFF (betriebsfähig) |
| EM1 | Erzwungener Stopp        | OFF : erzwungener Stopp                           |
|     | (Öffner-Kontakt)         | ON : erzwungener Stopp (betriebsfähig)            |

Im Positioniermodus (Punkte-Tabelle) wird der Betriebsmodus mithilfe der Auswahl automatisch/manuell <u>MD0</u> konfiguriert.

Die Auswahl MD0 Off ermöglicht den JOG-Betrieb und erfordert einen spezifischen Eingang für MD0.

Für MD0 im Automatikbetrieb PD01 auf "0C25" setzen. Dies beinhaltet auch MD0 automatisch ON.

| $\rightarrow$ JOG-Betrieb moglicn.                           |     |
|--------------------------------------------------------------|-----|
| ON: automatischer Betriebsmodus                              |     |
| → Rückstellung zur Ausgangsposition/Positionierbetrieb mögli | ch. |

\* Freigabe Signale "Stroke end" (LSP, LSN) (Hubende), "Forced stop" (EM1) (erzwungener Stopp) und "Servo-on" (SON)

- 1 Im I/O-Reiter PD01 zu "0C24" setzen.
- 2 Auf "Single Axis Write" klicken.
- 3 <u>Spannungsversorgung aus- und wieder einschalten, damit die geänderten Parameter</u> übernommen werden.
- \* In dieser Konfiguration werden die Signale Hubende (LSP, LSN), erzwungener Stopp (EM1) und Servo-on (SON) auf ON gesetzt, sobald die Spannungsversorgung eingeschaltet wird.

| Parameter Setting              | Parameter Setting                                                                                                    |        |                                                 |            |                   |            |   |  |  |  |  |
|--------------------------------|----------------------------------------------------------------------------------------------------|--------|-------------------------------------------------|------------|-------------------|------------|---|--|--|--|--|
| Axis1 💌 📲 R<br>Bopen 💾 Save As | Axis1 Read & Set To Default & Verify The Parameter Copy Reameter Block           Open         Save As         Copy         Paste Nundo         Reado         2 |        |                                                 |            |                   |            |   |  |  |  |  |
| - Speed control                |                                                                                                    |        |                                                 |            |                   |            |   |  |  |  |  |
| Torque control                 | 10                                                                                                    |        |                                                 | Selected 1 | cerns write Singa | AXIS WHILE |   |  |  |  |  |
| Speed setting (S)              | No.                                                                                                    | Abbr.  | Name                                            | Units      | Setting range     | Axis1      | 1 |  |  |  |  |
| - Servo adjustmen              | PD01                                                                                                    | *DIA1  | Input signal automatic ON selection 1           |            | 0000-FFFF         | 0C24       |   |  |  |  |  |
| Basic                          | PD02                                                                                                    | *DI0   | Input signal device selection 0 (CN1-23/CN1-25) |            | 0000-3F3F         | 262D       |   |  |  |  |  |
| Extension                      | PD03                                                                                                    | *DI1-1 | Input signal device selection 1L (CN1-3)        | /          | 0000-3F3F         | 0303       |   |  |  |  |  |
| Filter 1                       | PD04                                                                                                    | *DI1-2 | Input signal device selection 1H (CN1-3)        |            | 0000-3F3F         | 2003       |   |  |  |  |  |
| Filter 2                       | PD05                                                                                                    | *DI2-1 | Input signal device selection 2L (CN1-4)        |            | 0000-3F3F         | 0202       |   |  |  |  |  |
| Positioning mode               | PD06                                                                                                    | *DI2-2 | Input signal device selection 2H (CN1-4)        |            | 0000-3F3F         | 0202       |   |  |  |  |  |
| Basic                          | PD07                                                                                                    | *DI3-1 | Input signal device selection 3L (CN1-5)        |            | 0000-3F3F         | 0D06       |   |  |  |  |  |
| Point table                    | PD08                                                                                                    | *DI3-2 | Input signal device selection 3H (CN1-5)        |            | 0000-3F3F         | 2C0D       | - |  |  |  |  |
| - Program                      | PD09                                                                                                    | *DI4-1 | Input signal device selection 4L (CN1-6)        |            | 0000-3F3F         | 070A       |   |  |  |  |  |
| Manual oper                    | PD10                                                                                                    | *DI4-2 | Input signal device selection 4H (CN1-6)        |            | 0000-3F3F         | 0707       |   |  |  |  |  |
| Home positic 📄                 | PD11                                                                                                    | *DI5-1 | Input signal device selection 5L (CN1-7,        |            | 0000-3F3F         | 080B       |   |  |  |  |  |
| - Gain changing                | PD12                                                                                                    | *DI5-2 | Input signal device selection 5H (7,41-7)       |            | 0000-3F3F         | 0808       |   |  |  |  |  |
| Digital I/O                    | PD13                                                                                                    | *DI6-1 | Input signal device selection (CN1-8)           |            | 0000-3F3F         | 0505       |   |  |  |  |  |
| 🖻 🥅 List display               | PD14                                                                                                    | *DI6-2 | Input signal device selection 6H (CN1-8)        |            | 0000-3F3F         | 0505       |   |  |  |  |  |
| Basic                          | PD15                                                                                                    | *DO1   | Output signal device relection 1 (CN1-9)        |            | 0000-003F         | 0003       |   |  |  |  |  |
| - Gain/filter                  | PD16                                                                                                    | *DO2   | Output signal device selection 2 (CN1-10)       |            | 0000-003F         | 0004       |   |  |  |  |  |
| Extension                      | PD17                                                                                                    | *DO3   | Output sign device selection 3 (CN1-11)         |            | 0000-003F         | 0002       |   |  |  |  |  |
| I/O                            | PD18                                                                                                    | *DO4   | Output ignal device selection 4 (CN1-12)        |            | 0000-003F         | 0005       |   |  |  |  |  |
| Positioning settin 😪           | PD19                                                                                                    | *DIF   | Input filter setting                            |            | 0000-0113         | 0002       |   |  |  |  |  |
|                                | PD20                                                                                                    | *DOP1  | runction selection D-1                          |            | 0000-0113         | 0000       |   |  |  |  |  |

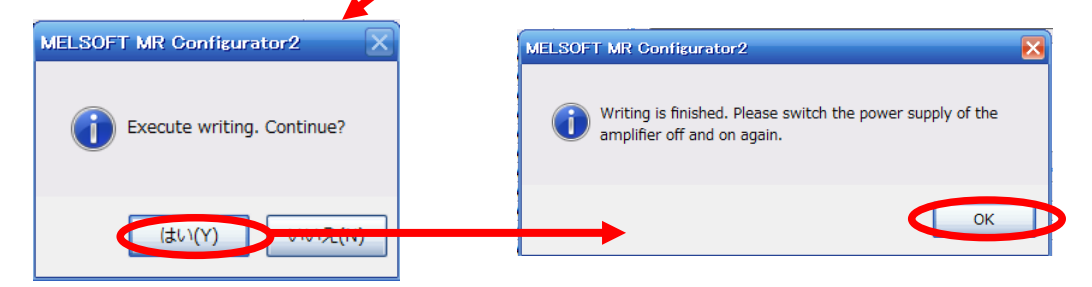

#### 5.5.2 Anfangszuweisung I/O-Signale

(1) Positionssteuerungsmodus (Impulseingang):

Die Anfangszuweisung (voreingestellt) ist nachfolgend aufgeführt.

#### Eingangssignalzuweisung PD03 bis PD14 (CN1-3 bis CN1-8) Ausgangssignalzuweisung PD15 bis PD18 (CN1-9 bis CN1-12)

| Eingangssignalpunkte (6): (Positionssteuerungsmodus) und Anfangszuweisung |        |                       |                 |                   |                  |  |  |
|---------------------------------------------------------------------------|--------|-----------------------|-----------------|-------------------|------------------|--|--|
| Device                                                                    | Symbol | Conneo-<br>tor pin No | I/O<br>division | Parameters<br>No. | Initial<br>value |  |  |
| Reset                                                                     | RES    | CN1-3                 | DI-1            | PD03              | 0303             |  |  |
| Servo-on                                                                  | SON    | CN1-4                 | DI-1            | PD05              | 0202             |  |  |
| Clear                                                                     | CR     | CN1-5                 | DI-1            | PD07              | 0006             |  |  |
| Forward rotation stroke<br>end                                            | LSP    | CN1-6                 | DI-1            | PD09              | 070A             |  |  |
| Reverse rotation stroke<br>end                                            | LSN    | CN1-7                 | DI-1            | PD11              | 080B             |  |  |
| Forced stop                                                               | EM1    | CN1-8                 | DI-1            | PD13              | 0505             |  |  |

Ausgangssignalpunkte (4): (Positionssteuerungsmodus) und Anfangszuweisung

| Device                             | Symbol | Conneo-<br>tor pin No | I/O<br>division | Parameters<br>No. | Initial<br>value |
|------------------------------------|--------|-----------------------|-----------------|-------------------|------------------|
| Trouble                            | ALM    | CN1-9                 | DO-1            | PD15              | 0003             |
| In-position                        | INP    | CN1-10                | DO-1            | PD16              | 0004             |
| Ready                              | RD     | CN1-11                | DO-1            | PD17              | 0002             |
| Electromagnetic brake<br>interlock | MBR    | CN1-12                | DO-1            | PD18              | 0005             |

Siehe LECSA-Bedienungsanleitung, Kapitel 3.5, und LECSA-Bedienungsanleitung, Kapitel 3.6, für weitere Informationen zu Signalen.

Siehe LECSA-Bedienungsanleitung, Kapitel 4.4.2 für Werte zur Parameterkonfiguration.

- ※ Pins CN1-23 und CN1-25 sind Impulseingangsklemmen. Diesen können keine anderen Eingangssignale zugewiesen werden.
- Den Pins CN1-3 bis CN1-8 (Eingangssignale) und CN1-9 bis CN1-12 (Ausgangssignale) können Stromsenkenschnittstellen (NPN) und Stromquellenschnittstellen (PNP) und I/O-Signale zugewiesen werden.

#### (2) Positionierbetrieb:

Die Anfangszuweisung der I/O-Signale ist unten aufgeführt.

#### Eingangssignalzuweisung PD02 bis PD14 (CN1-23, CN1-25, CN1-3 bis CN1-8) Ausgangssignalzuweisung PD15 bis PD18 (CN1-9 bis CN1-12)

| Eingangssignalpunkte (8): (Positionierbetrieb) und Anfangszuweisung |        |                       |                 |                   |                  |  |  |  |
|---------------------------------------------------------------------|--------|-----------------------|-----------------|-------------------|------------------|--|--|--|
| Device                                                              | Symbol | Conneo-<br>tor pin No | I/O<br>division | Parameters<br>No. | Initial<br>value |  |  |  |
| Forced stop                                                         | EM1    | CN1-8                 | DI-1            | PD14              | 0505             |  |  |  |
| Proximity dog                                                       | DOG    | CN1-25                | DI-1            | PD02              | 262D             |  |  |  |
| Servo-on                                                            | SON    | CN1-4                 | DI-1            | PD06              | 0202             |  |  |  |
| Automatic<br>/manual selection                                      | MD0    | CN1-3                 | DI-1            | PD04              | 2003             |  |  |  |
| Forward rotation start                                              | ST1    | CN1-8                 | DI-1            | PD10              | 0707             |  |  |  |
| Reverse rotation start                                              | ST2    | CN1-7                 | DI-1            | PD12              | 0808             |  |  |  |
| Point table No.<br>/Program No. selection 1                         | DIO    | CN1-5                 | DI-1            | PD08              | 2C0D             |  |  |  |
| Point table No.<br>/Program No. selection 2                         | DI1    | CN1-23                | DI-1            | PD02              | 262D             |  |  |  |

Ausgangssignalpunkte (4): (Positionierbetrieb) und Anfangszuweisung

| Device                             | Symbol | Conneo     | I/O      | Parameters | Initial |
|------------------------------------|--------|------------|----------|------------|---------|
|                                    |        | tor pin No | division | No.        | value   |
| Trouble                            | ALM    | CN1-9      | DO-1     | PD15       | 0003    |
| In-position                        | INP    | CN1-10     | DO-1     | PD16       | 0004    |
| Ready                              | RD     | CN1-11     | DO-1     | PD17       | 0002    |
| Electromagnetic brake<br>interlock | MBR    | CN1-12     | DO-1     | PD18       | 0005    |

Siehe LECSA-Bedienungsanleitung, Kapitel 13.2.3 für weitere Informationen zu Signalen. Siehe LECSA-Bedienungsanleitung, Kapitel 4.4.2 für weitere Informationen zu Parameterwerten.

- ※ Den Pins CN1-23 und CN1-25 können nur Stromsenkenschnittstellen (NPN) und I/O-Signale zugewiesen werden.
- M Den Pins CN1-3 bis CN1-8 (Eingangssignale) und CN1-9 bis CN1-12 (Ausgangssignale) können Stromsenkenschnittstellen (NPN) und Stromquellenschnittstellen (PNP) und I/O-Signale zugewiesen werden.

# 5.5.3 Signalzuweisung mit Konfigurationssoftware

- ① Durch Auswahl von "Parameter list" im Menü "Parameters" in der Konfigurationssoftware erscheint das Fenster "Parameter Setting".
- ② Auf den I/O-Reiter klicken.
- ③ Nach einer Zuweisungsänderung der Signale können die Parameter PD02 bis PD18 angepasst werden.

| Parameter Setting    |       |              |                                                 |       |            |                  |              |                                                                                                    |
|----------------------|-------|--------------|-------------------------------------------------|-------|------------|------------------|--------------|----------------------------------------------------------------------------------------------------|
| 📕 Axis1 🛛 🖌 📢 R      | ead 💽 | Set To Defau | ılt 🌄 Verify 📑 Parameter Copy 📄 Parameter B     | llock |            |                  |              |                                                                                                    |
| Dpen 💾 Save As       | Copy  | Paste 🖌      | Undo MRedo                                      | _     |            |                  |              |                                                                                                    |
| Speed control        |       | - Lond       |                                                 |       |            |                  |              | 51                                                                                                    |
| Torque control       | I/O   |              |                                                 |       | Selected I | ems Write Single | e Axis Write |                                                                                                    |
| - Speed setting (Sj  | No.   | Abbr.        | Name                                            |       | Units      | Setting range    | Axis1        | ^                                                                                                    |
| 🖻 Servo adjustmen    | PD01  | *0141        | Input signal automatic ON selection 1           |       |            | 0000 5555        | 0C24         |                                                                                                    |
| Basic                | PD02  | *DI0         | Input signal device selection 0 (CN1-23/CN1-25) |       |            | 0000-3F3F        | 2620         |                                                                                                    |
| Extension            | PD03  | *DI1-1       | Input signal device selection 1L (CN1-3)        |       |            | 0000-3F3F        | 0303         |                                                                                                    |
| - Filter 1           | PD04  | *DI1-2       | Input signal device selection 1H (CN1-3)        |       |            | 0000-3F3F        | 2003         |                                                                                                    |
| Filter 2             | PD05  | *DI2-1       | Input signal device selection 2L (CN1-4)        |       |            | 0000-3F3F        | 0202         |                                                                                                    |
| Positioning mode     | PD06  | *DI2-2       | Input signal device selection 2H (CN1-4)        |       |            | 0000-3F3F        | 0202         |                                                                                                    |
| Basic                | PD07  | *DI3-1       | Input signal device selection 3L (CN1-5)        |       |            | 0000-3F3F        | 0D06         |                                                                                                    |
| Point table          | PD08  | *DI3-2       | Input signal device selection 3H (CN1-5)        |       |            | 0000-3F3F        | 2C0D         | THE REAL PROPERTY IN CONTRACT OF A DECISION OF A DECISIONO OF A DECISIONO OF A DECISIONO |
| - Program            | PD09  | *DI4-1       | Input signal device selection 4L (CN1-6)        |       |            | 0000-3F3F        | 070A         |                                                                                                    |
| - Manual oper        | PD10  | *DI4-2       | Input signal device selection 4H (CN1-6)        |       |            | 0000-3F3F        | 0707         |                                                                                                    |
| Home positic         | PD11  | *DI5-1       | Input signal device selection 5L (CN1-7)        |       |            | 0000-3F3F        | 080B         |                                                                                                    |
| - Gain changing      | PD12  | *DI5-2       | Input signal device selection 5H (CN1-7)        |       |            | 0000-3F3F        | 0808         |                                                                                                    |
| Digital I/O          | PD13  | *DI6-1       | Input signal device selection 6L (CN1-8)        |       |            | 0000-3F3F        | 0505         |                                                                                                    |
| 🖻 🏢 List display     | PD14  | *DI6-2       | Input signal device selection 6H (CN1-8)        |       |            | 0000-3F3F        | 0505         |                                                                                                    |
| Basic                | PD15  | *DO1         | Output signal device selection 1 (CN1-9)        |       |            | 0000-003F        | 0003         |                                                                                                    |
| Gain/filter          | PD16  | *DO2         | Output signal device selection 2 (CN1-10)       |       |            | 0000-003F        | 0004         |                                                                                                    |
| Evtencion            | PD17  | *DO3         | Output signal device selection 3 (CN1-11)       |       |            | 0000-003F        | 0002         |                                                                                                    |
| -1/0                 | PD18  | *DO4         | Output signal device selection 4 (CN1-12)       |       |            | 0000-003F        | 0005         |                                                                                                    |
| Positioning settin 🗙 | PD19  | DIF          | Input filter setting                            |       |            | 0000-0113        | 0002         |                                                                                                    |
|                      | PD20  | *DOP1        | Function selection D-1                          |       |            | 0000-0113        | 0000         | ~                                                                                                    |

## 5.5.4 Beispiele zur Zuweisung im Positionssteuerungsmodus (Impulseingang)

(1) Beispiel Einstellungen Verstärkungsschalter (CDP) Wechsel des Pins CN1-4 von Servo-on (SON) zu Verstärkungsschalter (CDP).

|    | Device                         | Symbol | Conneo- | 1/0  | Parameters  | Initial | Device                         | Symbol | Conneo-             | I/O              | Parameters  | Initial       |
|----|--------------------------------|--------|---------|------|-------------|---------|--------------------------------|--------|---------------------|------------------|-------------|---------------|
| 1) | Reset                          | RES    | CN1-3   | DI-1 | No.<br>PD03 | 0303    | Reset                          | RES    | tor pin No<br>CN1-3 | division<br>DI-1 | No.<br>PD03 | value<br>0303 |
| Ī  | Servo-on                       | SON    | CN1-4   | DI-1 | PD05        | 0202    | Gain changing                  | CDP    | CN1-4               | DI-1             | PD05        | 0202→<br>0211 |
|    | Clear                          | CR     | CN1-5   | DI-1 | PD07        | 0006    | Clear                          | CR     | CN1-5               | DI-1             | PD07        | 0006          |
|    | Forward rotation stroke<br>end | LSP    | CN1-8   | DI-1 | PD09        | 070A    | Forward rotation stroke<br>end | LSP    | CN1-8               | DI-1             | PD09        | 070A          |
|    | Reverse rotation stroke<br>end | LSN    | CN1-7   | DI-1 | PD11        | 080B    | Reverse rotation stroke<br>end | LSN    | CN1-7               | DI-1             | PD11        | 080B          |
|    | Forced stop                    | EM1    | CN1-8   | DI-1 | PD13        | 0505    | Forced stop                    | EM1    | CN1-8               | DI-1             | PD13        | 0505          |

#### 1 Änderung von PD05 von 0202 zu 0211

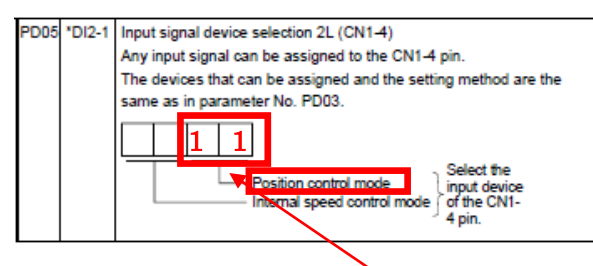

|               |        | Contro      | Control modes (Note 1) |                                      |  |  |  |
|---------------|--------|-------------|------------------------|--------------------------------------|--|--|--|
| Setting       | P      | S           | Т                      | CP/CL                                |  |  |  |
| 00            | /      | /           | /                      |                                      |  |  |  |
| 01            |        | For manufa  | acturer sett           | ting (Note 2)                        |  |  |  |
| 02            | SON    | SON         | SON                    | SON                                  |  |  |  |
| 03            | RES    | RES         | RES                    | RES                                  |  |  |  |
| 04            | PC     | PC          | /                      | PC                                   |  |  |  |
| 05<br>(Note4) | EM1    | EM1         | EM1                    | EM1                                  |  |  |  |
| 06            | CR     | /           | /                      |                                      |  |  |  |
| 07            | /      | ST1         | RS2                    | ST1                                  |  |  |  |
| 08            | /      | ST2         | RS1                    | ST2                                  |  |  |  |
| 09            | TL1    | TL1         |                        | TL1                                  |  |  |  |
| 0A            | LSP    | LSP         | /                      | LSP                                  |  |  |  |
| 0B            | LSN    | LSN         | /                      | LSN                                  |  |  |  |
| 0C            | I      | For manufa  | acturer sett           | ting (Note 2)                        |  |  |  |
| 0D            | /      | SP1         | SP1                    |                                      |  |  |  |
| 0E            | /      | SP2         | SP2                    |                                      |  |  |  |
| 0F            | /      | SP3         | SP3                    |                                      |  |  |  |
| 10            | LOP    | LOP         | LOP                    |                                      |  |  |  |
| 11            | CDP    | CDP         |                        | CDP                                  |  |  |  |
| 12 to 1F      |        | For manufa  | acturer sett           | ting (Note 2)                        |  |  |  |
| 20            | /      | /           | /                      | MD0                                  |  |  |  |
| 21 to 23      | /      | /           | /                      | For manufacturer<br>setting (Note 2) |  |  |  |
| 24            | /      | /           | /                      | TSTP                                 |  |  |  |
| 25            |        |             |                        | For manufacturer<br>setting (Note 2) |  |  |  |
| 26            | /      | /           | /                      | DOG                                  |  |  |  |
| 27            | /      | $\sim$      |                        | PI1(注 3)                             |  |  |  |
| 28 to 2B      |        | $\sim$      |                        | For manufacturer<br>setting (Note 2) |  |  |  |
| 2C            | /      | $^{\prime}$ |                        | DIO                                  |  |  |  |
| 2D            | $\sim$ | $^{\prime}$ | /                      | DI1                                  |  |  |  |
| 2E            | /      | /           | /                      | DI2                                  |  |  |  |
| 2F to 3F      |        |             |                        | For manufacturer<br>setting (Note 2) |  |  |  |

Note 1. P: Position control mode

S: Internal speed control mode T: Internal torque control mode

- I: Internal torque control mode
   CP:Positioning mode (Point table method)
   CL:Positioning mode (Program method)
   Por manufacturer setting. Never set this value.
   It is valid in the positioning mode (Program method) only.
   When operating temporarily without using EM1 such as at
   startup, etc., set the EM1 to automatic ON in parameter
   No.PD01.

- (2) Symbolzuweisung mithilfe der Konfigurationssoftware:
  - Wechsel der Pins CN1 4 von Servo-on (SON) zu Verstärkungschalter (CDP):
  - ① Im I/O-Reiter PD05 von 0202 zu 0211 ändern.
  - ② Auf "Single Axis Write" klicken.
  - ③ <u>Spannungsversorgung aus- und wieder einschalten, damit die geänderten Parameter</u> <u>übernommen werden.</u>

| Parameter Setting    |       |              |                                                 |                |                   |              |      |
|----------------------|-------|--------------|-------------------------------------------------|----------------|-------------------|--------------|------|
| Axis1 💽 🕂 R          | ead 🚺 | Set To Defau | llt 🌄 Verify 🛅 Parameter Copy 📄 Parameter Block |                |                   |              |      |
| 🔁 🔁 Open 💾 Save As 👔 | Сору  | BPaste       | Undo MRedo                                      |                |                   | 6            |      |
| - Speed control      | 110   |              |                                                 | <b>G 1 1 1</b> |                   | <u> </u>     |      |
| - Torque control     | цо    |              |                                                 | Selected I     | tems Write Single | e Axis Write |      |
| - Speed setting (Sj  | No.   | Abbr.        | Name                                            | Units          | Setting range     | Axis1        | ^    |
| 🖃 Servo adjustmen    | PD01  | *DIA1        | Input signal automatic ON selection 1           |                | 0000-FFFF         | 0000         |      |
| - Basic              | PD02  | *DIO         | Input signal device selection 0 (CN1-23/CN1-25) |                | 0000-3F3F         | 262D         | _    |
| - Extension          | PD03  | *DI1-1       | Input signal device selection 1L (CN1-3)        |                | 0000-3F3F         | 0303         | 1    |
| - Filter 1           | PD04  | *DI1-2       | Input signal device selection 1H (CN1-3)        |                | 0000-3F3F         | 2003         |      |
| Filter 2             | PD05  | *DI2-1       | Input signal device selection 2L (CN1-4)        |                | 0000-31 SF        | 0202         |      |
| Positioning mode     | PD06  | *DI2-2       | Input signal device selection 2H (CN1-4)        |                | 0000-3F3F         | 0202         |      |
| Basic                | PD07  | *DI3-1       | Input signal device selection 3L (CN1-5)        |                | 0000-3F3F         | 0D06         | 0202 |
| - Point table        | PD08  | *DI3-2       | Input signal device selection 3H (CN1-5)        |                | 0000-3F3F         | 2C0D         |      |
| - Program            | PD09  | *DI4-1       | Input signal device selection 4L (CN1-6)        |                | 0000-3F3F         | 070A         |      |
| - Manual oper        | PD10  | *DI4-2       | Input signal device selection 4H (CN1-6)        |                | 0000-3F3F         | 0707         | 0044 |
| Home positic =       | PD11  | *DI5-1       | Input signal device selection 5L (CN1-2)        |                | 0000-3F3F         | 080B         | 0211 |
| - Gain changing      | PD12  | *DI5-2       | Input signal device selection 5H (CH1-7)        |                | 0000-3F3F         | 0808         |      |
| - Digital I/O        | PD13  | *DI6-1       | Input signal device selection 61 (CN1-8)        |                | 0000-3F3F         | 0505         |      |
| 🖃 🥅 List display     | PD14  | *DI6-2       | Input signal device selection 6H (CN1-8)        |                | 0000-3F3F         | 0505         |      |
| Basic                | PD15  | *DO1         | Output signal device spection 1 (CN1-9)         |                | 0000-003F         | 0003         |      |
| - Gain/filter        | PD16  | *D02         | Output signal device selection 2 (CN1-10)       |                | 0000-003F         | 0004         |      |
| Extension            | PD17  | *D03         | Output signal sevice selection 3 (CN1-11)       |                | 0000-003F         | 0002         |      |
| I/O                  | PD18  | *D04         | Output signal device selection 4 (CN1-12)       |                | 0000-003F         | 0005         |      |
| Positioning settin   | PD19  | *DIF         | Input alter setting                             |                | 0000-0113         | 0002         |      |
|                      | PD20  | *DOP1        | Function selection D-1                          |                | 0000-0113         | 0000         | ~    |

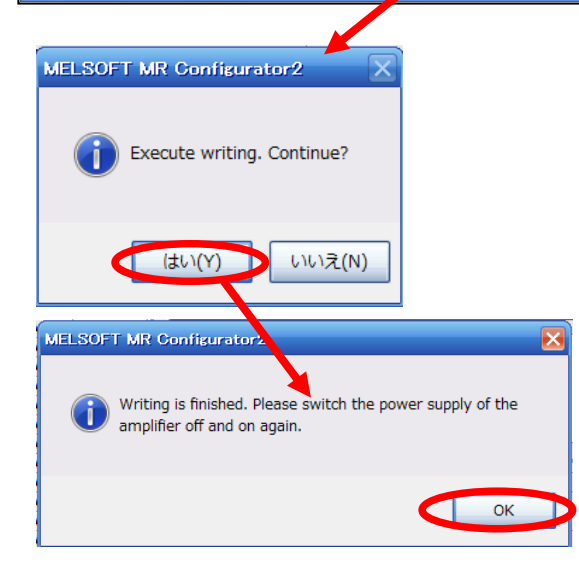

- X Verstärkungsschalter Pins CN1-4 gesondert zuweisen.
- X Siehe LECSA-Bedienungsanleitung, Kapitel 4.4.2 hinsichtlich Details zur Zuweisung von Eingangssignalen an die Pins CN1-9 bis CN1-12
- X Siehe LECSA-Bedienungsanleitung, Kapitel 4.4.2 hinsichtlich Details zur Zuweisung von Eingangssignalen an die Pins CN1-3 bis CN1-8.

# 5.5.5 Einstellung von max. 7 Punkten mithilfe der Punkte-Tabelle im Positionierbetrieb (Punkte-Tabelle)

Die Punkte-Tabelle kann bis zu 7 Punkte unter Verwendung der Eingangssignale DI0, DI1 und DI2 enthalten.

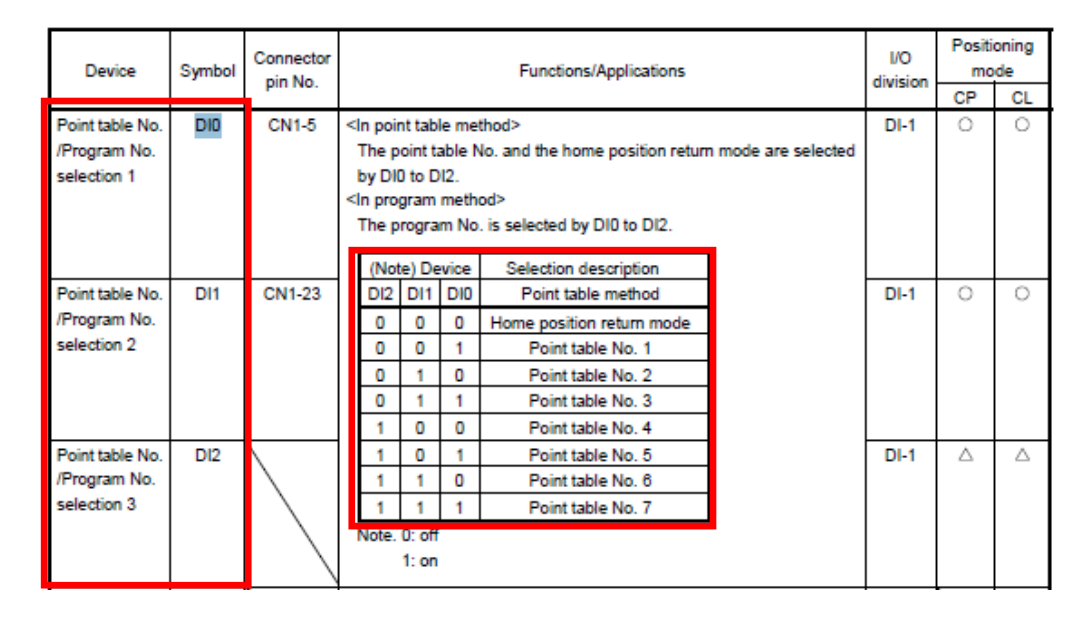

Die Signale DI0 und DI1 sind werkseitig jeweils CN1-5 und CN1-23 zugeordnet. Anm.: CN1-23 kann nur verwendet werden, wenn der Eingang als Stromsenke konfiguriert ist.

Es können 4 Punkte spezifiziert werden, jedoch ist ein Punkt für die Rückstellung in die Ausgangsposition reserviert, sodass 3 Punkte in der Punkte-Tabelle spezifiziert werden können.

Bei Verwendung von bis zu 7 Punkte-Tabellen müssen die Verdrahtung und die Eingangssignalzuweisung von DI2 vorgenommen werden. (1) Beispiel einer Zuweisung von max. 7 Punkten als Stromsenkenschnittstelle (NPN)

Änderung Pin CN1-7 von Start Rückwärtsdrehung (ST2) zu Punkte-Tabelle-Nr./ Programm-Nr. 3 (DI2):

| Device                                      | Symbol | Conneo<br>torpin No | I/O<br>division | Parameters<br>No. | Initial<br>value | Device                                      | Symbol | Conneo-<br>torpin No | I/O<br>division | Parameters<br>No. | Initial<br>value |
|---------------------------------------------|--------|---------------------|-----------------|-------------------|------------------|---------------------------------------------|--------|----------------------|-----------------|-------------------|------------------|
| Forced stop                                 | EM1    | CN1-8               | DI-1            | PD14              | 0505             | Forced stop                                 | EM1    | CN1-8                | DI-1            | PD14              | 0505             |
| Proximity dog                               | DOG    | CN1-25              | DI-1            | PD02              | 262D             | Proximity dog                               | DOG    | CN1-25<br>Note)      | DI-1            | PD02              | 262D             |
| Servo-on                                    | SON    | CN1-4               | DI-1            | PD06              | 0202             | Servo-on                                    | SON    | CN1-4                | DI-1            | PD06              | 0202             |
| Automatic<br>/manual selection              | MDO    | CN1-3               | DI-1            | PD04              | 2003             | Automatic<br>/manual selection              | MDO    | CN1-3                | DI-1            | PD04              | 2003             |
| Forward rotation start                      | ST1    | CN1-6               | DI-1            | PD10              | 0707             | Forward rotation start                      | ST1    | CN1-6                | DI-1            | PD10              | 0707             |
| Reverse rotation start                      | ST2    | CN1-7               | DI-1            | PD12              | 0808             | Point table No.<br>/Program No. selection 3 | DI2    | CN1-7                | DI-1            | PD12              | 0808→<br>2E08    |
| Point table No.<br>/Program No. selection 1 | 010    | CN1-5               | 01-1            | PDUS              | 2000             | Point table No.<br>/Program No. selection 1 | 010    | CN1-5                | 01-1            | PDUS              | 2000             |
| Point table No.<br>/Program No. selection 2 | DI1    | CN1-23              | DI-1            | PD02              | 262D             | Point table No.<br>/Program No. selection 2 | DI1    | CN1-23<br>Note)      | DI-1            | PD02              | 262D             |

#### 1) PD12 von 0808 zu 2E08 ändern.

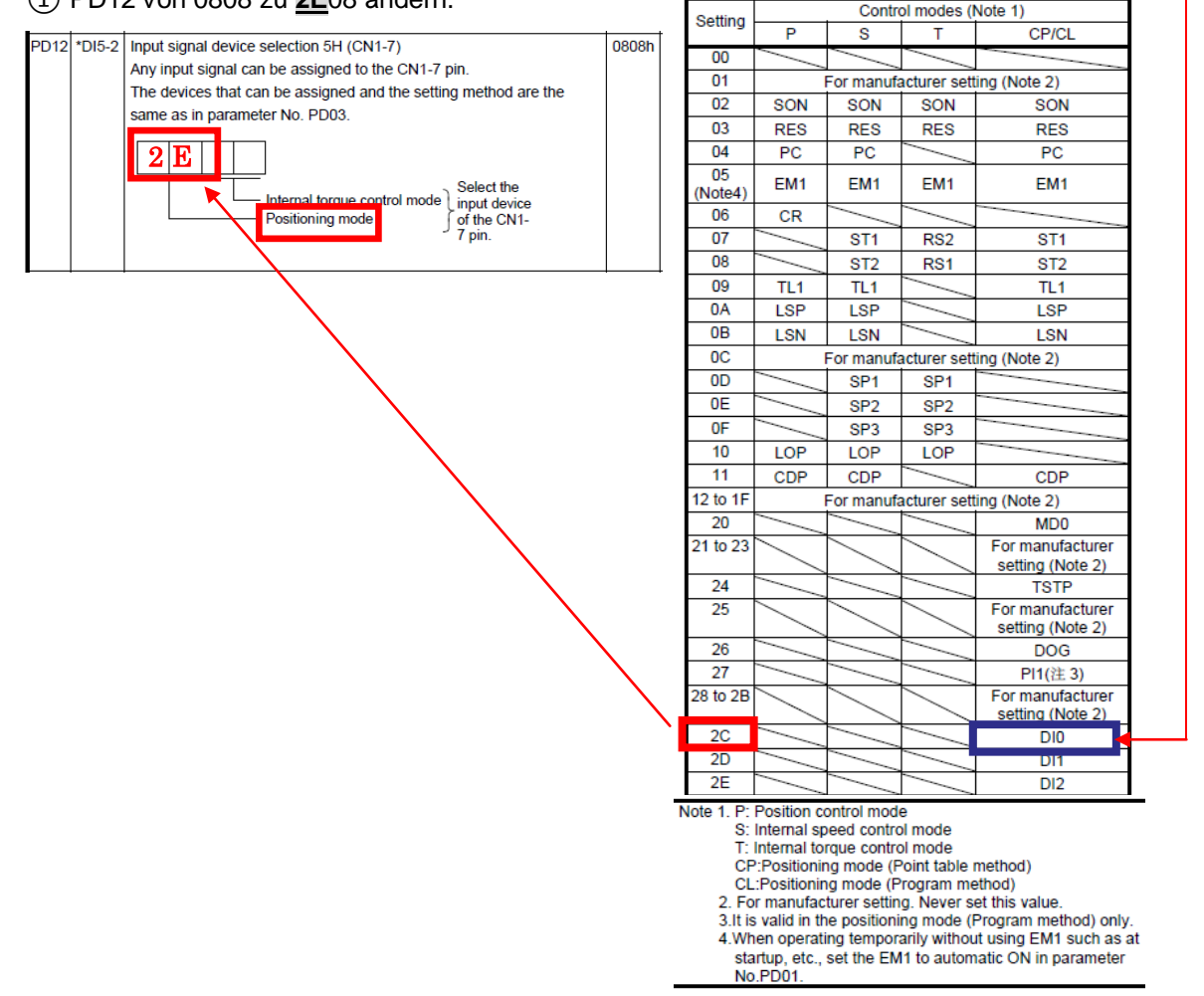

- (2) Beispiel einer Zuweisung von max. 7 Punkten in aktueller Quellenschnittstelle (PNP)
  - Änderung Pin CN1-3 von Auswahl manuell/automatisch (MD0) zu Punkte-Tabelle-Nr./ Programm-Nr. 3 (DI2):
  - Änderung Pin CN1-7 von Start Rückwärtsdrehung (ST2) zu Punkte-Tabelle-Nr./ Programm-Nr. Auswahl 2 (DI1):

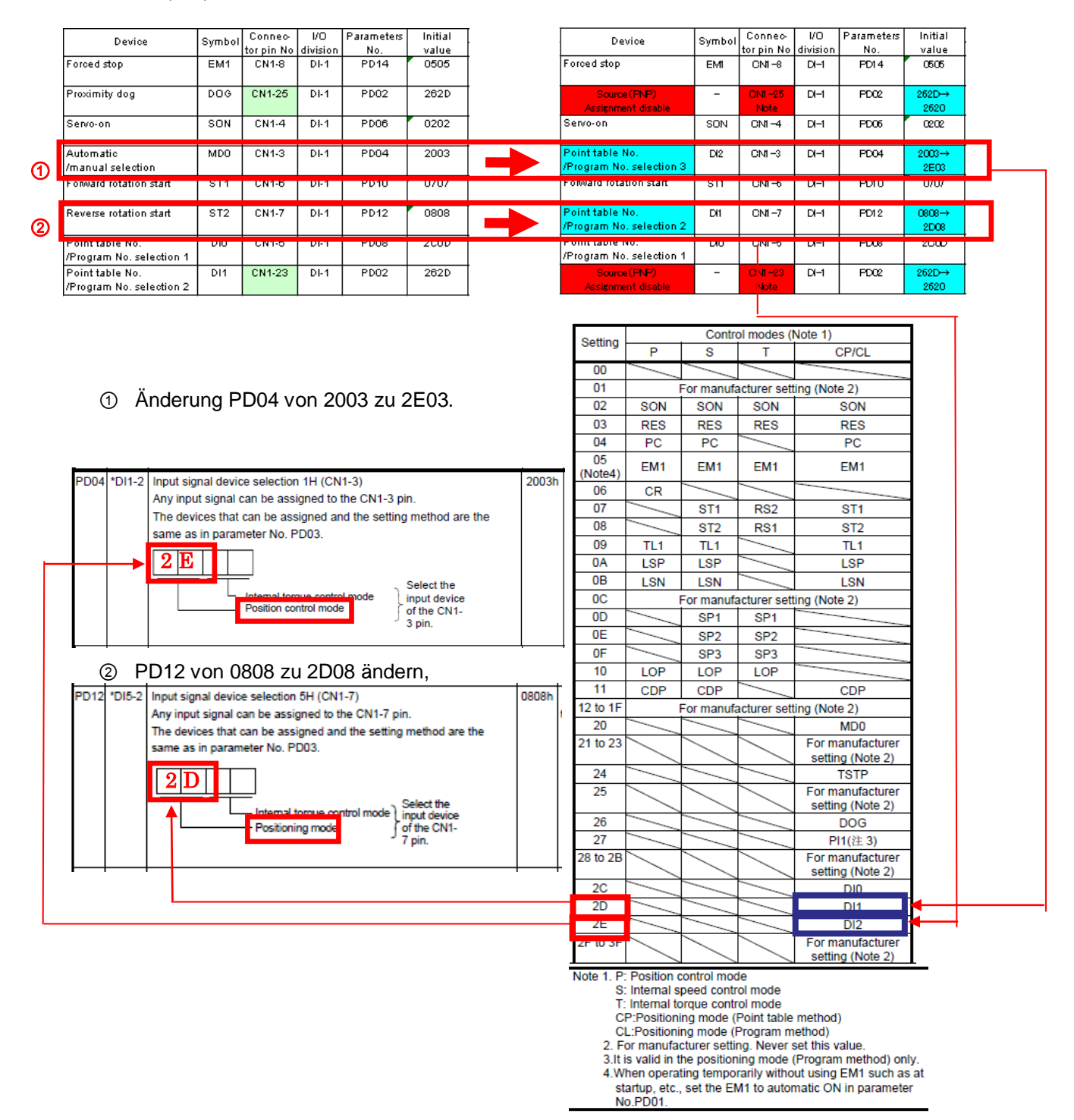

#### (3) Beispiel einer Signalzuweisung mithilfe der Konfigurationssoftware

- Bei Änderung der Pins CN1-7 von Start Rückwärtsdrehung (ST2) zu Punkte-Tabelle-Nr./ Programm-Nr. Auswahl 3 (DI2):
- ① Im I/O-Reiter PD12 von 0808 zu 2E08 ändern.
- ② Auf "Single Axis Write" klicken.
- ③ <u>Spannungsversorgung aus- und wieder einschalten, damit die geänderten Parameter übernommen</u> werden.

| Parameter Setting   |          |             |                                                 |                                                                 |                                      | _ 🗆 🔀           |
|---------------------|----------|-------------|-------------------------------------------------|-----------------------------------------------------------------|--------------------------------------|-----------------|
| Axis1 🖌 🛃           | ead 💽    | Set To Defa | ult 🌆 Verify 🛅 Parameter Copy 📄 Parameter Block |                                                                 |                                      |                 |
| Dpen PSave As       | Copy     | Paste       | Undo MRedo                                      |                                                                 |                                      |                 |
| - Speed control     |          |             |                                                 |                                                                 |                                      | 2               |
| - Torque control    | I/O      |             |                                                 | Selected I                                                      | Items Write Single                   | Axis Write      |
| - Speed setting (Sj | No.      | Abbr.       | Name                                            | Units                                                           | Setting range                        | MAID1           |
| 🖃 Servo adjustmen   | PD01     | *DIA1       | Input signal automatic ON selection 1           |                                                                 | 9 JOO-FFFF                           | 0000            |
| Basic               | PD02     | *DIO        | Input signal device selection 0 (CN1-23/CN1-25) |                                                                 | 0000-3F3F                            | 262D            |
| - Extension         | PD03     | *DI1-1      | Input signal device selection 1L (CN1-3)        |                                                                 | 0000-3F3F                            | 0303            |
| - Filter 1          | PD04     | *DI1-2      | Input signal device selection 1H (CN1-3)        |                                                                 | 0000-3F3F                            | 2003            |
| Filter 2            | PD05     | *DI2-1      | Input signal device selection 2L (CN1-4)        |                                                                 | 0000-3F3F                            | 0202            |
| Positioning mode    | PD06     | *DI2-2      | Input signal device selection 2H (CN1-4)        |                                                                 | 0000-3F3F                            | 0202            |
| - Basic             | PD07     | *DI3-1      | Input signal device selection 3L (CN1-5)        |                                                                 | 0000-3F3F                            | 0D06            |
| - Point table       | PD08     | *DI3-2      | Input signal device selection 3H (CN1-5)        |                                                                 | 0000-3F3F                            | 2C0D            |
| - Program           | PD09     | *DI4-1      | Input signal device selection 4L (CN1-6)        |                                                                 | 0000-3F3F                            | 070A            |
| - Manual oper       | PD10     | *DI4-2      | Input signal device selection 4H (CN1-6)        |                                                                 | 0000-3F3F                            | 0707            |
| Home positic 😑      | PD11     | *DI5-1      | Input signal device selection 5L (CN1-7)        |                                                                 | 0000-3F3E                            |                 |
| Gain changing       | PD12     | *DI5-2      | Input signal device selection 5H (CN1-7)        |                                                                 | 0000-3F %E                           | 0808            |
| Digital I/O         | PD13     | *DI6-1      | Input signal device selection 6L (CN1-8)        |                                                                 | 0000-3F3F                            | 0505            |
| 🖃 🧱 List display    | PD14     | *DI6-2      | Input signal device selection 6H (CN1 3)        |                                                                 | 0000-3F3F                            | 0505            |
| Basic               | PD15     | *DO1        | Output signal device selection 1 (111-9)        |                                                                 | 0000-003F                            | 00030000        |
| - Gain/filter       | PD16     | *D02        | Output signal device selection (CN1-10)         |                                                                 | 0000-003F                            | 0004            |
| Extension           | PD17     | *D03        | Output signal device selection 3 (CN1-11)       |                                                                 | 0000-003F                            | 0002            |
| - 1/0               | PD18     | *DO4        | Output signal device spection 4 (CN1-12)        |                                                                 | 0000-003F                            | 0005            |
| Positioning settin  | PD19     | *DIF        | Input filter setting                            |                                                                 | 0000-0113                            | 0002 2 5 0 0    |
|                     | PD20     | *DOP1       | Function selection D-1                          |                                                                 | 0000-0113                            | 0000 ZEU8       |
| MEL                 | SOFT     | MR Confi    | surator2 X<br>ting. Continue?                   | R Configurator?<br>iting is finished. P<br>plifier off and on a | 2<br>lease switch the powe<br>again. | x supply of the |
|                     | <u> </u> | (おい(Y)      |                                                 |                                                                 |                                      | ОК              |

- \* Pin-Zuweisung CN1-7 separat vornehmen.
- \* Siehe LECSA-Bedienungsanleitung, Kapitel 4.4.2 hinsichtlich Details zur Zuweisung von Eingangssignalen an die Pins CN1-3 bis CN1-8
- \* Siehe LECSA-Bedienungsanleitung, Kapitel 4.4.2 hinsichtlich Details zur Zuweisung von Eingangssignalen an die Pins CN1-23 und CN1-25
- \* Siehe LECSA-Bedienungsanleitung, Kapitel 4.4.2 hinsichtlich Details zur Zuweisung von Eingangssignalen an die Pins CN1-9 bis CN1-12

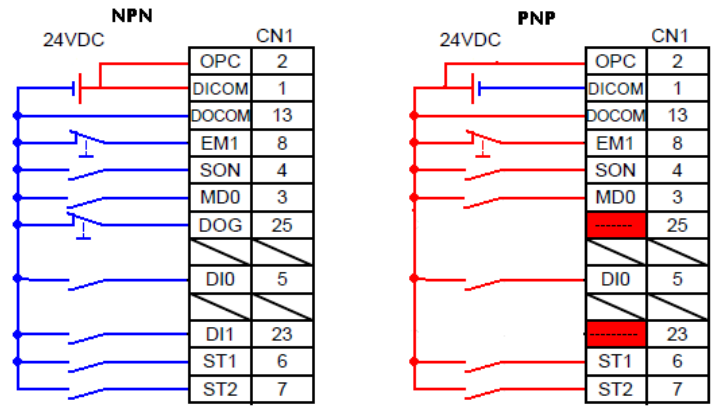

In den Schemata sind typische 3-Punkt-Positionierungen dargestellt.

#### 5.5.6 Prüfung der Zuweisung der I/O-Signale

Es können der ON/OFF-Zustand (einschließlich Layoutprüfung) und die an CN1 zugewiesenen Signalnamen geprüft werden. Wenn die Parameter PD02 - PD18 geändert wurden, ist die korrekte Zuweisung dieser Parameter zu bestätigen.

① Dies erfolgt über "I/O Monitor" im Menü "Monitor" in der Konfigurationssoftware. Es öffnet sich das Fenster "I/O Monitor", in dem die verwendbaren Ein- und Ausgänge angezeigt werden. In diesem Fenster wird auch der verwendbare Modus (MODE) angezeigt. Die farblich hinterlegten Felder stellen die aktiven Signale dar.

#### MELSOFT MR Configurator2 New project Project View I/O Monitor (2) Parameter Safety Positioning-data Monitor Diagnosis Test Mode Adjustment Tools Window Help i 🗅 🖻 💾 🖉 😰 📆 🔂 🕼 🖓 🗰 🕼 🖑 🕫 🐯 👦 Display All 1 1/O Monitor. 4 × Project I/O Monitor X ĽΩ 🖃 🛅 New project System Setting ASS Data D Unit Conversion Axis1:MR-JN-A Parameter Point Table Program I/O Monitor \_ 🗆 🔀 Axis1 V SClear :ON :OFF MR-JN-A Ψ× Servo Assistant Assistant List ~ Input sig. Output sig CN1 CN1 Position Speed Torque ositioning Position Speed Torque Positioning Servo Startup Procedure MD0 ALM RES RES ALM ALM RES 3 9 ALM SON SON SON SON 10 INP SA ۵ vays OFF INP Servo Amp Motor CR SP1 SP1 DIO 5 11 RD RD RD RD step1 LSP ST1 RS2 ST1 MBR MBR MBF 6 LSN ST2 RS1 ST2 step2 Colourille EM1 EM1 EM1 EM1 step3 Machine Step 1: Amplifier Setting Cumulative enc. output pulses CN1 Amplifier Setting 0 15/16 LA/LAR Step 2: Test Run 17/18 LB/LBR pulse Test Run 19/20 LZ/LZR 4 times output 21 Step 3: Servo Adjustments OP Servo Adjustments CN1 Cumulative command pulses Maintenance of the Servo Amplifier Parts PP/PG Space/-Space/-DII/-23/22 0 1 NP/NG Space/-Space/-DI2/-25/24 Maintenance pulse Count in LSP/LSN/RD ON If a Problem Occurs Troubleshooting

#### Positionierbetrieb (Punkte-Tabelle)

#### 5.6 Positionierbetrieb mit Konfigurationssoftware

- ① Aus dem Menü "Test" in der Konfigurationssoftware "Positioning Mode" wählen. Es öffnet sich das Fenster "Move Distance Unit Selection" (Auswahl Verfahrweg Einheit).
- ② "Command pulse unit" (elektronisches Getriebe gültig) markieren und "OK" drücken. Damit wird das in den Parametern PA05, PA06 und PA07 eingegebene Übersetzungsverhältnis des elektronischen Getriebes aktiviert.
- ③ Auf "OK" klicken.

Bei Verwendung dieser Funktion wird der Betrieb über externe Signale deaktiviert. Wenn die Steuerung über eine SPS oder ein übergeordnetes Gerät erfolgt, muss die Spannungsversorgung aus- und wieder eingeschaltet werden.

④ Es öffnet sich das Fenster für Positionierbetrieb ("Positioning Mode").

| I gived town Parenter Side Sold texturge data gived town Parenter   I gived to sold I gived town Parenter I gived town Parenter I gived tow                                                                                                    | MELSOFT MIX Configuration                                                                                                    | nz new project                                                                                         |                                                                                                    |                                                                                          | =101.                                     |
|----------------------------------------------------------------------------------------------------|----------------------------------------------------------------------------------------------------|----------------------------------------------------------------------------------------------------|----------------------------------------------------------------------------------------------------|------------------------------------------------------------------------------------------|-------------------------------------------|
| Import                                                                                                    <                                                                                                    | Project Yew Pgrameter                                                                                                    | Safety Positioging data Monitor Diagnosis Test Mode Adjustment Tools Wind                              | ow Help                                                                                                    |                                                                                          |                                           |
| Point 0.1   Propert 0.1   Propert 0.1 </td <td>🗅 🔁 💾 🖄 🕢 🚺</td> <td>ここの 現 報 #1 (2) 10 (10 (10 (10 (10 (10 (10 (10 (10 (10</td> <td>(1)</td> <td></td> <td></td>                                                                                                    | 🗅 🔁 💾 🖄 🕢 🚺                                                                                                    | ここの 現 報 #1 (2) 10 (10 (10 (10 (10 (10 (10 (10 (10 (10                                                  | (1)                                                                                                    |                                                                                          |                                           |
| Serve Assistant   Serve Assistant   Isotantical   Isotantical                                                                                                    | Project 7 ×<br>System Setting<br>Unit Conversion<br>Parameter<br>Parameter<br>Parameter<br>Parameter<br>Parameter<br>Parameter<br>Parameter<br>Parameter | Positioning Mode<br>DO Forced Output<br>Program Operation<br>Single-step Feed<br>Test Mode Information | Positioning Mode                                                                                                    |                                                                                          | X                                         |
| Servo Assistant *               More speed for an de prestion with external input sional will             Porte organization             Period Statuse Procedure             Period Statuse Procedure             Period Statuse             Period Statuse                                                               |                                                                                                    |                                                                                                    | Avis1                                                                                                    |                                                                                          |                                           |
| Serve Startup Procedure       (0.140.00)         i i i i i i i i i i i i i i i i i i i                                                                                                    | Servo Assistant # ×<br>Assistant List v                                                                                                    | MELSOFT MR Configurator:                                                                               | Motor speed 500 (1-51)<br>Accel./decel. 1000 m<br>time constant 00-500                                                                               | Make the repeated operation valid<br>Repeat pattern Find, rot. (CCW)->Rev<br>Dowell time | . rot. (CW)                               |
| Interfighter   Interfighter   Interfighter   Mathematic   Step 1: Amplifier Setting   Step 1: Amplifier Setting   Step 2: Test Run   Step 3: Servo Adjustments   Servo Adjustments   Servo Adjustments <td>Servo Startup Procedure</td> <td>2</td> <td>Move distance<br/>(Cmd: pulse unit) (0-214748364<br/>(0-214748364</td> <td>Operation count</td> <td>(0.1-50.0)<br/>1<br/>(1-9999)<br/>1 (1-9999)</td>                                                                                                    | Servo Startup Procedure                                                                                                    | 2                                                                                                    | Move distance<br>(Cmd: pulse unit) (0-214748364<br>(0-214748364                                                                                      | Operation count                                                                          | (0.1-50.0)<br>1<br>(1-9999)<br>1 (1-9999) |
| Applier Setting         Step 2: For Xun         Test Run         Set Xun         Set Xun                                                                                                    | step1 Amp Notor<br>step3 Machine                                                                                                    |                                                                                                    | Z-phase signal movement Move distance unit selection     Command pulse unit (Electronic gear valid)     Encoder pulse unit (Electronic gear invalid) | Operating status: Stop Operation count:                                                  | times                                     |
| Serie Adjustments         Command pulse unit (Electronic gear valid)         Encoder pulse unit (Electronic gear valid)         If a Problem Coors         Tradieshooding                                                                                                    | Amplifier Setting<br>Step 2: Test Run<br>Test Run<br>Step 3: Servo Adjustments                                                                           | Move Distance Unit Selection<br>Select the move distance unit for positioning operation.               | Forward CCW     Reverse CW     Pouse                                                                                                    | Stop                                                                                     |                                           |
| If a hotem occurs     Troubleshooting                                                                                                    | Maintenance of the<br>Servo Amplifier Parts<br>Maintenance                                                                                               | Command pulse unit (Electronic gear vald)     Encoder pulse unit (Electronic gear invalid)             | The SHIFT key can be used for forced stop.                                                                                                    |                                                                                          |                                           |
| I DEGUSTIOUT INCOME DU ADRIANTI DE LO DE LO DE L | Troubleshooting                                                                                                    | [Station                                                                                               | 001 MR-JN-A Servo amplifier connection: USB                                                                                                    |                                                                                          | OVR CAP NUM ISS                           |

#### 5.6.1 Positionierbetrieb

- Um einen unerwünschten Aufprall am Ende des Hubes zu vermeiden, sollte der Antrieb mit geringer Geschwindigkeit betrieben werden. Wenn die Geschwindigkeit oder Bewegung geändert wird, überprüfen (Änderung von Geschwindigkeit, Beschleunigungs-/ Änderungen im Betrieb Verzögerungszeit, Verfahrwege usw.) Siehe LECSA-Bedienungsanleitung (vereinfachte Ausgabe), Kapitel 5.6.2, hinsichtlich Konfiguration der Motordrehzahl. Siehe LECSA-Bedienungsanleitung (vereinfachte Ausgabe), Kapitel 5.6.3, hinsichtlich Konfiguration der Beschleunigungs-/Verzögerungszeit. Siehe LECSA-Bedienungsanleitung (vereinfachte Ausgabe), Kapitel 5.6.4. hinsichtlich Konfiguration des Verfahrwegs. Der Antrieb wird anhand [Forward (CCW)] und [Reverse (CW)] betrieben. 2 (Bei nicht korrektem Betrieb Verdrahtung und Parameter prüfen.) Bei einem Positionierbetrieb über die Konfigurationssoftware hat der Parameter PA14 (Auswahl Drehrichtung) keinen Einfluss auf die Drehrichtung Der Antrieb bewegt sich in Richtung [Forward
- "Command pulse unit" (elektronisches Getriebe) gültig markieren.
   Es wird das in den Parametern PA05, PA06 und PA07 bestimmte Getriebeverhältnis aktiviert.

(CCW)]-Taste (vorwärts) und [Reverse (CW)]-Taste (rückwärts).

Siehe LECSA-Bedienungsanleitung (vereinfachte Ausgabe), Kapitel 5.3.4 "Parameterwerte je Antriebsmodell", hinsichtlich PA05, PA06 und PA07 für jedes Antriebsmodell. Wenn die Werte PA05, PA06 und PA07 den Angaben in der LECSA-Bedienungsanleitung (vereinfachte Ausgabe), Kapitel 5.3.4 "Parameterwerte je Antriebsmodell", entsprechen, berechnet sich der Verfahrweg des Antriebs pro Impuls wie folgt.

#### [Positionssteuerungsmodus (Impulseingang)]

• Verfahrweg des Antriebs pro Impuls =  $10 \,\mu\text{m} (0.01 \,\text{mm})$ 

#### [Positionierbetrieb]

- Verfahrweg des Antriebs pro Impuls =  $1 \mu m (0,001 mm)$ 
  - Wenn die Signale "Stroke-end" (Hubende, LSP, LSN) nicht auf ON gesetzt sind, wird ein Alarm ausgelöst. (Wenn diese Signale markiert sind, wird "Stroke-end" (LSP, LSN) automatisch auf ON gesetzt, sobald dieses Fenster geöffnet wird.

| Motor speed                                                          | 200                                                                  | Repeat pa               | e the repeated operat    | ion valid<br>W)->Rev. rot. (CW)    | ~ |
|----------------------------------------------------------------------|----------------------------------------------------------------------|-------------------------|--------------------------|------------------------------------|---|
| Accel./decel.<br>time constant<br>Move distance<br>(Cmd. pulse unit) | 1000                                                                 | (1-5175) Nepet per<br>0 | count                    | 2.0 🗢 s<br>(0.1-50.0)<br>1 🜍 times |   |
| LSP, LSN aut                                                         | o ON<br>al movement<br>selection                                     | Make I                  | the aging function valid | (1-9999)<br>i<br>Stop              |   |
| Command pu                                                           | ise unit (Electronic gear valid)<br>e unit (Electronic gear invalid) | Operation               | count:                   | times                              |   |
| Forward CCV                                                          | V Reverse CW                                                         | Stop                    | Forced Stop              |                                    |   |
| The SHIET key can b                                                  | e used for forced stop.                                              |                         |                          |                                    |   |

| Motordrehzahl                         | 0 bis zulässige Ge-<br>schwindigkeit je Antrieb | U/min   | Einstellung der Sollgeschwindigkeit des Servomotors für den Positionierbetrieb (Motordrehungen/min). |
|---------------------------------------|-------------------------------------------------|---------|----------------------------------------------------------------------------------------------------|
| Beschleunigungs-/<br>Verzögerungszeit | 0 bis 50.000                                    | ms      | Zeit, innerhalb derer der Servomotor die Nenngeschwindigkeit erreicht/anhält (3.000 U/min).          |
| Verfahrweg                            | 0 bis 2.147.483.647                             | Impulse | Einstellung des Verfahrwegs                                                                          |

#### 5.6.2 Vorgehensweise Parameterkonfiguration Konfiguration Drehgeschwindigkeit

 Konfiguration Motordrehzahl (U/min) \*U/min: angezeigte Motordrehzahl

Die Drehzahl muss zwischen 0 und der zulässigen Drehzahlgrenze des jeweiligen Antriebs liegen. Wenn dieser Wert auf 0 gesetzt wird, dreht sich der Antrieb nicht.

Bei Eingabe von sehr kleinen Drehzahlen können Schwingungen verursacht werden. Antrieb nach vorgenommenen Einstellungsänderungen überprüfen.

Die Lineargeschwindigkeit (mm/s) muss in Drehzahl umgerechnet werden (U/min). Die Umrechnungsformel ist nachstehend aufgeführt.

| Beispiel zu<br>Geschwindig | r Umrechnung der Motor<br>gkeit von 500 [mm/s].       | rdrehzah                | l eines                 | Antriebs               | mit 2   | 20 mm   | Steigung | und | einer |
|----------------------------|-------------------------------------------------------|-------------------------|-------------------------|------------------------|---------|---------|----------|-----|-------|
|                            |                                                       | Umdre                   | ehungen                 | pro Sekun              | de      |         |          |     |       |
|                            |                                                       |                         |                         |                        |         |         | <b>-</b> |     |       |
|                            | Verfahrweg pro Sekun                                  | ide                     | ÷                       | Verfahr                | weg pro | o Umdre | ehung    |     |       |
| Drehza                     | ahl (U/min) = {Geschwindigke<br>= {500 (mm/s) ÷ 20 (m | eit (mm/s)<br>nm)} × 60 | ) ÷ Steigu<br>(s) = 1.5 | ing (mm) }<br>00 U/min | × 60 (s | 6)      |          |     |       |

|                                    | 1700                                         | Make the repeated       | operation valid           |
|------------------------------------|----------------------------------------------|-------------------------|---------------------------|
| motor speed                        | 1500 📷 r/min<br>(1-5175)                     | Repeat pattern Fwd. ro  | ot, (CCW)->Rev. rot, (CW) |
| Accel./decel.<br>time constant     | 133 🚭 ms<br>(0-50000)                        | Dwell time              | 2.0 📚 s<br>(0,1-50,0)     |
| Move distance<br>(Cmd. pulse unit) | 10000 😴 pulse<br>(0-2147483647)              | Operation count         | 1 💭 times<br>(1-9999)     |
| LSP, LSN auto                      | ON<br>I movement                             | Make the aging function | on valid                  |
| Move distance unit                 | selection<br>se unit (Electronic gear valid) | Operating status:       | Stop                      |
| O Encoder pulse                    | unit (Electronic gear invalid)               | Operation count:        | times                     |
| Eorward CCW                        | Reverse CW                                   | top Forced              | Stop                      |

# 5.6.3 Konfiguration Beschleunigungs-/Verzögerungszeit Konfiguration Beschleunigungs-/Verzögerungszeit

 Konfiguration Beschleunigungszeit (ms)
 Die Beschleunigungs-/Verzögerungszeit legt die Zeit (ms) fest, innerhalb derer eine vorgegebene Drehzahl erreicht wird (3.000 U/min).
 Die Beschleunigungs-/Verzögerungszeit muss zwischen 0 und der zulässigen Beschleunigung/ Verzögerung des jeweiligen Antriebs liegen.

Die Beschleunigungs-/Verzögerungszeit muss aus der Beschleunigung/Verzögerung des jeweiligen Antriebs ermittelt werden. Die Umrechnungsformel ist nachstehend aufgeführt.

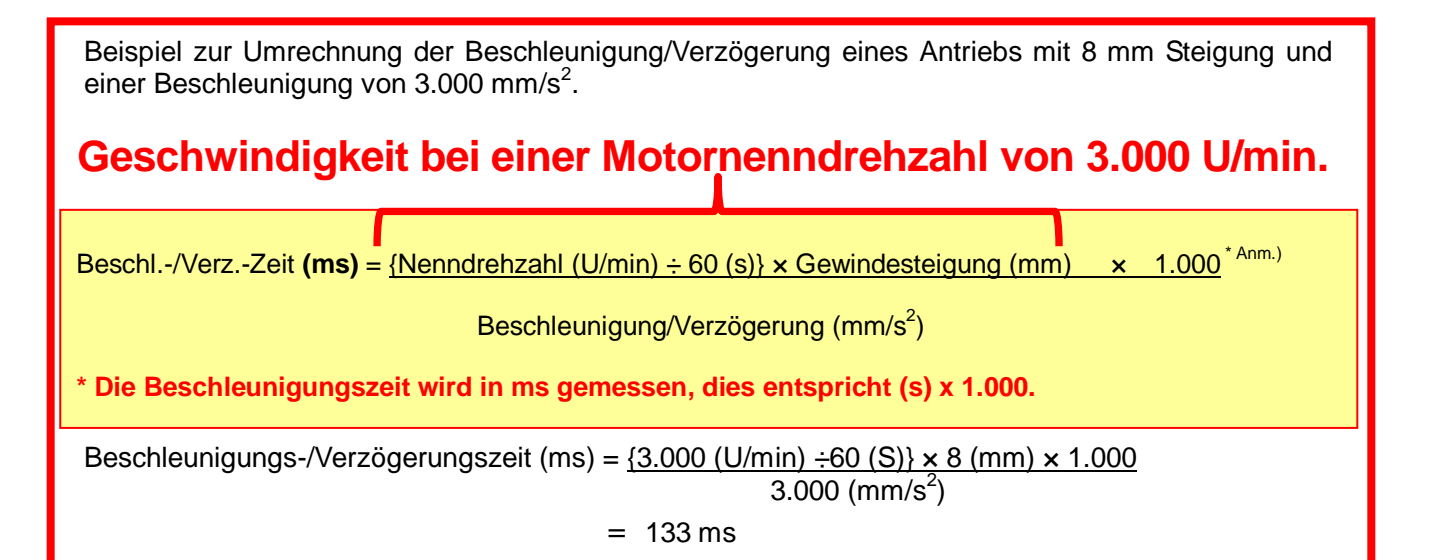

| Makes around 1500 Make                         | Make the repeated operation        | valid            |
|------------------------------------------------|------------------------------------|------------------|
| (1-51) (1-51)                                  | 75) Repeat pattern Fwd. rot. (CCW) | ->Rev. rot. (CW) |
| Accel./decel. 133 🐑 m<br>time constant (0-500  | s<br>Dwell time                    | 2.0 📚 s          |
| Move distance<br>(Cmd. pulse unit) (0-21474836 | 47) Operation count                | (0.1-50.0)       |
| LSP, LSN auto ON                               |                                    | (1-9999)         |
| Z-phase signal movement                        | Make the aging function valid      |                  |
| Move distance unit selection                   | Operating status:                  | Stop             |
| Command pulse unit (Electronic gear invalid)   | Operation count:                   | times            |
| Eorward CCW                                    | Stop Forced Stop                   |                  |
| Payse                                          |                                    |                  |

# 5.6.4 Konfiguration und Betrieb Verfahrweg <Konfiguration Verfahrweg>

#### Konfiguration und Betrieb Verfahrweg

- ① Verfahrweg [Impuls] einstellen. Wählen Sie einen Wert innerhalb des Hubbereiches.
- Der Antriebs wird anhand [Forward (CCW)] und [Reverse (CW)] betrieben.
   Die Position, an der sich der Antrieb beim Einschalten der Spannungsversorgung befindet, wird als Ausgangsposition definiert, und der Antrieb bewegt sich entsprechend des angegebenen Verfahrwegs (bei inkorrektem Betrieb Verdrahtung und Parametes überprüfen).
   Bei einem Positionierbetrieb über die Konfigurationssoftware hat der Parameter PA14 (Auswahl Drehrichtung) keinen Einfluss auf die Drehrichtung des Antriebs. Der Antrieb bewegt sich in Richtung [Forward (CCW)]-Taste (vorwärts) und [Reverse (CW)]-Taste (rückwärts).
- ③ "Command pulse unit" (elektronisches Getriebe gültig) markieren. Es wird das in den Parametern PA05, PA06 und PA07 bestimmte Getriebeverhältnis aktiviert. Siehe LECSA-Bedienungsanleitung (vereinfachte Ausgabe), Kapitel 5.3.4, hinsichtlich Konfiguration der Werte PA05, PA06 und PA07 für den jeweiligen Antrieb. Wenn die Werte PA05, PA06 und PA07 den Angaben in der LECSA-Bedienungsanleitung (vereinfachte Ausgabe), Kapitel 5.3.4, entsprechen, berechnet sich der Verfahrweg des Antriebs pro Impuls wie folgt.

#### [Positionssteuerungsmodus (Impulseingang)]

Verfahrweg des Antriebs pro Impuls =  $10 \ \mu m \ (0,01 mm)$ 

[Positionierbetrieb]

• Verfahrweg des Antriebs pro Impuls =  $1 \mu m (0,001 mm)$ 

Der Verfahrweg (mm) muss in einen Verfahrweg pro Impuls umgerechnet werden. Die Umrechnungsformel ist nachstehend aufgeführt.

Nachfolgend ein Beispiel für einen Verfahrweg von 100 mm.

#### [Positionssteuerungsmodus (Impulseingang)]

Verfahrweg des Antriebs pro Impuls = 0,01 (mm)<sup>\*1</sup>
 100 (mm)/0,01 (mm) = 10.000 (Impulse)

#### [Positionierbetrieb]

Verfahrweg des Antriebs pro Impuls = 0,001 (mm)  $^{*1}$ 

100 (mm)/0,001 (mm) = 100.000 (Impuls)

\* Der Verfahrweg des Antriebs pro Impuls wird entsprechend der elektronischen Getriebe (PA05, PA06 und PA07) bestimmt, gemäß den Angaben in der LECSA-Bedienungsanleitung (Vereinfachte Ausgabe), Kapitel 5.3.4 "Empfohlene Parameterwerte je Antriebsmodell".

- ④ Sind die Hubendesignale (LSP, LSN) nicht auf ON gesetzt, wird ein Alarm ausgelöst. Wenn diese Signale markiert sind, werden die Hubendesignale (LSP und LSN) automatisch auf ON gesetzt, sobald dieses Fenster geöffnet wird.
  - \* Drehrichtungen [Forward (CCW)] (vorwärts) und [Reverse (CW)] (rückwärts) prüfen. Wenn die Drehrichtung nicht eindeutig bestimmt ist, den Antrieb zur Überprüfung der Drehrichtung langsam mit einem kleinen Verfahrweg laufen lassen.

|                                                        | 1500                            | Make the re       | epeated operation valid  |                                         |
|--------------------------------------------------------|---------------------------------|-------------------|--------------------------|-----------------------------------------|
| Motor speed                                            | (1-5175)                        | Repeat pattern    | Fwd. rot. (CCW)->Rev. ro | t. (CW)                                 |
| Accel./decel.<br>time constant                         | 133 🐑 ms<br>(0-50000)           | Dwell time        | 2                        | 2.0 😂 s                                 |
| Move distance<br>(Cmd. pulse unit)                     | 10000 😴 pulse<br>(0-2147483647) | Operation count   | (0,)                     | 1 🔅 times                               |
| LSP, LSN auto ON                                       | nt                              | Make the agir     | ng function valid        | - , , , , , , , , , , , , , , , , , , , |
| Move distance unit selection<br>Command pulse unit (El | ectronic gear valid)            | Operating status: | Stop                     |                                         |
| Encoder pulse unic (Electronic CCW                     | Reverse CW                      | Stop              | Forced Stop              | times                                   |

- 52 -

#### 5.7 Positionierbetrieb (Punkte-Tabelle) mithilfe der Konfigurationssoftware

Diese Funktion ist nur im Positionierbetrieb (Punkte-Tabelle) verfügbar.

Bei Verwendung des Positionierbetriebs (Punkte-Tabelle) zum Positionieren muss die Punkte-Tabelle (Zielposition, Geschwindigkeit, Beschleunigungszeit, Verzögerungszeit, usw.) konfiguriert werden.

# 5.7.1 Liste der Punkte-Tabelle

- ① Die Liste der Punkte-Tabelle ("Point table list") wird durch Auswahl von "Point Table" im Menüpunkt "Positioning Data" in der Konfigurationssoftware aufgerufen.
- ② "Read": Es werden die Punkte-Tabelle-Daten aus LECSA gelesen und angezeigt.
- ③ "Write All": Es werden die Punkte-Tabelle-Daten an LECSA übermittelt.

| t                                                                                                    | Point Table<br>Programm<br>Indrect Addre<br>Cam Data | sssing                          | 1                    | 2                  |                    |                  |                  |                  |                |
|----------------------------------------------------------------------------------------------------|------------------------------------------------------|---------------------------------|----------------------|--------------------|--------------------|------------------|------------------|------------------|----------------|
| Program                                                                                                    |                                                      | oxis1 🔽 🔁 O<br>opy 🐴 Paste 🛶 In | open 💾 Save As       | Read Set to        | default 🙀 Verify 📄 | Detailed Setting | Single-step Feed | 3                |                |
| Assistant 7 ×                                                                                                    | Point                                                | table positioning oper          | ation (Absolute valu | e command system)  |                    | Selecte          | d Items Write    | ite Alj Update i | Project        |
| tant List 💌                                                                                                    |                                                      | Target position                 | Rotation speed       | Accel. time const. | Decel. time const. | Dwell time       | Auxiliary func.  | Manufacturer 1   | Manufacturer 2 |
| and the second second se                                                                                                    |                                                      | -999,999-999,999                | 0-65535              | 0-20000            | 0-20000            | 0-20000          | 0-3              | 0-100            | 0.000-999.999  |
| /o startup inocedure                                                                                                    | No.                                                  | mm                              | r/min                | ms                 | ms                 | ms               |                  |                  |                |
| frank and a                                                                                                    | 1                                                    | 0.000                           | 0                    | 0                  | 0                  |                  | 0 0              | 0                | 0.000          |
| Amp Motor                                                                                                    | 2                                                    | 0.000                           | 0                    | (                  | 0                  | 1                | 0 0              | 0                | 0.000          |
| State of the local state of the local state of the | 3                                                    | 0.000                           | 0                    | (                  | 0                  | 1                | 0 0              | 0                | 0.000          |
| Machine                                                                                                    | 4                                                    | 0.000                           | 0                    | 0                  | 0                  |                  | 0 0              | 0                | 0.000          |
| olifier Setting                                                                                                    | 5                                                    | 0.000                           | 0                    | 0                  | 0                  |                  | 0 0              | 0                | 0.000          |
| molifier Setting                                                                                                    | 6                                                    | 0.000                           | 0                    | 0                  | 0                  |                  | 0 0              | 0                | 0.000          |
| st Run                                                                                                    | 7                                                    | 0.000                           | 0                    |                    | 0                  |                  | 0 0              | 0                | 0.000          |
| Test Run                                                                                                    |                                                      |                                 |                      |                    |                    |                  |                  |                  |                |
| rvo Adjustments                                                                                                    |                                                      |                                 |                      |                    |                    |                  |                  |                  |                |
| vo Adjustments                                                                                                    |                                                      |                                 |                      |                    |                    |                  |                  |                  |                |
| ntenance of the                                                                                                    |                                                      |                                 |                      |                    |                    |                  |                  |                  |                |
| vo Amplifier Parts                                                                                                    |                                                      |                                 |                      |                    |                    |                  |                  |                  |                |
| Maintenance                                                                                                    |                                                      |                                 |                      |                    |                    |                  |                  |                  |                |
| Problem Occurs                                                                                                    | l                                                    |                                 |                      |                    |                    |                  |                  |                  |                |
| roubleshooting                                                                                                    |                                                      |                                 |                      |                    |                    |                  |                  |                  |                |
|                                                                                                    |                                                      |                                 |                      |                    |                    |                  |                  |                  |                |
|                                                                                                    |                                                      |                                 |                      |                    |                    |                  |                  |                  |                |
|                                                                                                    |                                                      |                                 |                      |                    |                    |                  |                  |                  |                |
|                                                                                                    |                                                      |                                 |                      |                    |                    |                  |                  |                  |                |

#### 5.7.2 Punkte-Tabelle-Daten

Über den Parameter "PE01: Command mode selection" können verschiedene Datenspeichermethoden der Punkte-Tabelle definiert werden.

(1) Wenn der Parameter "PE01: Command mode selection" auf "0000: Absolute value command system" gesetzt ist.

| Position                             | Einstellbereich                              | Einheit         | Beschreibung                                                                                                    |
|--------------------------------------|----------------------------------------------|-----------------|----------------------------------------------------------------------------------------------------|
| Zielposition                         | - 999,999<br>bis 999.999                     | ×10STM<br>mm    | <ol> <li>Wenn diese Tabelle als Absolutwertbefehl verwendet wird, Zieladresse<br/>(Absolutwert) angeben.</li> <li>Wenn diese Tabelle als Inkrementalwertbefehl verwendet wird, Verfahrweg<br/>angeben. Das Zeichen "-" gibt einen Rückwärtsdrehbefehl an.</li> <li><u>Die Anzahl der Dezimalstellen ändert sich entsprechend STM</u><br/>(Vorschubverstärkung)</li> </ol>                                                                                                    |
| Drehgeschwindigkeit                  | 0 bis zulässige Antriebs-<br>geschwindigkeit | U/min           | Einstellung der Drehgeschwindigkeit (Motor Umdrehungen/Minute) während der Positionierung.                                                                                                    |
| Konstante für<br>Beschleunigungszeit | 0 bis 20.000                                 | ms              | Zeit, innerhalb derer der Servomotor die Nenngeschwindigkeit erreicht. (3.000 U/min)                                                                                                    |
| Konstante für<br>Verzögerungszeit    | 0 bis 20.000                                 | ms              | Zeit, innerhalb derer der bei Nenngeschwindigkeit laufende Servomotor anhält. (3.000 U/min)                                                                                                    |
| Verweilzeit                          | 0 bis 20.000                                 | ms              | Wenn die Verweilzeit eingestellt und die voreingestellte Zeit nach<br>Durchführung des Positionsbefehls der gewählten Punkte-Tabelle abgelaufen<br>ist, wird der Positionsbefehl der nächsten Punkte-Tabelle ausgeführt.<br>Zur Deaktivierung der Verweilzeit in der Hilfsfunktion "0" einstellen.<br>Für unterschiedliche Geschwindigkeiten in der Hilfsfunktion "1" und für die<br>Verweilzeit "0" einstellen.                                                                                                    |
| Hilfsfunktion                        | 0 bis 3                                      |                 | <ol> <li>Wenn diese Tabelle als Absolutwertbefehl verwendet wird,</li> <li>automatischer Betrieb entsprechend der gewählten Punkte-Tabelle.</li> <li>Betrieb entsprechend der aufeinanderfolgenden Punkte-Tabellen ohne<br/>Stopp.</li> <li>Wenn diese Tabelle als Inkrementalwertbefehl verwendet wird,</li> <li>automatischer Betrieb entsprechend der gewählten Punkte-Tabelle.</li> <li>Betrieb entsprechend der aufeinanderfolgenden Punkte-Tabelle.</li> <li>Betrieb entsprechend der aufeinanderfolgenden Punkte-Tabelle.</li> <li>Betrieb entsprechend der aufeinanderfolgenden Punkte-Tabelle.</li> <li>Betrieb entsprechend der aufeinanderfolgenden Punkte-Tabellen ohne<br/>Stopp.</li> <li>Wenn eine andere Drehrichtung eingestellt ist, erfolgt eine Bestätigung der<br/>Null-Glättung und die Drehrichtung wird anschließend umgekehrt.</li> <li>Die Eingabe von "1" in der Punkte-Tabelle Nr. 7 führt zu einem Fehler.</li> </ol> |
| Manuf .1<br>Manuf .2                 | Nicht ändern.                                | · · · · · · · · |                                                                                                    |

(2) Wenn der Parameter "PE01: Command mode selection" auf "0001: Incremental value command system" gesetzt ist.

| Position                                                                                                    | Einstellbereich                            | Einheit                  | Beschreibung                                                                                                    |  |  |  |  |  |
|----------------------------------------------------------------------------------------------------|--------------------------------------------|--------------------------|----------------------------------------------------------------------------------------------------|--|--|--|--|--|
| Zielposition                                                                                                    | 0 bis 999.999                              | ×10 <sup>STM</sup><br>mm | Einstellung des Verfahrwegs.<br><u>Die Anzahl der Dezimalstellen ändert sich entsprechend STM</u><br><u>(Vorschubverstärkung)</u>                                                                                                    |  |  |  |  |  |
| Drehgeschwindigkeit                                                                                                    | 0 bis zulässige<br>Antriebsgeschwindigkeit |                          | Einstellung der Drehgeschwindigkeit (Motor Umdrehungen/Minute) während<br>der Positionierung.                                                                                                    |  |  |  |  |  |
| Konstante für<br>Beschleunigungszeit 0 bis 20.000                                                                                   |                                            |                          | Zeit, innerhalb derer der Servomotor die Nenngeschwindigkeit erreicht. (3.000 U/min)                                                                                                    |  |  |  |  |  |
| Konstante für<br>Verzögerungszeit 0 bis 20.000 ms Zeit, innerhalb derer der bei Nenngeschwindigkeit laufer<br>anhält. (3.000 U/min) |                                            |                          |                                                                                                    |  |  |  |  |  |
| Verweilzeit                                                                                                    | 0 bis 20.000                               | ms                       | Wenn die Verweilzeit eingestellt und die voreingestellte Zeit nach<br>Durchführung des Positionsbefehls der gewählten Punkte-Tabelle<br>abgelaufen ist, wird der Positionsbefehl der nächsten Punkte-Tabelle<br>ausgeführt.<br>Zur Deaktivierung der Verweilzeit in der Hilfsfunktion "0" einstellen.<br>Für unterschiedliche Geschwindigkeiten in der Hilfsfunktion "1" und für die<br>Verweilzeit "0" einstellen.        |  |  |  |  |  |
| Hilfsfunktion                                                                                                    | 0, 1                                       |                          | <ul> <li>0: automatischer Betrieb entsprechend der gewählten Punkte-Tabelle.</li> <li>1: Betrieb entsprechend der aufeinanderfolgenden Punkte-Tabellen ohne<br/>Stopp.</li> <li>Wenn eine andere Drehrichtung eingestellt ist, erfolgt eine Bestätigung<br/>der Null-Glättung und die Drehrichtung wird anschließend umgekehrt.</li> <li>Die Eingabe von "1" in der Punkte-Tabelle Nr. 7 führt zu einem Fehler.</li> </ul> |  |  |  |  |  |
| Manuf .1<br>Manuf .2                                                                                                    | Nicht ändern.                              |                          |                                                                                                    |  |  |  |  |  |

# 5.7.3 Punkte-Tabelle, Konfiguration der Zielposition

# Konfiguration der Zielposition

- Parameter auf "PE02 Feed function selection" und "Feed Length multiplication (STM) (Multiplier)" einstellen.
   Parameter "PE02 (Feed function selection)" ändern.
  - "Feed length multiplication (STM) (Multiplier)" wird automatisch skaliert.

**<u>Für Antriebe mit einem Hub unter 1.000 mm</u>** Parameter "PE02 (Feed function selection)" auf 0000 und "Feed length multiplication (STM) (Multiplier)" auf x1 setzen.

**Für Antriebe mit einem Hub über 1.000 mm** Parameter "PE02 (Feed function selection)" auf 0001 und "Feed length multiplication (STM) (Multiplier)" auf x10 setzen.

"Feed function selection (STM) (Multiplier)" der Zielposition in Parameter Nr. PE02 (Feed function selection) einstellen.

| Einstellung        | Feed length multiplication (STM) (Multiplier) | Eingabebereich Zielposition |
|--------------------|-----------------------------------------------|-----------------------------|
| Parameter Nr. PE02 | (Vorschubeinheit [µm])                        | [mm]                        |
| 000                | 1                                             | -999,999 bis +999,999       |
| 0001               | 10                                            | -9.999,99 bis +9.999,99     |
| 0002               | 100                                           | -99.999,9 DIS +99.999,9     |
| 0003               | 1.000                                         | -999.999 bis +999.999       |
|                    |                                               |                             |

#### Änderung Parameter [PE02(Feed function selection)].

- 1) Die Parameter PE02 im Reiter "Positioning setting" eingeben.
- 2) Feld "Single Axis Write" drücken.
- 3) Spannungsversorgung aus- und wieder einschalten. Anschließend ist der Parameter übernommen.

| Parameter Setting           |         |              |                                                     |            |               |                  |    |
|-----------------------------|---------|--------------|-----------------------------------------------------|------------|---------------|------------------|----|
| 📃 Axis1 🛛 🖌 📢 Re            | ead 🚺   | Set To Defa  | ult 🌆 Verify 🛅 Parameter Copy 📄 Parameter Block     |            |               |                  |    |
| Open Save As                | Conv    | ToPaste      | Niada OlBeda                                        | ·          |               |                  |    |
| Second analysis             |         | El asco El   |                                                     |            |               | <u>    2)   </u> |    |
| Torque control              | Positio | ning setting |                                                     | Selected I | tems Write    | a Axis Write     |    |
| - Speed setting (Si         | No.     | Abbr.        | Name                                                | Units      | Setting range | Avis1            | ~  |
| - Servo adjustmen DE01 *CTV |         | *CTY         | Command mode selection                              | Grites     | 0000-1111     | 0000             |    |
| - Basic                     | PE02    | *FTY         | Feed function selection                             |            | 0000-01.3     | 0000             | 1  |
| - Extension                 | PE03    | *ZTY         | Home position return type                           |            | 0000-011A     | 0010             | 1/ |
| - Filter 1 👘                | PE04    | ZRF          | Home position return speed                          | r/min      | 0-65535       | 500              |    |
| Filter 2                    | PE05    | CRF          | Creep speed                                         | r/min      | 0-65535       | 10               |    |
| Positioning mode            | PE06    | ZST          | Home position shift distance                        | μm         | 0-65535       | 0                |    |
| Basic                       | PE07    | FTS          | OPR/JOG operation accel./decel. time const.         | D.         | 0-20000       | 100              |    |
| - Point table               | PE08    | *ZPS         | Home position return position data                  | 10^STMµm   | -32768-32767  | 0                | _  |
| - Program                   | PE09    | DCT          | Moving distance after proximity dog                 | 10^STMµm   | 0-65535       | 1000             |    |
| Manual oper                 | PE10    | ZTM          | Stopper type home position return stopper time      | ms         | 0-1000        | 100              |    |
| Home positic 📃              | PE11    | ZTT          | Stopper type home position return torque line value | %          | 0-100         | 15               |    |
| - Gain changing             | PE12    | CRP          | Rough match output range                            | 10^STMµm   | 0-65535       | 0                |    |
| Digital I/O                 | PE13    | JOG          | JOG speed                                           | r/min      | 0-65535       | 100              |    |
| 🖃 🏢 List display            | PE14    | OUT1         | OUT 1 output time setting                           | ms         | 0-20000       | 0                |    |
| Basic                       | PE15    | *BKC         | Backlash compensation                               | pulse      | 0-32000       | 0                |    |
| Gain/filter                 | PE16    | *LMPL        | Software limit+                                     | 10^STMµm   | -999-999      | 0                |    |
| Extension                   | PE17    | *LMPH        | Software limit+                                     | 10^STMµm   | -999-999      | 0                |    |
| I/O                         | PE18    | *LMNL        | Software limit-                                     | 10^STMµm   | -999-999      | 0                |    |
| Positioning settin 🗙        | PE19    | *LMNH        | Software limit                                      | 10^STMµm   | -999-999      | 0                |    |
| <                           | PE20    | *LPPL        | Position range output address+                      | 10^STMµm   | -999-999      | 0                | ~  |

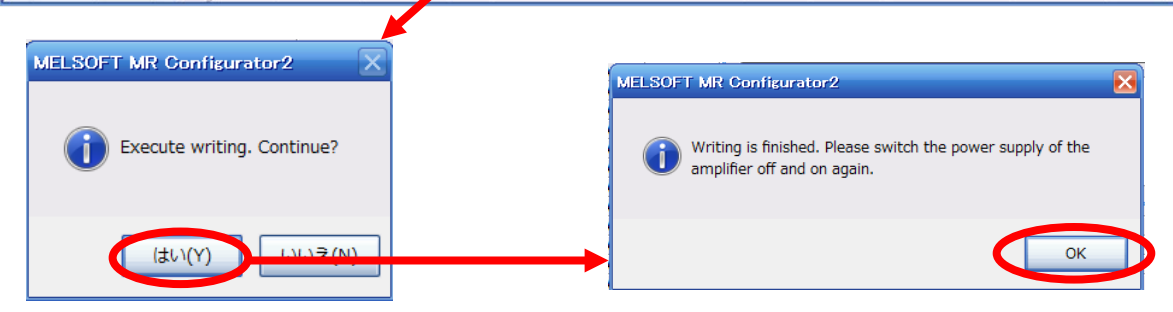

Änderung des Eingabebereichs der Zielposition

- 1) Auf "Detailed Setting" im Reiter "Point-Table" klicken.
- 2) [Feed length multiplication (STM) (Multiplier)] bestätigen oder ändern.
- 3) Taste "OK" drücken.
- 4) Der Eingabebereich der Zielposition variiert in Abhängigkeit des Einstellwerts von [Feed length multiplication (STM) (Multiplier)].

| Feed length multiplication (STM) (Multiplier) | Eingabebereich Zielposition |
|-----------------------------------------------|-----------------------------|
| (Vorschubeinheit [µm])                        | [mm]                        |
| 1                                             | -999,999 bis +999,999       |
| 10                                            | -9.999,99 bis +9.999,99     |
| 100                                           | -99.999,9 bis +99.999,9     |
| 1.000                                         | -999.999 bis +999.999       |

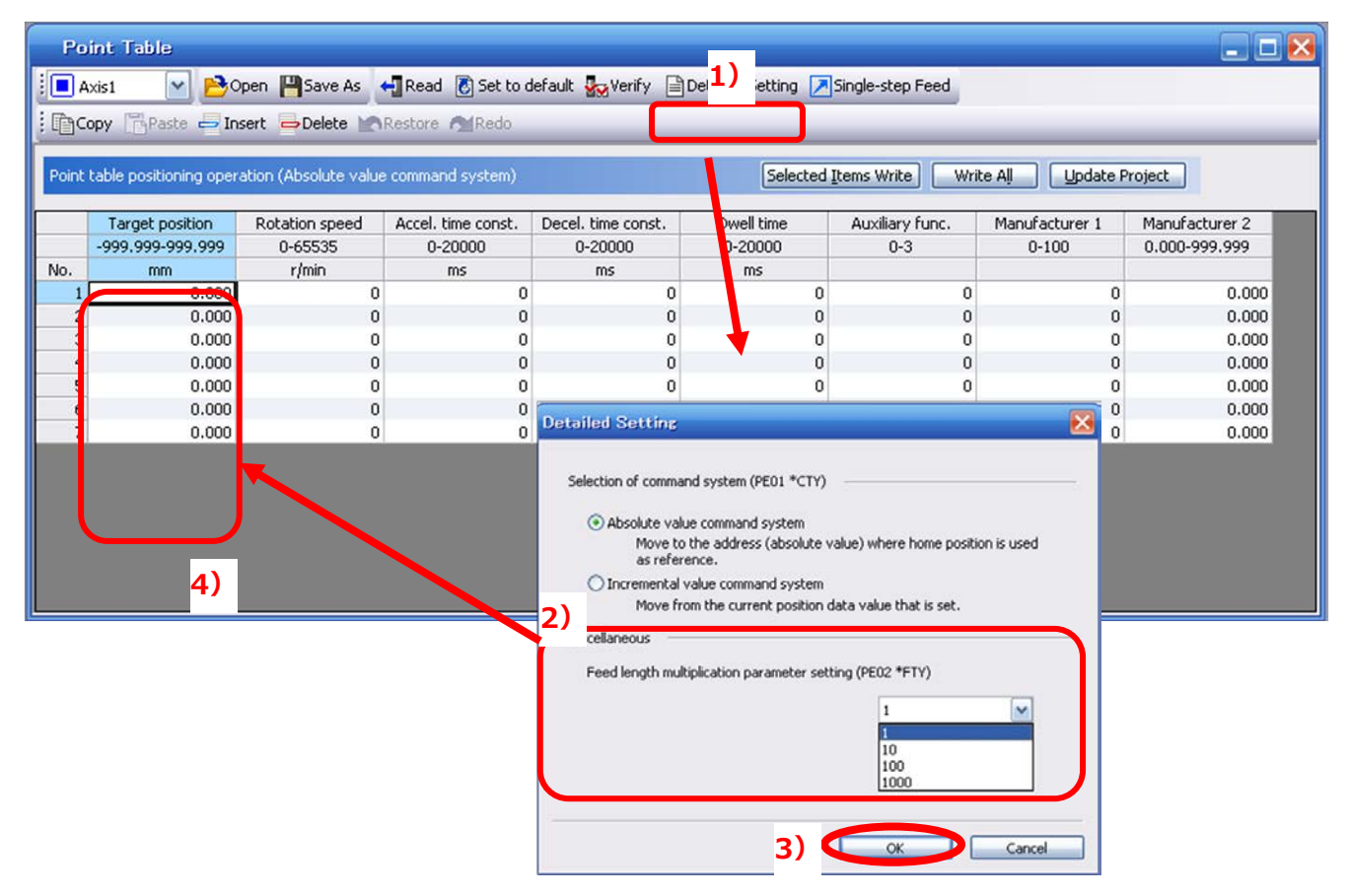

**<u>Für Antriebe mit einem Hub unter 1.000 mm</u>** Parameter "PE02 (Feed function selection)" auf 0000 und "Feed length multiplication (STM) (Multiplier)" auf x1 setzen.

**Für Antriebe mit einem Hub über 1.000 mm** Parameter "PE02 (Feed function selection)" auf 0001 und "Feed length multiplication (STM) (Multiplier)" auf x10 setzen.

#### ② Zielposition konfigurieren (mm). Einen Wert innerhalb des Hubbereiches wählen.

| Pe                | oint Table              |                       |                     |                      |                   |                  |                 |                |
|-------------------|-------------------------|-----------------------|---------------------|----------------------|-------------------|------------------|-----------------|----------------|
| <b>•</b> <i>P</i> | Axis1 💽 🔁 O             | pen 💾 Save As         | 🕂 Read 🛛 🐻 Set to d | default 🌄 Verify 📄 🛙 | etailed Setting 🗾 | Single-step Feed |                 |                |
| (h)               | lopy 🔂 Paste 🖨 Ins      | sert 👄 Delete 📉       | Restore MRedo       |                      |                   |                  |                 |                |
| Point             | table positioning opera | ation (Absolute value | e command system)   |                      | Selected          | [tems Write Wri  | te All Update P | roject         |
|                   | Target position         | Rotation speed        | Accel, time const.  | Decel. time const.   | Dwell time        | Auxiliary func.  | Manufacturer 1  | Manufacturer 2 |
|                   | -9999.99-9999.99        | 0-65535               | 0-20000             | 0-20000              | 0-20000           | 0-3              | 0-100           | 0.00-9999.99   |
| No.               | mm                      | r/min                 | ms                  | ms                   | ms                |                  |                 |                |
| 1                 | 0.00                    | 0                     | 0                   | 0                    | 0                 | 0                | 0               | 0.00           |
| 2                 | 50.00                   | 2 0                   | 0                   | 0                    | 0                 | 0                | 0               | 0.00           |
| 3                 | 100.00                  | 0                     | 0                   | 0                    | 0                 | 0                | 0               | 0.00           |
| 4                 | 0.00                    | 0                     | 0                   | 0                    | 0                 | 0                | 0               | 0.00           |
| 5                 | 0.00                    | 0                     | 0                   | 0                    | 0                 | 0                | 0               | 0.00           |
| 6                 | 0.00                    | 0                     | 0                   | 0                    | 0                 | 0                | 0               | 0.00           |
| 7                 | 0.00                    | 0                     | 0                   | 0                    | 0                 | 0                | 0               | 0.00           |
|                   |                         |                       |                     |                      |                   |                  |                 |                |

\* Wenn die Parameter des elektronischen Getriebes (PA05, PA06 und PA07) den Angaben in der LECSA-Bedienungsanleitung (Vereinfachte Ausgabe), Kapitel 5.3.4, entsprechen:

Die kleinste Einheit der Antriebsbewegung beträgt 1 µm (0,001 mm).

### 5.7.4 Punkte-Tabelle, Konfiguration der Drehgeschwindigkeit

#### Konfiguration Drehgeschwindigkeit

① Konfiguration der Drehgeschwindigkeit:

\*U/min: Vorgabe Motordrehzahl (Motorumdrehungen/min)

Die Lineargeschwindigkeit (mm/s) muss in Drehzahl umgerechnet werden (U/min). Die Umrechnungsformel ist nachstehend aufgeführt.

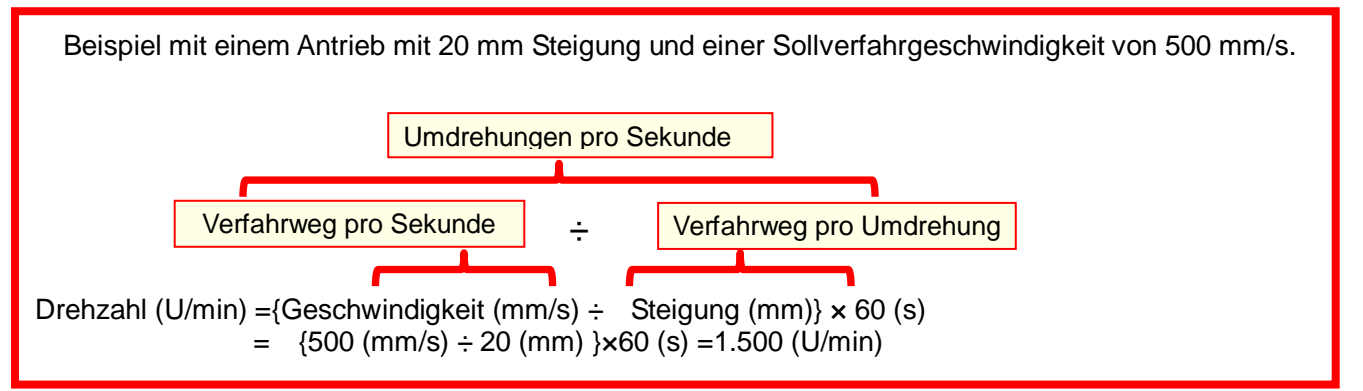

Die Drehzahl muss zwischen 0 und der zulässigen Drehzahlgrenze des jeweiligen Antriebs liegen. Wenn dieser Wert auf 0 gesetzt wird, dreht sich der Antrieb nicht.

| Po    | int Table                      |                        |                     |                      |                   |                  |                     |                |
|-------|--------------------------------|------------------------|---------------------|----------------------|-------------------|------------------|---------------------|----------------|
| : 🔳 A | xis1 💽 🔁                       | Open 💾 Save As         | ң Read 🛛 🚺 Set to ( | default 🌄 Verify 📄 🛙 | etailed Setting 🗾 | Single-step Feed |                     |                |
| :00   | opy 🔂 Paste 🖨 II               | nsert 👄 Delete 📉       | Restore MRedo       |                      |                   |                  |                     |                |
| Point | table positioning ope          | ration (Absolute value | e command system)   |                      | Selected          | [tems Write Wri  | te All 🛛 🗌 Update P | roject         |
|       | Target position Rotation speed |                        | Accel. time const.  | Decel. time const.   | Dwell time        | Auxiliary func.  | Manufacturer 1      | Manufacturer 2 |
|       | -9999.99-9999.99               | 0-65535                | 0-20000             | 0-20000              | 0-20000           | 0-3              | 0-100               | 0.00-9999.99   |
| No.   | mm                             | r/min                  | ms                  | ms                   | ms                |                  |                     |                |
| 1     | 0.0                            | 1500                   | 0                   | 0                    | 0                 | 0                | 0                   | 0.00           |
| 2     | 50.0                           | 1500                   |                     | 0                    | 0                 | 0                | 0                   | 0.00           |
| 3     | 100.00                         | 1500                   | 0                   | 0                    | 0                 | 0                | 0                   | 0.00           |
| 4     | 0.00                           | 0                      | 0                   | 0                    | 0                 | 0                | 0                   | 0.00           |
| 5     | 0.0                            | 0                      | 0                   | 0                    | 0                 | 0                | 0                   | 0.00           |
| 5     | 0.0                            | 0                      | 0                   | 0                    | 0                 | 0                | 0                   | 0.00           |
| /     | 0.0                            | 0                      | 0                   | U                    | U                 | U                | U                   | 0.00           |
|       |                                |                        |                     |                      |                   |                  |                     |                |
|       |                                |                        |                     |                      |                   |                  |                     |                |
|       |                                |                        |                     |                      |                   |                  |                     |                |
|       |                                |                        |                     |                      |                   |                  |                     |                |
|       |                                |                        |                     |                      |                   |                  |                     |                |
|       |                                |                        |                     |                      |                   |                  |                     |                |

Bei zu kleinen Drehzahlen (U/min) können Schwingungen (Resonanzen) auftreten.

# 5.7.5 Punkte-Tabelle, Konfiguration der Konstanten für Beschleunigungs- und Verzögerungszeit

#### Konfiguration der Konstanten für Beschleunigungs- und Verzögerungszeit

① Konfiguration der Konstanten für Beschleunigungs- und Verzögerungszeit (ms):

Die Beschleunigung/Verzögerung (mm/s<sup>2</sup>) muss in die Konstante für Beschleunigungs- und Verzögerungszeit (ms) umgerechnet werden. Die Umrechnungsformel ist nachstehend aufgeführt.

Beispiel einer Umrechnung für einen Antrieb mit einer Steigung von 8 mm bei einer Beschleunigung von 3.000 mm/s<sup>2</sup>.

# Nennmotordrehzahl (U/min)

| Konstante für Beschleunigungs-/Verzögerungszeit (ms) = {Nenr | *Anm<br>motordrehzahl (U/min) $\div$ 60 (s) } x Gewindesteigung (mm) x 1.000 |
|--------------------------------------------------------------|------------------------------------------------------------------------------|
|                                                              | Beschleunigung/Verzögerung (mm/s <sup>2</sup> )                              |
| *Nach dem die Konstante für Beschleunigungs-/Verzögerungs    | zeit in ms angegeben werden, ergibt sich diese aus (s) x 1.000.              |

Konstante für Beschleunigungs-/Verzögerungszeit (ms) =  $\frac{3.000 (U/min) \div 60 (s) \times 8 (mm) \times 1.000}{3.000 (mm/s^2)}$ 

= 133 (ms)

Die Konstante für Beschleunigungs-/Verzögerungszeit definiert die Zeit in (ms), innerhalb derer die Motordrehzahl von 3.000 U/min erreicht wird.

Die Konstante für Beschleunigungs-/Verzögerungszeit muss zwischen 0 und der zulässigen Beschleunigung/Verzögerung des jeweiligen Antriebs liegen.

| 💽 Axis1 💽 🔁 Open 🎴 Sa<br>Ta Copy Ta Paste 🚽 Insert 🚽 De | ive As 🗧 Read 💽 Set t     | o default 🌄 Verify 📄 | Detailed Setting | Single-step Feed  |                 |                |  |  |  |  |  |  |
|---------------------------------------------------------|---------------------------|----------------------|------------------|-------------------|-----------------|----------------|--|--|--|--|--|--|
| Copy Paste - Insert - De                                | n ser ser ser ser se      |                      |                  | Jungie-step reed  |                 |                |  |  |  |  |  |  |
| Copy 🖺 Paste 🚽 Insert 📥 Delete 😭 Restore 🙈 Redo         |                           |                      |                  |                   |                 |                |  |  |  |  |  |  |
|                                                         |                           |                      |                  |                   |                 |                |  |  |  |  |  |  |
| Point table positioning operation (Abso                 | lute value command system |                      | Selecte          | d Items Write Wri | te All Update P | roject         |  |  |  |  |  |  |
| Target position Rotation                                | speed Accel. time const   | . Decel. time const. | Dwell time       | Auxiliary func.   | Manufacturer 1  | Manufacturer 2 |  |  |  |  |  |  |
| -9999.99-9999.99 0-655                                  | 35 0-20000                | 0-20000              | 0-20000          | 0-3               | 0-100           | 0.00-9999.99   |  |  |  |  |  |  |
| vo. mm r/mi                                             | n ms                      | ms                   | ms               |                   |                 |                |  |  |  |  |  |  |
| 1 0.00                                                  | 1500 1                    | 33 133               | 1                | 0 0               | 0               | 0.00           |  |  |  |  |  |  |
| 2 50.00                                                 | 1500 1                    | 33 133               | 0                | 0 0               | 0               | 0.00           |  |  |  |  |  |  |
| 3 100.00                                                | 1500 1                    | 33 133               | •                | 0 0               | 0               | 0.00           |  |  |  |  |  |  |
| 4 0.00                                                  | 0                         | 0 0                  | 1                | 0 0               | 0               | 0.00           |  |  |  |  |  |  |
| 5 0.00                                                  | 0                         | 0 0                  | 1                | 0 0               | 0               | 0.00           |  |  |  |  |  |  |
| 6 0.00                                                  | 0                         | 0 0                  | 1                | 0 0               | 0               | 0.00           |  |  |  |  |  |  |
| 7 0.00                                                  | 0                         | 0 0                  | 1                | 0 0               | 0               | 0.00           |  |  |  |  |  |  |

#### 5.7.6 Sonstige Einstellungen

Die Verweilzeit und die Hilfsfunktion sind auf "0" voreingestellt. Die Werte für Manuf .1 (0) oder Manuf .2 (0,00) dürfen nicht geändert werden.

#### 5.7.7 Schritt-Vorschub

Im Test-Modus kann ein Einzelschritt einer Punkte-Tabelle ausgeführt werden.

- ① Durch Auswahl von "Single-step Feed" aus dem Menü "Test" öffnet sich das Fenster "Single-step feed". Bei Verwendung dieser Funktion wird der Betrieb über externe Signale deaktiviert. Wenn eine SPS oder ein anderes übergeordnetes Gerät verwendet wird, dieses vor Verwendung ausschalten und wieder einschalten.
- 2 Punkte-Tabelle auswählen.
- ③ "Start" drücken.

Der Antrieb übernimmt die Position, an der die Spannungsversorgung eingeschaltet wurde, als Ausgangsposition (0) und bewegt sich zur definierten Punkte-Tabelle-Position.

\* Tritt eine unerwartete Bewegung auf, Parameter PA05, PA06 und PA07 (elektronisches Getriebeverhältnis) überprüfen.

| 💖 MR Configurator - Pro                                    | ject name – (Axis1                | ) [00Station]  | MR-JN-A                          | Servo amplifier co              | nnection USB                   |                      |     |
|------------------------------------------------------------|-----------------------------------|----------------|----------------------------------|---------------------------------|--------------------------------|----------------------|-----|
| <u>P</u> roject Vie <u>w</u> <u>S</u> etup <u>M</u> onitor | <u>A</u> larm <u>D</u> iagnostics | Parameters Tes | Ad <u>v</u> anced-fun            | ction Positioni <u>n</u> g-data | <u>H</u> elp                   |                      |     |
|                                                            | 🍳 🚯 🍱 🗖                           |                | og<br>ositioning                 |                                 |                                |                      |     |
| Project Data List                                          |                                   | Q              | peration w/o mot<br>proed output | or                              |                                |                      |     |
| 🖻 📲 (Axis1)                                                |                                   |                | stoca output                     | mode                            |                                |                      |     |
| ter ∎<br>⊡ ∎ Parameter                                     |                                   |                | ngle-step Feed                   |                                 |                                |                      |     |
|                                                            |                                   |                | ଟ୍                               | Single-step Feed                |                                |                      |     |
| Program                                                    |                                   |                |                                  | Point table No                  |                                | Start                |     |
|                                                            |                                   |                |                                  | r onn table No.                 | (1-7)                          |                      |     |
|                                                            |                                   |                |                                  |                                 | 0                              |                      |     |
|                                                            |                                   |                |                                  |                                 | Ŭ                              | Restart              |     |
|                                                            |                                   |                |                                  |                                 |                                | Remaining            |     |
|                                                            |                                   |                |                                  |                                 |                                | distance clear       |     |
|                                                            |                                   |                |                                  |                                 |                                | Software forced stop |     |
|                                                            |                                   |                |                                  | The OLUET has an inclusion      | and fan Onferens famind als    | Close                |     |
|                                                            |                                   |                |                                  | The SHIFT key can be u          | sed for Software forced stops. |                      |     |
|                                                            |                                   |                |                                  |                                 |                                |                      |     |
| INS CAPS                                                   | NUM                               | SCRL           |                                  |                                 |                                |                      | 11. |

#### Anm.

\* Im Test-Modus ist eine Rückstellung in Ausgangsposition nicht möglich.

Im Test-Modus wird die Position im Moment der Spannungszufuhr als Ausgangsposition festgelegt, daher ist ein Betrieb des Antriebs über das Hubende hinaus möglich. Bitte achten Sie auf die Position des Antriebs, wenn die Spannungsversorgung eingeschaltet wird.

#### 5.8 Parameter speichern/laden

#### 5.8.1 Parameter speichern

- ① Aus dem Fenster "Parameter Setting" in der Konfigurationssoftware "Save As" (Speichern unter) wählen.
- ② Geben Sie einen Speicherort an.
- ③ Geben Sie einen Dateinamen an.
- ④ Klicken Sie auf "Save".

#### Die Dateien wurden gespeichert.

.prm2 Konfigurationsdateien für die Parameter PA, PB, PC, PD und PE

\* Anm. Vor einer Speicherung stets die aktuellen Parameter von der Endstufe in die Software laden. (Siehe LECSA-Bedienungsanleitung (Vereinfachte Ausgabe), Kapitel 5.3.2, hinsichtlich Laden.)

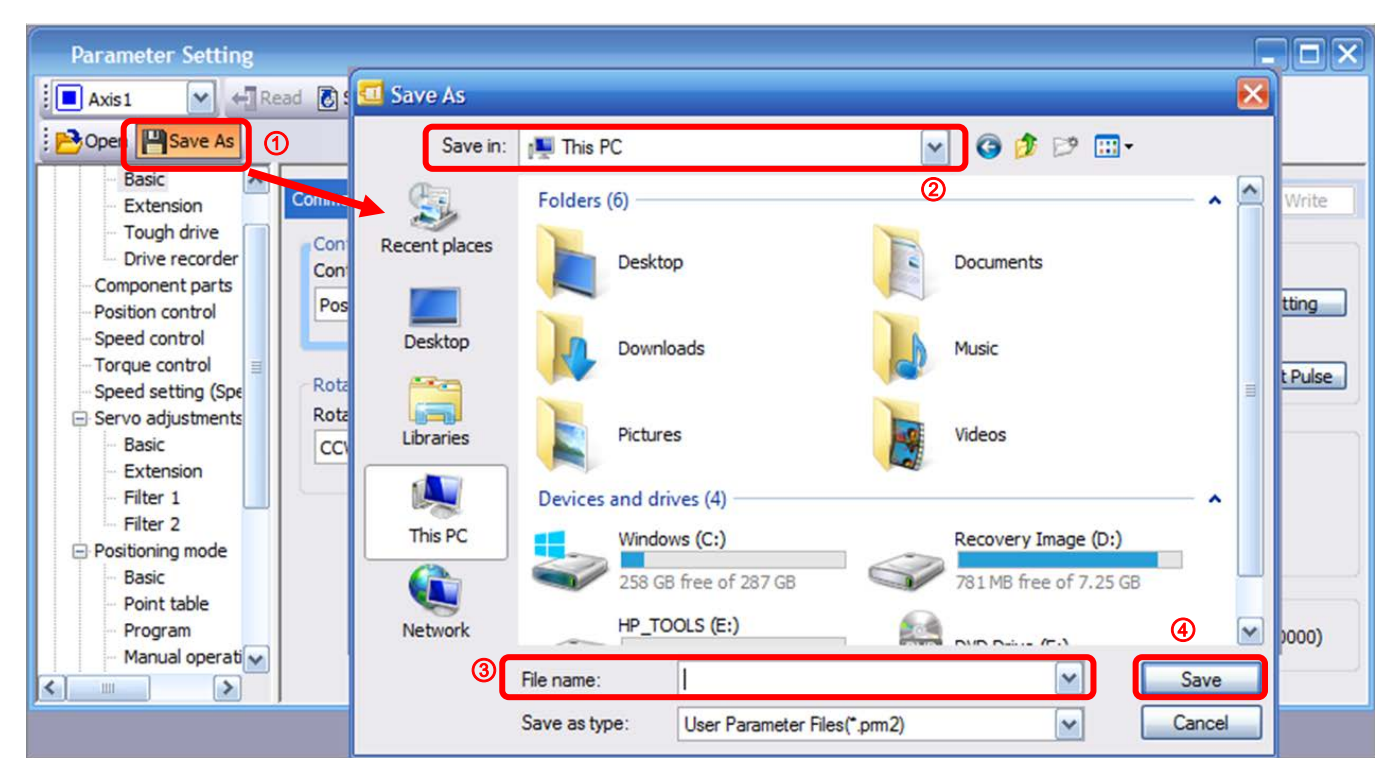

#### 5.8.2 Gespeicherte Parameter laden

- ① Aus dem Fenster "Parameter Setting" in der Konfigurationssoftware "Open" (Öffnen) wählen.
- ② Geben Sie den Dateiort an.
- ③ Geben Sie die zu importierende Konfigurationsdatei an [.prm2].
- ④ Auf "Öffnen" klicken.

Die Parameter werden geladen.

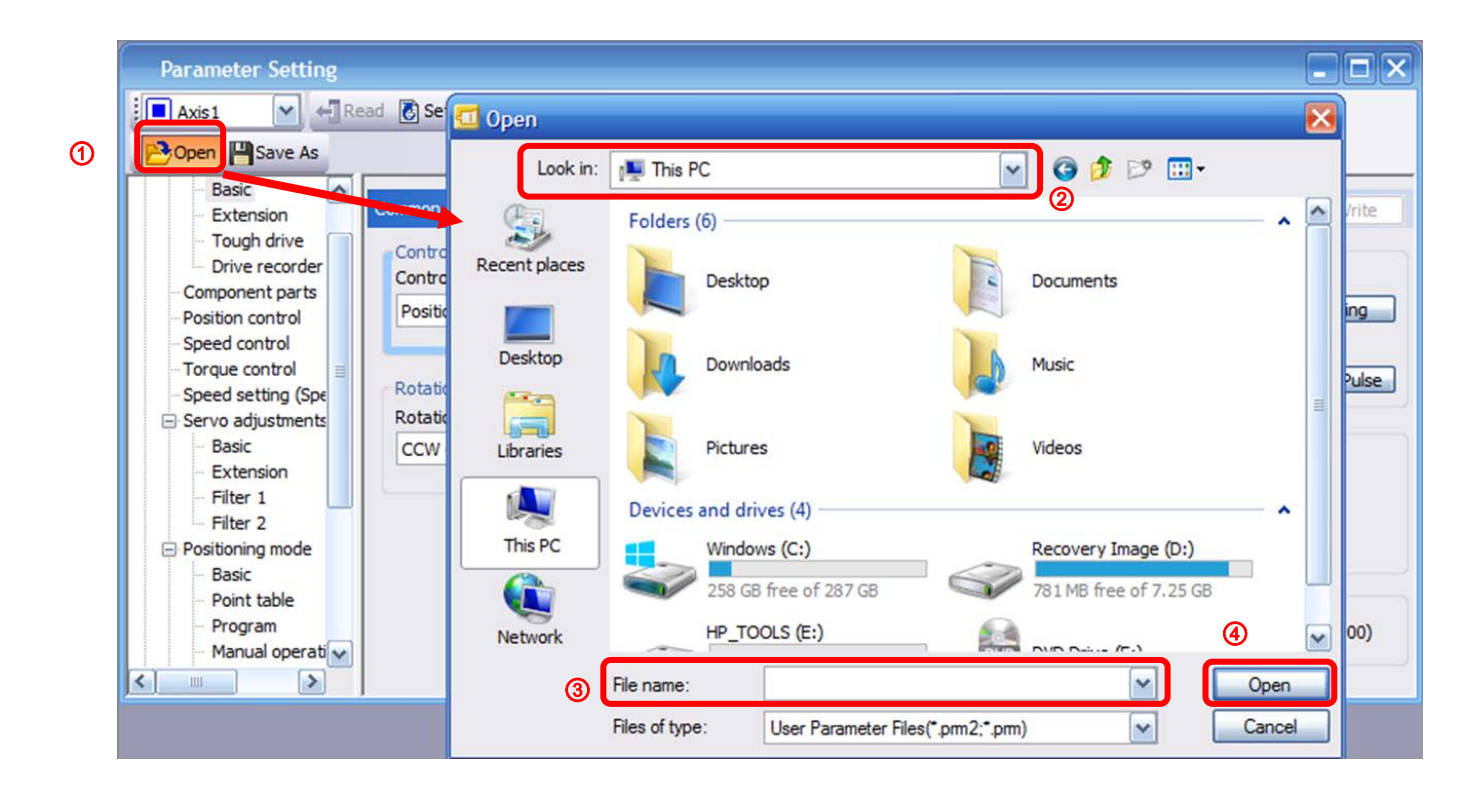

### 5.9 Projekt speichern/laden

#### 5.9.1 Projekt speichern

- ① Aus dem Menü "Project" in der Konfigurationssoftware "Save As" (Speichern unter) wählen.
- ② Geben Sie einen Speicherort an.
- ③ Geben Sie einen Dateinamen an.
- ④ Klicken Sie auf "Save".

Das Projekt wird im angegebenen Ordner gespeichert. Bei einer Änderung des Laufwerks / Pfads erfolgt die Speicherung entsprechend unter "Laufwerk¥Pfad¥Projektname".

\* Anm. Vor einer Speicherung stets die aktuellen Parameter von der Endstufe in die Software laden. (Siehe LECSA-Bedienungsanleitung (Vereinfachte Ausgabe), Kapitel 5.3.2, hinsichtlich Laden.)

|   |      |               |            |          |   | Saun An Brainnt                                                                                                    |
|---|------|---------------|------------|----------|---|----------------------------------------------------------------------------------------------------|
| 1 | Proj | ect View      | Parameter  | Safety   | F |                                                                                                    |
| 1 |      | New           |            | Ctrl+N   |   | Save destination path:                                                                                                    |
| Ĩ | B    | Open          |            | Ctrl+O   | 2 | C:¥Users¥k7-076¥Desktop¥ Browse                                                                                                 |
|   |      | Close         |            |          |   |                                                                                                    |
|   | H    | Save          |            | Ctrl . C |   | Workspace/Project list:                                                                                                    |
|   | എ    | Save As       |            |          |   | Workspace                                                                                                    |
|   |      | Delete        |            |          |   |                                                                                                    |
|   |      | Read Other    | Format     | •        |   |                                                                                                    |
|   |      | Write Other   | Format     | •        |   |                                                                                                    |
|   |      | System Setti  | ng         |          |   |                                                                                                    |
|   |      | Print Previev | v          |          |   |                                                                                                    |
|   | 2    | Print         |            | Ctrl+P   |   | Workspace name:                                                                                                    |
|   |      | Exit MR Cont  | figurator2 | Alt+F4   | 3 | Project name:                                                                                                    |
|   |      |               | -          |          |   | Title:                                                                                                    |
|   |      |               |            |          |   |                                                                                                    |
|   |      |               |            |          |   | ( Save Cancel                                                                                                    |
|   |      |               |            |          |   | Save as a Single File Format Project Switch the window by clicking this button when you want to use single file format project. |

# 5.9.2 Gespeichertes Projekt laden

- ① Aus dem Menü "Project" in der Konfigurationssoftware "Save Open" (Öffnen) wählen.
- ② Geben Sie den gewünschten Pfad Datei "Laufwerk¥Pfad¥Projektname" an, unter dem die Parameter abgelegt sind.
- ③ Wählen Sie die gewünschte Projektdatei aus [.mrc2].
- Auf "Öffnen" klicken.
   Das Projekt wird geladen.

| : | Proj | ject View Parameter   | Safety | Open Project     |                               |                                           |                                                               | ×   |  |
|---|------|-----------------------|--------|------------------|-------------------------------|-------------------------------------------|---------------------------------------------------------------|-----|--|
|   | D    | New                   | Ctrl+N | Save destination | Save destination path:        |                                           |                                                               |     |  |
| 1 | B    | Open                  | C#I+O  | C:¥Users¥k7-07   | C ¥ Jsers¥k7-076¥Deskton¥test |                                           |                                                               |     |  |
| _ |      | Close                 |        | 0                |                               |                                           |                                                               |     |  |
| _ | P    | Save                  | Ctrl+S |                  |                               |                                           | _                                                             |     |  |
| _ |      | Save As               |        | Workspace/Proje  | ect list:                     |                                           | Display all folders                                           |     |  |
| _ |      | Delete                |        | Project          |                               | Amplifier model                           | Title                                                         |     |  |
|   |      | Read Other Format     | • 3    | <b>E</b>         |                               |                                           | Return to workspace list.                                     |     |  |
| _ |      | Write Other Format    | •      | test             |                               | MR-J3-A                                   | test                                                          |     |  |
|   |      | System Setting        |        |                  |                               |                                           |                                                               |     |  |
|   |      | Print Preview         |        |                  |                               |                                           |                                                               |     |  |
|   | 8    | Print                 | Ctrl+P |                  |                               |                                           |                                                               |     |  |
|   |      | Exit MR Configurator2 | Alt+F4 | Workspace name   | e:                            | test                                      |                                                               |     |  |
|   |      |                       |        | Project name:    |                               | test                                      |                                                               |     |  |
|   |      |                       |        | Title:           |                               | test                                      |                                                               |     |  |
|   |      |                       |        | inclosi          |                               |                                           |                                                               |     |  |
|   |      |                       |        |                  |                               |                                           |                                                               | -   |  |
|   |      |                       |        |                  |                               |                                           | - open                                                        |     |  |
|   |      |                       |        | Open a Sing      | gle File Format P             | Project Switch the windo<br>when you want | ow by clicking this button<br>to use single file format proje | ct. |  |

# 5.10 Punkte-Tabelle speichern/laden

### 5.10.1 Punkte-Tabelle speichern

- ① Aus dem Fenster "Point Table" in der Konfigurationssoftware "Save As" (Speichern unter) wählen.
- ② Geben Sie einen Speicherort an.
- ③ Geben Sie einen Dateinamen an.
- ④ Klicken Sie auf "Save".

| Poi   | int Table<br>xis1 Paste In | 1<br>Oper Save As      | Save As       | 👰 This PC                                 | <br>© ⊉ ⊵              |                |
|-------|----------------------------|------------------------|---------------|-------------------------------------------|------------------------|----------------|
| Point | table positioning oper     | ration (Absolute value | Recent places | Folders (6)                               | Documents              | - ^ 🍙          |
|       |                            | A CEESE                |               |                                           |                        |                |
| No    | -555.555-555.555           | 0-05555                |               |                                           |                        |                |
| 110.  | 0.000                      | 1/1001                 | Desktop       | Downloads                                 | Music                  |                |
| 2     | 0.000                      | 0                      |               |                                           | (C) Hose               |                |
| 3     | 0.000                      | 0                      |               |                                           |                        | =              |
| 4     | 0.000                      | 0                      |               | Dictures                                  | Videos                 |                |
| 5     | 0.000                      | 0                      | Libraries     | Pictures                                  | Videos                 |                |
| 6     | 0.000                      | 0                      |               |                                           |                        |                |
| 7     | 0.000                      | 0                      |               | Devices and drives (4)                    |                        | - ^            |
|       |                            |                        | This PC       | Windows (C:)                              | Recovery Image (D:)    |                |
|       |                            |                        |               | 258 GB free of 287 GB                     | 781 MB free of 7.25 GB |                |
|       |                            |                        | Network       | HP_TOOLS (E:)                             |                        | ~              |
| ۲)    |                            |                        | 3             | File name: Save as type: User Point Table | Files(*.ptb2)          | Save<br>Cancel |

# 5.10.2 Gespeicherte Punkte-Tabelle laden

- ① Aus dem Fenster "Point Table" in der Konfigurationssoftware "Open" (Öffnen) wählen.
- ② Geben Sie den Dateiort an.
- ③ Wählen Sie die gewünschte Punkte-Tabelle-Datei aus [.ptb2].
- ④ Auf "Öffnen" klicken.

Die Punkte-Tabelle wird geladen

| Poi    | nt Table 🚺            | )              |                                                                                                    |              |                       |                    |                        |        |    |          |
|--------|-----------------------|----------------|----------------------------------------------------------------------------------------------------|--------------|-----------------------|--------------------|------------------------|--------|----|----------|
| : 🗖 A: | xis1 💌 🔁              | Open 🂾 Savi    | 💶 Open                                                                                                    |              |                       |                    |                        |        | ×  |          |
|        | opy 🕞 Paste 💳 🖬       | isert - Dele   | Look in:                                                                                                    | 11 This F    | °C                    | ~                  | 0 🕫 🖻 💷 -              |        |    |          |
|        | 1000                  |                | (1                                                                                                    |              |                       |                    |                        |        |    |          |
| Point  | table positioning ope | ration (Absolu | and the second second s | Folders      | (6)                   | 2                  |                        | ^      | T  | ect      |
|        | Target position       | Rotation sp    | Recent places                                                                                                    |              | Desktop               | -                  | Documents              |        |    | ufacture |
|        | -999.999-999.999      | 0-65535        | -                                                                                                    |              |                       |                    |                        |        |    | 00-999.9 |
| No.    | mm                    | r/min          |                                                                                                    | 1            |                       |                    |                        |        |    |          |
| 1      | 0.000                 |                | Desktop                                                                                                    | 5            | Downloads             | A                  | Music                  |        |    | 9        |
| 2      | 0.000                 |                | and the second                                                                                                    |              |                       |                    |                        |        |    | 9        |
| 3      | 0.000                 |                | Acres 1                                                                                                    | 1            |                       | 1                  |                        |        | =  |          |
| 4      | 0.000                 |                | Libraries                                                                                                    |              | Pictures              |                    | Videos                 |        |    | )        |
| 6      | 0.000                 |                |                                                                                                    |              |                       |                    |                        |        |    |          |
| 7      | 0.000                 |                |                                                                                                    | Devices      | and drives (4)        | 2                  |                        |        |    |          |
|        |                       |                |                                                                                                    | Dences       | and anves (4)         |                    | Les pais paixs         | 0.02   |    |          |
|        |                       |                | This PC                                                                                                    |              | Windows (C:)          | -                  | Recovery Image (D:)    | -      |    |          |
|        |                       |                |                                                                                                    | -            | 258 GB free of 287 GB |                    | 781 MB free of 7.25 GB |        | ш, |          |
|        |                       |                | <b>1</b>                                                                                                    |              |                       | 0                  |                        | 0      | _  |          |
|        |                       |                | Network                                                                                                    |              | HP_TOOLS (E:)         |                    |                        | 4      | ~  |          |
|        |                       |                |                                                                                                    | File name:   |                       |                    |                        | Onen   |    |          |
| 1      |                       |                | 3                                                                                                    | neo namo.    |                       |                    |                        | open   |    | <u> </u> |
|        |                       |                |                                                                                                    | Files of typ | e: User Point Table F | Files(*.ptb2;*.ptl | on) 💌                  | Cancel |    |          |
|        |                       |                |                                                                                                    |              |                       |                    |                        |        |    |          |

# 6. Vorgehensweise zur Rückstellung in Ausgangsposition

#### 6.1 Stellungsregelungsmodus

Wenn die Rückstellung in Ausgangsposition im Positionssteuerungsmodus (Impulseingang) verwendet wird, die Funktion zur Rückstellung in Ausgangsposition im Positioniermodul der oberen SPS verwenden. Siehe Bedienungsanleitung des Produkts hinsichtlich Modullayouts, Parameterkonfiguration, Vorgehensweise zur Rückstellung in Ausgangsposition usw.

#### 6.2 Positionierbetrieb (Punkte-Tabelle)

Im Positionierbetrieb (Punkte-Tabelle) ist eine Funktion zur Rückstellung in Ausgangsposition verfügbar. Es existieren 6 Formen der Rückstellung in Ausgangsposition. Siehe LECSA-Bedienungsanleitung, Kapitel 13.6 für weitere Informationen.

| Ausführung                                                                                    | Vorgehensweise zur Rückstellung in Ausgangsposition                                                                                                    | Eigenschaften                                                                                                    |
|-----------------------------------------------------------------------------------------------|----------------------------------------------------------------------------------------------------|----------------------------------------------------------------------------------------------------|
| Dog                                                                                           | Nach Beginn der Verzögerung bei Erkennung der vorderen Flanke<br>eines Näherungs-Dog-Switch-Signals wird das erste Signal der<br>Z-Phase nach der hinteren Flanke des Dog-Signals, oder wenn eine<br>Bewegung über die Verschiebungsstrecke der Ausgangsposition<br>erfolgt, als Ausgangsposition definiert. (Anm.)                                                     | <ul> <li>Allgemeine Vorgehensweise zur<br/>Rückstellung in Ausgangsposition mithilfe<br/>eines Näherungs-Dog.</li> <li>Gute Wiederholgenauigkeit der<br/>Rückstellung in Ausgangsposition.</li> <li>Verringert die Belastung des Produkts.</li> <li>Wird verwendet, wenn die Breite des<br/>Näherungs-Dog größer als die<br/>Verzögerungsstrecke des Servomotors<br/>eingestellt werden kann.</li> </ul> |
| Zähler                                                                                        | Nach Beginn der Verzögerung bei Erkennung der vorderen Flanke eines<br>Näherungs-Dog-Switch-Signals wird das erste Signal der Z-Phase nach<br>Verfahren der voreingestellten Verschiebungsstrecke nach der hinteren<br>Flanke des Dog-Signals, oder wenn eine Bewegung über die Verschieb-<br>ungsstrecke der Ausgangsposition erfolgt, als Ausgangsposition definiert. | <ul> <li>Vorgehensweise zur Rückstellung in Aus-<br/>gangsposition mithilfe eines Näherungs-<br/>Zählers.</li> <li>Wird verwendet, wenn eine Minimierung der<br/>Länge des Näherungs-Dog erforderlich ist.</li> </ul>                                                                                                    |
| Datensatz                                                                                     | Es wird eine beliebige Position als Ausgangsposition definiert.                                                                                                    | Es ist kein Näherungs-Dog erforderlich.                                                                                                    |
| Anschlag                                                                                      | Die Position, an der der Antrieb stoppt, wenn dessen Schlitten gegen<br>einen mechanischen Anschlag fährt, wird als Ausgangsposition<br>definiert.                                                                                                    | <ul> <li>Es findet eine Kollision zwischen dem<br/>Antrieb und der Maschine statt.</li> <li>Daher ist die Festigkeit der Maschine und<br/>des Anschlags zu erhöhen.</li> </ul>                                                                                                    |
| Keine Berücksichtigung<br>der Ausgangsposition<br>(Position Servo-on als<br>Ausgangsposition) | Die Position, an der der Servo eingeschaltet wird, definiert die Ausgangsposition.                                                                                                    |                                                                                                    |
| Dog-Referenz hinten.                                                                          | Die Position, an der die Achse, die mit der Verzögerung bei Erkennung<br>der vorderen Flanke eines Näherungs-Dog-Switch-Signals begonnen<br>hat, die Strecke nach dem Näherungs-Dog und die<br>Verschiebungsstrecke der Ausgangsposition nach der hinteren Flanke des<br>Dog-Switch-Signals verfahren ist, wird als Ausgangsposition definiert.                         | <ul> <li>Das Signal der Z-Phase ist nicht<br/>erforderlich.</li> </ul>                                                                                                    |
| Zählerreferenz vorne                                                                          | Die Position, an der die Achse, die mit der Verzögerung bei Erkennung der<br>vorderen Flanke eines Näherungs-Dog-Switch-Signals begonnen hat, die<br>Strecke nach dem Näherungs-Dog und die Verschiebungsstrecke der<br>Ausgangsposition verfahren ist, wird als Ausgangsposition definiert.                                                                            | <ul> <li>Das Signal der Z-Phase ist nicht<br/>erforderlich.</li> </ul>                                                                                                    |
| Dog-Box                                                                                       | Die Position, an der das erste Signal der Z-Phase registriert wird,<br>nachdem die vordere Flanke des Näherungs-Dog-Signals erkannt<br>wurde, wird als Ausgangsposition definiert.                                                                                                    |                                                                                                    |

Anm. Das Signal der Z-Phase wird von der Endstufe einmal je Servomotorumdrehung erkannt. Dieses Signal kann nicht als Ausgangssignal verwendet werden.

Parameter PE03 (Ausführung Rückstellung in Ausgangsposition) für die Rückstellung in Ausgangsposition konfigurieren. Der in der LECSA-Bedienungsanleitung (vereinfachte Ausgabe), Kapitel 5.3.4, empfohlene Parameter ist der Anschlag (PE03: 0003). Die Rückstellung in Ausgangsposition ist entsprechend der Kundenanwendung zu Parameter Nr. PE03 konfigurieren.

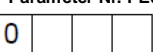

Ausführung Rückstellung in Ausgangsposition......(a)

- 0: Dog 1: Zähler
- 2: Datensatz
- 3: Anschlag 4: Keine Berücksichtigung der Ausgangsposition
- (Position Servo-on als Ausgangsposition)
- 5: Dog-Referenz hinten. 6: Zählerreferenz vorne
- 7: Dog-Box

# 6.2.1 Anschlag als Rückstellung in Ausgangsposition

Bei einem Anschlag als Rückstellung in Ausgangsposition wird mithilfe des JOG-Betriebs ein Maschinenteil gegen den Anschlag gedrückt. Die Position am Anschlag wird als Ausgangsposition definiert.

#### (1) Geräte und Parameter

Eingangsgeräte und Parameter wie nachfolgend dargestellt konfigurieren.

| Position                                                                          | Gerät/Parameter                                                     | Beschreibung                                                                                                    |  |  |
|-----------------------------------------------------------------------------------|---------------------------------------------------------------------|----------------------------------------------------------------------------------------------------|--|--|
|                                                                                   | Auswahl automatisch/manuell<br>(MD0)                                | MD0 auf ON setzen.                                                                                                    |  |  |
| manuelle Rückstellung in<br>Ausgangsposition                                      | Auswahl Punkte-Tabelle<br>Nr./Programm Nr. 1 bis 3 (DI0 bis<br>DI2) | Punkte-Tabelle-Methode: Punkte-Tabelle: Auswahl der<br>Vorgehensweise zur Rückstellung in Ausgangsposition durch<br>setzen von DI0, DI1 und DI2 auf OFF.<br>Programmiermethode Programm: Programm auswählen, dass den<br>Befehl "ZRT" zur Rückstellung in Ausgangsposition enthält. |  |  |
| Rückstellung in Ausgangsposition<br>Anschlagausführung                            | Parameter Nr. PE03                                                  | □ □ □ 3: Anschlagausführung als Rückstellung in Ausgangsposition ausgewählt.                                                                                                    |  |  |
| Richtung Rückstellung in<br>Ausgangsposition                                      | Parameter Nr. PE03                                                  | Auswahl der Richtung Rückstellung in Ausgangsposition.                                                                                                    |  |  |
| Geschwindigkeit Rückstellung in<br>Ausgangsposition                               | Parameter Nr. PE04                                                  | Einstellung der Geschwindigkeit bis zum Kontakt mit dem Anschlag.                                                                                                    |  |  |
| Anschlagzeit                                                                      | Parameter Nr. PE10                                                  | Zeit ab dem Zeitpunkt des Kontakts mit dem Anschlag bis die Positionsdaten der Rückstellung in Ausgangsposition ermittelt sind.                                                                                                    |  |  |
| Anschlagausführung<br>Drehmomentgrenzwert für<br>Rückstellung in Ausgangsposition | Parameter Nr. PE11                                                  | Anschlagausführung Rückstellung in Ausgangsposition<br>Drehmomentgrenzwert.                                                                                                    |  |  |
| Beschleunigungszeit<br>Rückstellung in Ausgangsposition                           | Parameter Nr. PE07                                                  | Einstellung der Beschleunigungszeit während einer Rückstellung ir<br>Ausgangsposition.                                                                                                    |  |  |
| Positionsdaten Rückstellung in<br>Ausgangsposition                                | Parameter Nr. PE08                                                  | Einstellung der Ausgangsposition nach Abschluss der Rückstellung<br>in Ausgangsposition.                                                                                                    |  |  |

Anm.

\* Um [PE\*\*] einzustellen, "parameter write inhibit [PA19]" auf "00E" setzen.

#### (2) Zeit-Diagramm

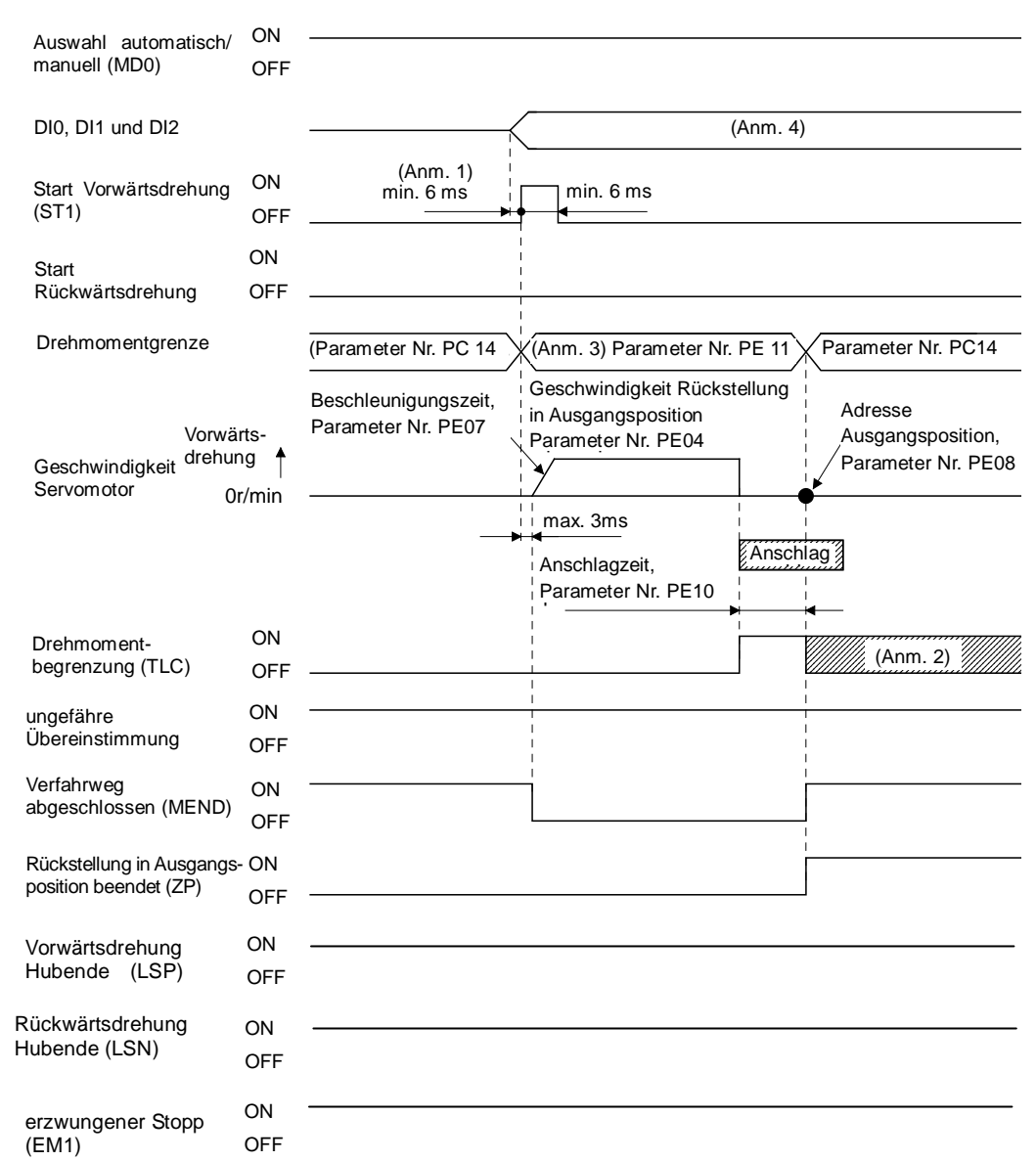

- Anm. 1. Die Erkennung des externen Signals wird um die eingestellte Zeit des Eingangsfilters, Parameter Nr. PD19, verzögert. Es ist eine Sequenz vorzusehen, welche DI0, DI1 und DI2 vorzeitig ändert, indem die Verzögerungen in der Signalausgabesequenz des PCs oder der SPS sowie hardwarebedingte Signalschwankungen berücksichtigt werden.
- Anm. 2. TLC wechselt auf ON, wenn das Drehmoment den Wert erreicht, der als Drehmomentgrenze vorwärts (Parameter Nr. PA11), Drehmomentgrenze rückwärts (Parameter Nr. PA12) oder als interne Drehmomentgrenze (Parameter Nr. PC14) eingegeben wurde.
- Anm. 3. Die an diesem Punkt aktivierte Drehmomentgrenze ist folgende:

| (Anm.)<br>Eingangsgerät<br>TL1 | Statu              | validierte<br>Drehmomentgrenzwerte |                    |                    |
|--------------------------------|--------------------|------------------------------------|--------------------|--------------------|
| 0                              |                    |                                    |                    | Parameter Nr. PE11 |
| 1                              | Parameter Nr. PC14 | >                                  | Parameter Nr. PE11 | Parameter Nr. PE11 |
| 1                              | Parameter Nr. PC14 | <                                  | Parameter Nr. PE11 | Parameter Nr. PC14 |

Anm. 0: Off

Anm. 4. Punkte-Tabelle-Methode: Auswahl der Vorgehensweise zur Rückstellung in Ausgangsposition durch Setzen von DI0, DI1 und DI2 auf OFF.

Programmiermethode: Programm auswählen, das den Befehl "ZRT" zur Rückstellung in Ausgangsposition enthält.

Die Positionsadresse zum Zeitpunkt der Beendigung der Rückstellung in Ausgangsposition wird als Wert für den Parameter Nr. PE08 (Positionsdaten Rückstellung in Ausgangsposition) herangezogen.

<sup>1:</sup> On

# 7. Antriebsmethoden für jeden Modus

### 7.1 Positionssteuerungsmodus (Impulseingang)

Die Regelung der Motordrehzahl und Drehrichtung erfolgt mithilfe der Impulsfolge, welche den Positionierbetrieb umsetzt.

#### 7.1.1 Anweisungen Positionssteuerungsmodus

Der Impulsbefehl, der als Eingang zur Endstufe von der Positioniereinheit gesendet wird, und die Endstufe betreiben den Antrieb entsprechend des Impulsbefehls. Nachfolgend sind Beispiele für Impulsbefehle und Endstufenbetrieb dargestellt.

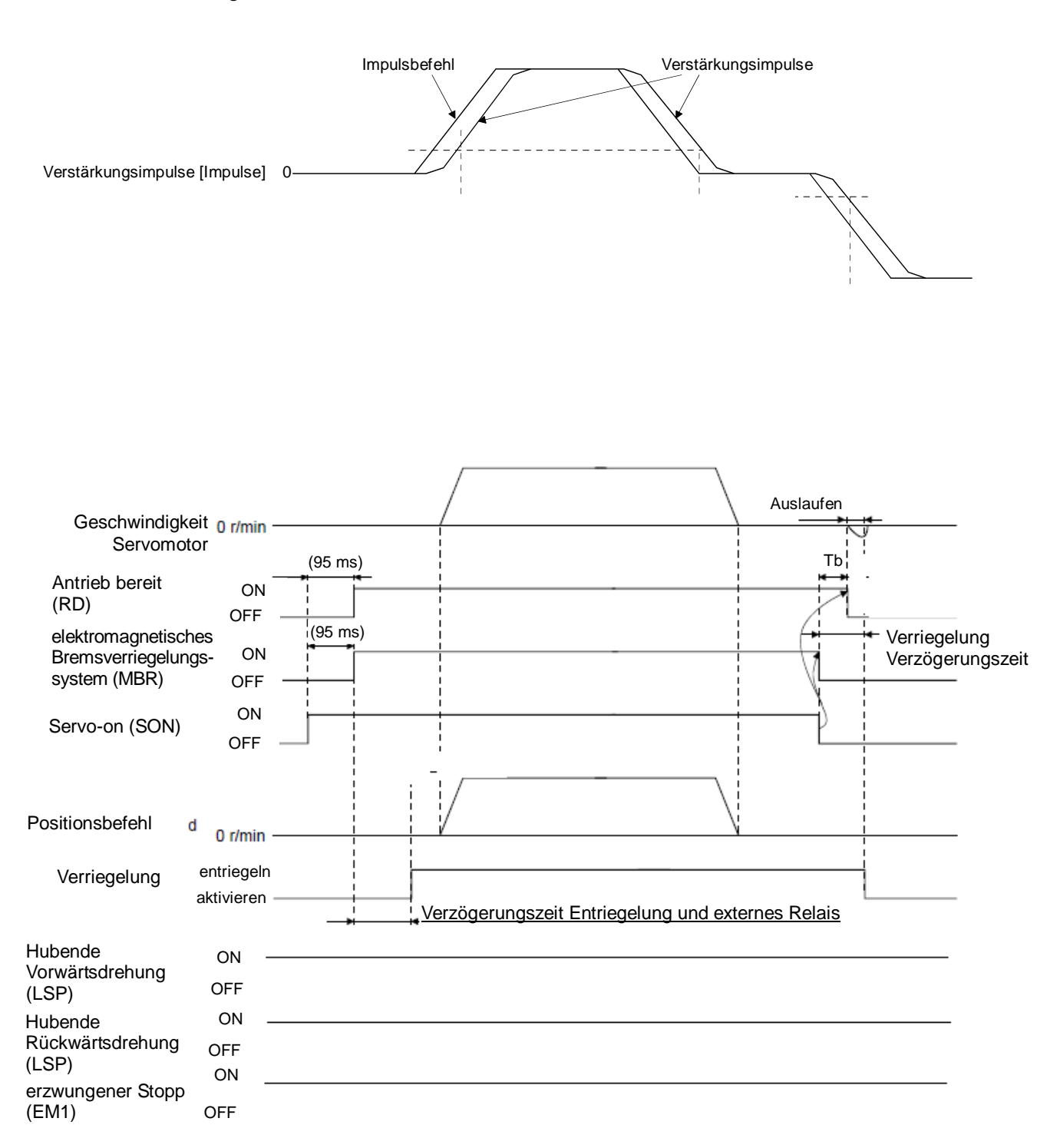
# 7.2 Geschwindigkeitsregelungsmodus

Dieser Modus ermöglicht die präzise Regelung der Drehgeschwindigkeit und Drehrichtung des Servomotors. \* Um [PC\*\*] einzustellen, "parameter write restriction" [PA19] auf "00E" setzen.

## 7.2.1 Betriebsanweisungen Geschwindigkeitsregelungsmodus

Der Servomotor dreht sich, wenn die Signale ST1 oder ST2 auf ON stehen. Nachstehend ist ein Beispiel für den Geschwindigkeitsregelungsmodus dargestellt.

Einstellungen interne Geschwindigkeitsbefehle

Geschwindigkeitsbefehl und Geschwindigkeit

Der Servomotor wird mit der in den Parametern vorgegebenen Geschwindigkeit betrieben.

Es können bis zu 8 Geschwindigkeiten über den internen Geschwindigkeitsbefehl vorgegeben werden. Nachstehende Tabelle gibt die Drehrichtung entsprechend der Kombination Start Vorwärtsdrehung (ST1) und Start Rückwärtsdrehung (ST2) an.

| (Anm. 1) E | ingangsgerät | (Anno 2) Drobrightung |  |  |  |
|------------|--------------|-----------------------|--|--|--|
| ST2        | ST1          | (Anm. 2) Drenrichtung |  |  |  |
| 0          | 0            | Stopp (Servobremse)   |  |  |  |
| 0          | 1            | Vorwärtsdrehung (CCW) |  |  |  |
| 1          | 0            | Rückwärtsdrehung (CW) |  |  |  |
| 1          | 1            | Stopp (Servobremse)   |  |  |  |

Anm. 1. 0: Off

1: On

Anm. 2. Wenn die Drehmomentgrenze während der Servobremse außer Kraft gesetzt wird, kann der Motor infolge der Positions- abweichung zur Befehlsposition plötzlich weiterdrehen.

Folgende Verdrahtung vornehmen, wenn ein Vorwärts- oder Rückwärtsbetrieb von einem internen Geschwindigkeitsbefehl vorgegeben wird, der auf die achte Geschwindigkeit eingestellt ist.

Bitte beachten, dass die Eingänge als NPN-Stromsenken konfiguriert sind.

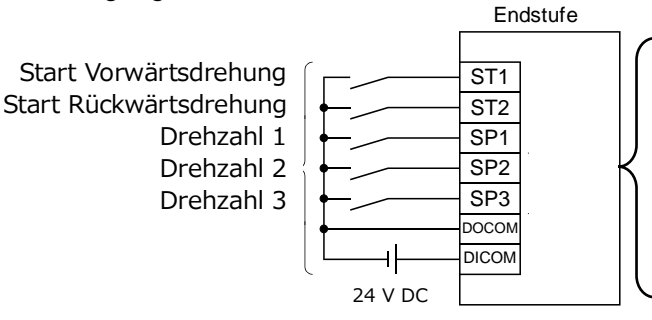

Die Ausgangs-Einstellungen lauten: - LECSA: SP1

Weist die Signale "Speed selection 2 (SP2)" und "Speed selection 3 (SP3)" zu, wenn die Endstufe mit [Internal Speed Command 7] betrieben wird.

Siehe LECSA-Bedienungsanleitung (vereinfachte Ausgabe), Kapitel 5.5 hinsichtlich Signalzuweisungen.

#### LECSA Parametereinstellung Geschwindigkeitsbefehl

| (Ar | (Anm.) Eingangsgerät |     |                                                        |        |
|-----|----------------------|-----|--------------------------------------------------------|--------|
| SP3 | SP2                  | SP1 | Wert Geschwindigkeitsbefeni                            |        |
| 0   | 0                    | 0   | interner Geschwindigkeitsbefehl 0 (Parameter Nr. PC05) | Start- |
| 0   | 0                    | 1   | interner Geschwindigkeitsbefehl 1 (Parameter Nr. PC06) | phase  |
| 0   | 1                    | 0   | interner Geschwindigkeitsbefehl 2 (Parameter Nr. PC07) |        |
| 0   | 1                    | 1   | interner Geschwindigkeitsbefehl 3 (Parameter Nr. PC08) |        |
| 1   | 0                    | 0   | interner Geschwindigkeitsbefehl 4 (Parameter Nr. PC31) |        |
| 1   | 0                    | 1   | interner Geschwindigkeitsbefehl 5 (Parameter Nr. PC32) |        |
| 1   | 1                    | 0   | interner Geschwindigkeitsbefehl 6 (Parameter Nr. PC33) |        |
| 1   | 1                    | 1   | interner Geschwindigkeitsbefehl 7 (Parameter Nr. PC34) |        |

Anm. 0:OFF 1:ON

Für LECSA sind 8 Geschwindigkeitskonfigurationen verfügbar.

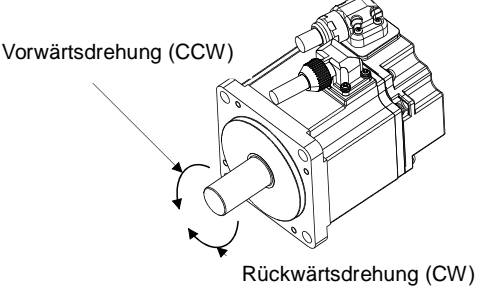

## 7.3 Drehmoment-Steuermodus

Es kann das Ausgangsdrehmoment des Servomotors gesteuert werden. Eine Funktion zur Geschwindigkeitsregelung ist ebenfalls erhältlich.

\* Um [PC\*\*] einzustellen, "parameter write restriction" [PA19] auf "00E" setzen.

#### 7.3.1 Betriebsanweisungen Drehmoment-Steuermodus

Der Servomotor dreht sich, wenn die Signale RS1 oder RS2 auf ON stehen. Nachstehend ist ein Beispiel für den Drehmoment-Steuermodus dargestellt. Einstellungen interner Drehmomentbefehl

Das Drehmoment wird durch den in Parameter Nr. PC12 eingegebenen Befehl gesteuert.

Bei einem kleinen Drehmomentwert kann das Drehmoment schwanken, wenn der Antrieb den Geschwindigkeitsgrenzwert erreicht. In diesem Fall ist der Geschwindigkeitsgrenzwert zu erhöhen.

Nachstehende Tabelle gibt die Drehmomentrichtung an, die von der Auswahl Vorwärtsdrehung (RS1) und Auswahl Rückwärtsdrehung (RS2) bestimmt wird, wenn der interne Drehmomentbefehl (Parameter Nr. PC12) verwendet wird.

| (Anm.) Eir  | ngangsgerät | Drehrichtung                                                                        |              |                       |  |
|-------------|-------------|-------------------------------------------------------------------------------------|--------------|-----------------------|--|
| DCO         |             | interner Drehmomentbefehl, Parame                                                   |              |                       |  |
| R32         | ROI         | 0,1 bis 100,0 %                                                                     | 0,0 %        | Vorwärtsdrehung (CCW) |  |
| 0           | 0           | Es wird kein Drehmoment erzeugt.                                                    |              |                       |  |
| 0           | 1           | CCW (Rückwärtsdrehung im<br>Antriebsmodus/Vorwärtsdrehung im<br>Regenerationsmodus) | Es wird kein |                       |  |
| 1           | 0           | CW (Vorwärtsdrehung im<br>Antriebsmodus/Rückwärtsdrehung<br>im Regenerationsmodus)  | erzeugt.     | Rückwärtsdrehung (CW) |  |
| 1           | 1           | Es wird kein Drehmoment erzeugt.                                                    |              |                       |  |
| Anm. 0: Off |             |                                                                                     |              | -                     |  |

1: On

Grundsätzlich folgende Anschlüsse vornehmen.

Bitte beachten, dass die Eingänge als NPN-Stromsenken konfiguriert sind.

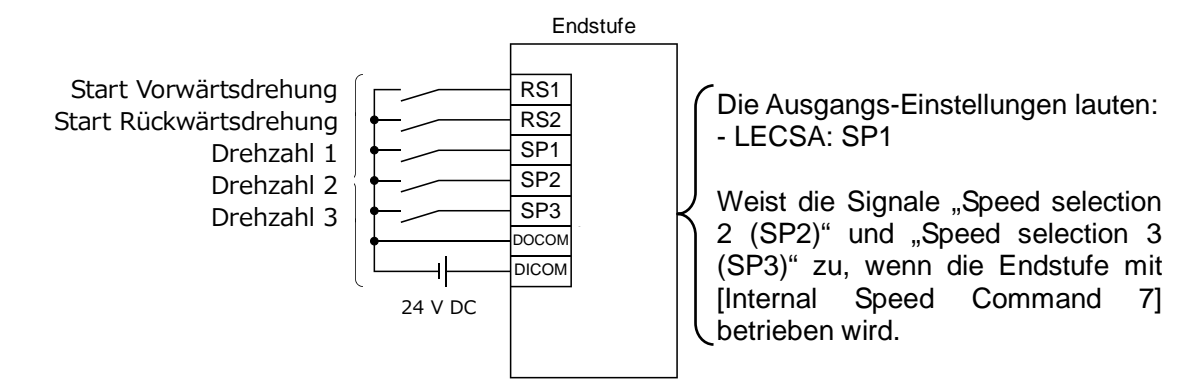

Siehe LECSA-Bedienungsanleitung (vereinfachte Ausgabe), Kapitel 5.5 hinsichtlich Signalzuweisungen.

| (Anı | m.) Eingangs | gerät | Wart Casaly in dialogital afabl                        |        |  |  |  |
|------|--------------|-------|--------------------------------------------------------|--------|--|--|--|
| SP3  | SP2          | SP1   | Wert Geschwindigkeitsbereni                            |        |  |  |  |
| 0    | 0            | 0     | interner Geschwindigkeitsbefehl 0 (Parameter Nr. PC05) | Start- |  |  |  |
| 0    | 0            | 1     | interner Geschwindigkeitsbefehl 1 (Parameter Nr. PC06) | phase  |  |  |  |
| 0    | 1            | 0     | interner Geschwindigkeitsbefehl 2 (Parameter Nr. PC07) |        |  |  |  |
| 0    | 1            | 1     | interner Geschwindigkeitsbefehl 3 (Parameter Nr. PC08) |        |  |  |  |
| 1    | 0            | 0     | interner Geschwindigkeitsbefehl 4 (Parameter Nr. PC31) |        |  |  |  |
| 1    | 0            | 1     | interner Geschwindigkeitsbefehl 5 (Parameter Nr. PC32) |        |  |  |  |
| 1    | 1            | 0     | interner Geschwindigkeitsbefehl 6 (Parameter Nr. PC33) |        |  |  |  |
| 1    | 1            | 1     | interner Geschwindigkeitsbefehl 7 (Parameter Nr. PC34) |        |  |  |  |

Anm. 0:OFF

1:ON

Für LECSA sind 8 Geschwindigkeitskonfigurationen verfügbar.

## 7.4 Positionierbetrieb (Punkte-Tabelle)

Der Positionierbetrieb kann durch Eingabe von Zielposition, Drehgeschwindigkeit, Beschleunigungszeit, Verzögerungszeit in die Punkte-Tabelle durchgeführt werden. (Es können bis zu 7 Punkte in der Punkte-Tabelle definiert werden.)

Siehe LECSA-Bedienungsanleitung, Kapitel 13.3 für weitere Informationen hinsichtlich des Positionierbetriebs (Punkte-Tabelle)

#### 7.4.1 Betriebsanweisungen für Punkte-Tabellen

Punkte-Tabellen-Nr. auswählen, die durch die Werte von DI0, DI1 und DI2 bestimmt ist. Betrieb durch Wahl von ST1 oder ST2 starten.

| Gerät                                                 | Symbol | Anschluss-   |             | Funktionen/Anwendungen                                                                                                    |                          |                           |                                     | I/O-    | Positi<br>beti | Positionier-<br>betrieb |  |
|-------------------------------------------------------|--------|--------------|-------------|----------------------------------------------------------------------------------------------------|--------------------------|---------------------------|-------------------------------------|---------|----------------|-------------------------|--|
|                                                       | -      | Pin-Nr.      |             |                                                                                                    |                          |                           |                                     | Bereich | CP             | CL                      |  |
| Punkte-<br>Tabelle Nr. /<br>Programman-<br>wahl Nr. 1 | DIO    | CN1-5        | P           | Punkte-Tabelle-Methode:<br>Die Punkte-Tabelle-Nr. und Vorgehensweise zur<br>Rückstellung in Ausgangsposition werden durch<br>DI0 bis DI2 bestimmt.<br>Programmiermethode<br>Die Programm-Nr. wird durch DI0 bis DI2<br>bestimmt. |                          |                           | DI-1                                | 0       | 0              |                         |  |
|                                                       |        |              |             | (Ar                                                                                                    | nm.) G                   | Gerät                     | Beschreibung Auswahl                |         |                |                         |  |
| Punkte-                                               | DI1    | CN1-23       |             | DI2                                                                                                    | DI1                      | DI0                       | Punkte-Tabelle-Methode              | DI-1    | 0              | 0                       |  |
| Tabelle Nr. /                                         |        |              |             | 0                                                                                                    | 0                        | 0                         | Rückstellung in<br>Ausgangsposition |         |                |                         |  |
| wahl Nr 2                                             |        |              |             | 0                                                                                                    | 0                        | 1                         | Punkte-Tabelle Nr. 1                |         |                |                         |  |
|                                                       |        |              |             | 0                                                                                                    | 1                        | 0                         | Punkte-Tabelle Nr. 2                |         |                |                         |  |
|                                                       |        |              |             | 0                                                                                                    | 1                        | 1                         | Punkte-Tabelle Nr. 3                |         |                |                         |  |
|                                                       |        |              |             | 1                                                                                                    | 0                        | 0                         | Punkte-Tabelle Nr. 4                |         |                |                         |  |
| Punkte-                                               | DI2    | $\backslash$ |             | 1                                                                                                    | 0                        | 1                         | Punkte-Tabelle Nr. 5                | DI-1    | $\triangle$    | $\triangle$             |  |
| Tabelle Nr. /                                         |        |              |             | 1                                                                                                    | 1                        | 0                         | Punkte-Tabelle Nr. 6                |         |                |                         |  |
| Programman-                                           |        |              |             | 1                                                                                                    | 1                        | 1                         | Punkte-Tabelle Nr. 7                |         |                |                         |  |
| wahl Nr. 3                                            |        |              |             | Anm. 0: Off<br>1: On                                                                                                    |                          |                           |                                     |         |                |                         |  |
| Programm-<br>Eingang 1                                | PI1    |              | U<br>S<br>a | m dei<br>INK-E<br>uf ON                                                                                                    | n Sch<br>Sefehl<br>setze | ritt for<br>(1) im<br>en. | DI-1                                |         | $\triangle$    |                         |  |

Wenn der Parameter "PE01 : Command mode selection" auf "0000: Absolute value command system" gesetzt ist .

| Punkte-<br>Tabelle Nr. | Zielposition<br>[×10 <sup>s™</sup> µm] | Drehge-<br>schwindigkeit<br>[U/min] | Konstante für<br>Beschleu-<br>nigungszeit<br>[ms] [ms] |     | Verweilzeit<br>[ms] | Hilfsfunktion |
|------------------------|----------------------------------------|-------------------------------------|--------------------------------------------------------|-----|---------------------|---------------|
| 1                      | 5,00                                   | 3.000                               | 100                                                    | 150 | 100                 | 1             |
| 2                      | -6,00                                  | 2.000                               | 100                                                    | 100 | 0                   | 3             |
| 3                      | 3,00                                   | 3.000                               | 50                                                     | 50  | 0                   | 0 (Anm.)      |

Anm. In der letzten Punkte-Tabelle stets "0" oder "2" für die Hilfsfunktion eingeben.

0: Verwendung der Punkte-Tabelle im Absolutwert-Befehlssystem

2: Verwendung der Punkte-Tabelle im Inkrementalwert-Befehlssystem

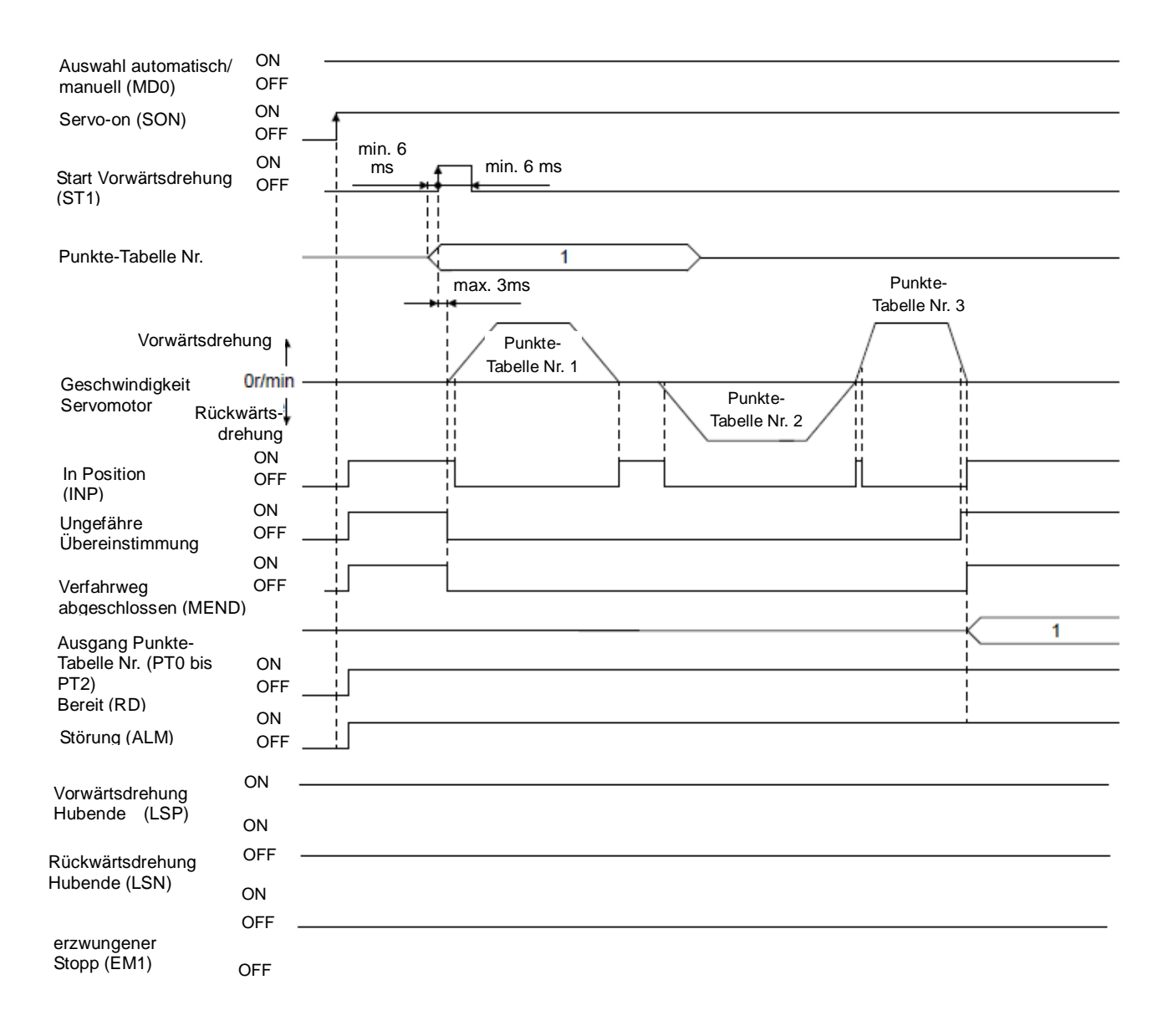

#### 7.4.2 Einstellmethode

(1) Einstellung mit dem Druckknopf an der Vorderseite der Endstufe.

Beispiel: Änderung der Drehgeschwindigkeit des Servomotors der Punkte-Tabelle Nr. 3 von 2.500 (U/min) auf 1.000 (U/min). Anzeige Endstufe

a. Wenn die "MODE"-Taste an der Endstufe gedrückt wird, wechselt die Anzeige wie unten dargestellt. "P-1" wählen.

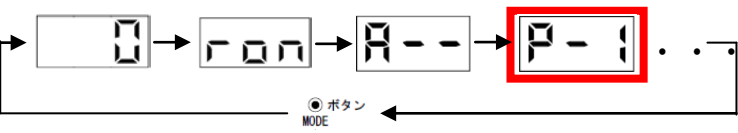

- MODE SET
- b. Wenn die "MODE"-Taste an der Endstufe gedrückt wird, wechselt die Anzeige wie unten dargestellt. "P-3" wählen und anschließend die Taste "SET" drücken.

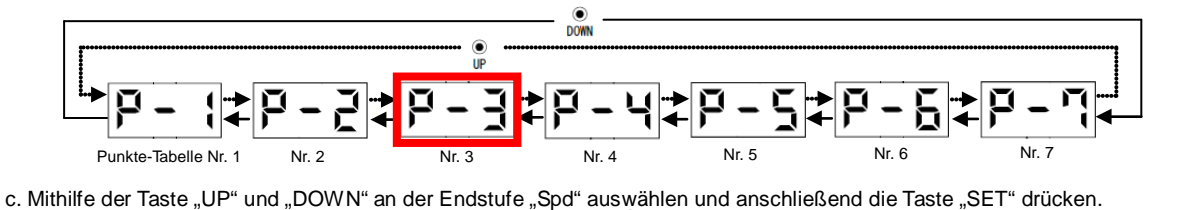

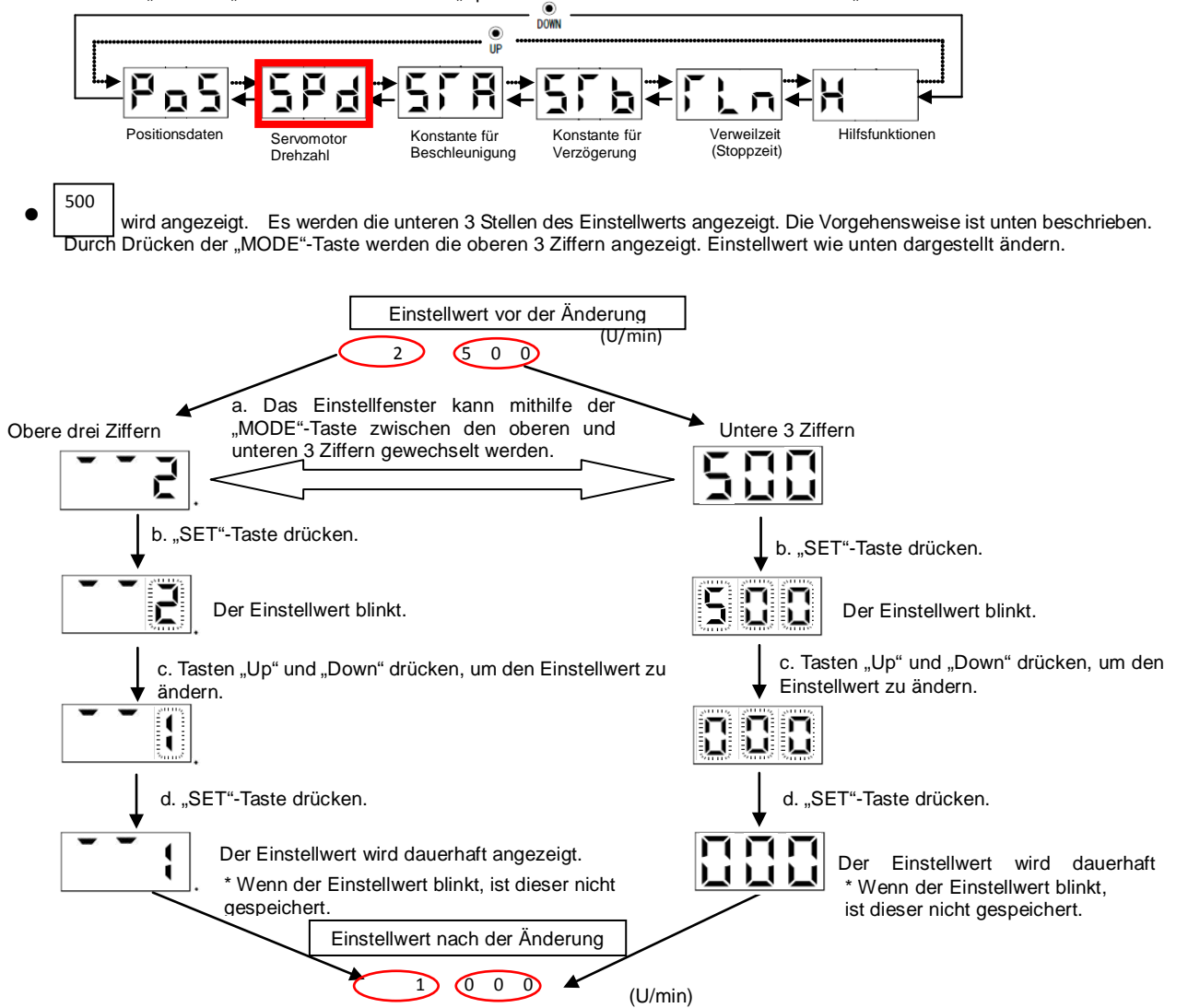

Siehe LECSA-Bedienungsanleitung, Kapitel 13, für Parameterdetails.

## 7.5 Positionierbetrieb (Programmiermethode)

Für den Positionierbetrieb ist ein Programm unter Verwendung der Zielposition, Drehgeschwindigkeit, Konstante für Beschleunigung und Konstante für Verzögerung zu erstellen. Es können bis zu 8 Programme mit jeweils bis zu 120 Schritten erstellt werden. Software MR Configurator2<sup>™</sup>: LEC-MRC2E installieren, um die Programmdaten konfigurieren zu können.

- \*1. Konfigurationssoftware Version 1.19 V oder höher erforderlich.
- \*2. Die Konfigurationssoftware ist vom Anwender bereitzustellen.
- \*3. Zur Konfiguration mit der Software ist ein USB-Kabel (LEC-MR-J3USB) erforderlich.

Siehe LECSA-Bedienungsanleitung, Kapitel 13.4 für weitere Informationen hinsichtlich des Positionierbetriebs (Programmiermethode).

Siehe LECSA-Bedienungsanleitung, Kapitel 13.9 für weitere Informationen hinsichtlich Programmiermethoden.

#### 7.5.1 Einstellmethode

- ① Konfigurationssoftware starten und aus dem Menüpunkt "Positioning Data" "Program" auswählen.
- 2 Im Programmfenster "Edit" wählen, damit sich das Fenster zum Editieren des Programms erscheint.
- ③ Programme erstellen.
- ④ "OK" klicken.
- (5) Mit dem Befehl "Write" im Programmfenster wird das Programm an die Endstufe übertragen.

| MELSOFT MR Configurator2                                 | New project                    |                   |                 |                              |                  |              |            |                                     |       |                   | _ 6                 |
|----------------------------------------------------------|--------------------------------|-------------------|-----------------|------------------------------|------------------|--------------|------------|-------------------------------------|-------|-------------------|---------------------|
| : Project View Parameter Safe                            | ty Positioning-data Monitor    | Diagnosis Test Mo | de Adjustment   | <u>I</u> ools <u>W</u> indow | w Help           |              |            |                                     |       |                   |                     |
| 1 D 🖻 💾 🖂 🔞 📆 🏹                                          | Point Table                    | SR.               |                 |                              |                  |              |            |                                     |       |                   |                     |
| Project 7 x                                              | Program                        |                   |                 |                              |                  |              |            |                                     |       |                   |                     |
| New project System Setting End Conversion Aviet 440-1014 | Indrect Addressing<br>Can Data | • ①               |                 |                              |                  |              |            |                                     |       |                   |                     |
| Parameter                                                | Program                        |                   |                 |                              |                  |              | No.1       |                                     |       |                   | 🛛                   |
| Program                                                  | Axis1 💽 📲 Re                   | ead 🌆 Verify 🚺    | Single-step Fee | d 💌 Indirect ad              | ddressing        |              | - <u>%</u> | t 🕅 Copy 🛅                          | Paste |                   |                     |
|                                                          | Dpen Pave As Pr                | ogram No. 1       | Edit            |                              |                  |              | Progra     | m<br>ZRT                            |       |                   |                     |
| Servo Assistant # ×                                      | Program                        |                   | 5               | Write                        | Update Proje     | at 🚺         | 234        | FOR(0)<br>SPN(1000)<br>STA(144)     | 3     |                   |                     |
| Assistant List                                           | Unper limit of writing         | Drogram No.       | Stan Num        | Defect Nem                   |                  | 2            | 5          | STB(144)<br>MOV(100000)<br>TIM(100) |       |                   |                     |
| Servo Startup Procedure                                  | 120 step                       | No.1              | 0               | 0                            | Edit             |              | 8          | MOV(0)                              |       |                   |                     |
|                                                          | step                           | No.2              | 0               | 0                            | Edit             | 111          | 10         | NEXT                                |       |                   |                     |
| step1 Servo Servo                                        | Total of all program           | No.3              | 0               | 0                            | Edit             |              | 11         | STOP                                | J     |                   |                     |
| Hund Land                                                | 0 step                         | No.4              | 0               | 0                            | Edit             |              |            |                                     |       |                   |                     |
| steps Machine                                            |                                | No.5              | 0               | 0                            | Edit             |              |            |                                     |       |                   |                     |
| Step 1: Amplifier Setting                                | The remainder                  | No.6              | 0               | 0                            | Edit             | 1            | 25         |                                     |       |                   | × *                 |
| Amplifier Setting                                        | 120 step                       | No.7              | 0               | 0                            | Edit             |              |            |                                     |       |                   |                     |
| Step 2: Test Run                                         |                                | No.8              | 0               | 0                            | Edit             |              | Progra     | m defect                            |       |                   |                     |
| Step 3: Servo Adjustments                                |                                | h                 |                 |                              |                  |              |            | Row No.                             |       | Defective content |                     |
| Servo Adjustments                                        |                                |                   |                 |                              |                  |              |            |                                     |       |                   |                     |
| Mainteenance of the                                      |                                |                   |                 |                              |                  |              |            |                                     |       |                   |                     |
| Servo Amplifier Parts                                    |                                |                   |                 |                              |                  |              |            |                                     |       |                   |                     |
| Maintenance                                              |                                |                   |                 |                              |                  |              |            |                                     |       |                   |                     |
| If a Problem Occurs<br>Troubleshooting                   |                                |                   |                 |                              |                  |              |            |                                     |       | 4                 | OK Cancel           |
|                                                          |                                |                   |                 |                              |                  |              |            |                                     |       |                   |                     |
|                                                          |                                |                   |                 | In a second                  |                  |              |            | 150                                 |       |                   | form from these too |
| Keady                                                    |                                |                   |                 | Estation 0                   | UJ MR-JN-A Servo | ampliner col | inection:  | 000                                 |       |                   | TONK ICAN INOM ISC  |

# 7.5.2 Programmierbefehle

Nachstehend sind Beispiele zu Programmierbefehlen angegeben.

Siehe LECSA-Bedienungsanleitung, Kapitel 13.4.2 für weitere Informationen zu Programmierbefehlen.

Es sind bis zu 120 Programmschritte möglich. Es können bis zu 8 Programme mit jeweils 120 Programmschritten erstellt werden.

Das Einstellprogramm kann durch die Punkte-Tabelle-Nr. / Programmanwahl Nr. 1 (DI0) bis Punkte-Tabelle-Nr. / Programmanwahl Nr. 3 (DI2) gewählt werden.

| Befehl | Bezeichnung                               | Einstellung                | Einstellbereich                                     | Einheit | indirekte<br>Adressierung | Beschreibung                                                                                                    |
|--------|-------------------------------------------|----------------------------|-----------------------------------------------------|---------|---------------------------|----------------------------------------------------------------------------------------------------|
| SPN    | Geschwin-<br>digkeit (Motor-<br>drehzahl) | SPN<br>(Einstell-<br>wert) | 0 bis momentan<br>zulässige<br>Geschwindig-<br>keit | U/min   | 0                         | Wird zur Einstellung der Sollgeschwindigkeit<br>des Servomotors für den Positionierbetrieb<br>verwendet.<br>Der Einstellwert sollte max. die momentan<br>zulässige Geschwindigkeit des Servomotors<br>betragen.                                                                                                    |
| STA    | Konstante für<br>Beschleuni-<br>gungszeit | STA<br>(Einstell-<br>wert) | 0 bis 20.000                                        | ms      | 0                         | Wird zur Einstellung der Konstanten für<br>Beschleunigungszeit während einer<br>Rückstellung in Ausgangsposition<br>verwendet.<br>Dieser Einstellwert ist die Zeit, innerhalb<br>derer der Servomotor nach einem Stopp die<br>Nenngeschwindigkeit erreicht.<br>Er kann während der Befehlsausgabe nicht<br>geändert werden. |
| STB    | Konstante für<br>Verzögerungs-<br>zeit    | STB<br>(Einstell-<br>wert) | 0 bis 20.000                                        | ms      | 0                         | Wird verwendet, um die Konstante für<br>Verzögerungszeit einzustellen.<br>Dieser Einstellwert ist die Zeit, innerhalb<br>derer der bei Nenngeschwindigkeit laufende<br>Servomotor anhält.<br>Er kann während der Befehlsausgabe nicht<br>geändert werden.                                                                   |

#### (1) Beispiel: Befehlsliste

# 7.5.3 Programmierung von Betriebsanweisungen

Punkte-Tabellen-Nr. auswählen, die durch die Werte von DI0, DI1 und DI2 bestimmt ist und Betrieb durch Wahl von ST1 starten.

| Gerät                                                | Symbol | Anschluss-   |                                                                                                    | Funktionen/Anwendungen                                                          |       |                      | I/O-    | Positi<br>betr   | onier-<br>ieb    |
|------------------------------------------------------|--------|--------------|----------------------------------------------------------------------------------------------------|---------------------------------------------------------------------------------|-------|----------------------|---------|------------------|------------------|
|                                                      |        | Pin-INI.     |                                                                                                    |                                                                                 |       |                      | Dereich | CP               | CL               |
| Punkte-<br>Tabelle Nr./<br>Programm-<br>anwahl Nr. 1 | DIO    | CN1-5        | Punkte-Tabelle-Methode:<br>Die Punkte-Tabelle-Nr. und Vorgehensweise<br>zur Rückstellung in Ausgangsposition werden<br>durch DI0 bis DI2 bestimmt.<br>Programmiermethode<br>Die Programm-Nr. wird durch DI0 bis DI2<br>bestimmt. |                                                                                 |       | DI-1                 | 0       | 0                |                  |
|                                                      |        |              | (.                                                                                                    | Anm.) (                                                                         | Gerät | Beschreibung Auswahl |         |                  |                  |
| Punkte-                                              | DI1    | CN1-23       | DI                                                                                                    | 2 DI1                                                                           | DI0   | Programmiermethode   | DI-1    | 0                | 0                |
| Tabelle Nr./                                         |        |              | 0                                                                                                    | 0                                                                               | 0     | Programm Nr. 1       |         |                  |                  |
| Programm-                                            |        |              | 0                                                                                                    | 0                                                                               | 1     | Programm Nr. 2       |         |                  |                  |
| anwahl Nr. 2                                         |        |              | 0                                                                                                    | 1                                                                               | 0     | Programm Nr. 3       |         |                  |                  |
|                                                      |        |              | 0                                                                                                    | 1                                                                               | 1     | Programm Nr. 4       |         |                  |                  |
|                                                      |        |              | 1                                                                                                    | 0                                                                               | 0     | Programm Nr. 5       |         |                  |                  |
| Punkte-                                              | DI2    | $\backslash$ | 1                                                                                                    | 0                                                                               | 1     | Programm Nr. 6       | DI-1    | $\bigtriangleup$ | $\triangle$      |
| Tabelle Nr./                                         |        |              | 1                                                                                                    | 1                                                                               | 0     | Programm Nr. 7       |         |                  |                  |
| Programm-                                            |        |              | 1                                                                                                    | 1                                                                               | 1     | Programm Nr. 8       |         |                  |                  |
| anwahl Nr. 3                                         |        |              | Anr                                                                                                    | n. 0: Of                                                                        | f     |                      |         |                  |                  |
|                                                      |        |              |                                                                                                    | 1: 0                                                                            | n     |                      |         |                  |                  |
| Programm-<br>Eingang 1                               | PI1    |              | Um d<br>SINK                                                                                                    | Um den Schritt fortzusetzen, der durch den SINK-Befehl (1) im Programm gestoppt |       |                      | DI-1    |                  | $\bigtriangleup$ |
|                                                      |        |              | wurd                                                                                                    | wurde, PI1 auf ON setzen.                                                       |       |                      |         | $  \rangle$      |                  |

| Programm    |                                   | Beschreibung               |      |
|-------------|-----------------------------------|----------------------------|------|
| SPN (1.000) | Geschwindigkeit (Motordrehzahl)   | 1.000 U/min                | a)   |
| STA (200)   | Konstante für Beschleunigungszeit | 200 ms                     | b)   |
| STB (300)   | Konstante für Verzögerungszeit    | 300 ms                     | c)   |
| MOV (1.000) | Befehl Absolut-Bewegung           | 1.000 ×10 <sup>s™</sup> µm | d)   |
| TIM (100)   | Befehl Verweilzeit                | 100ms                      | e)   |
| MOV (2.000) | Befehl Absolut-Bewegung           | 2.000 ×10 <sup>s™</sup> µm | f) < |
| STOP        | Programmende                      |                            |      |

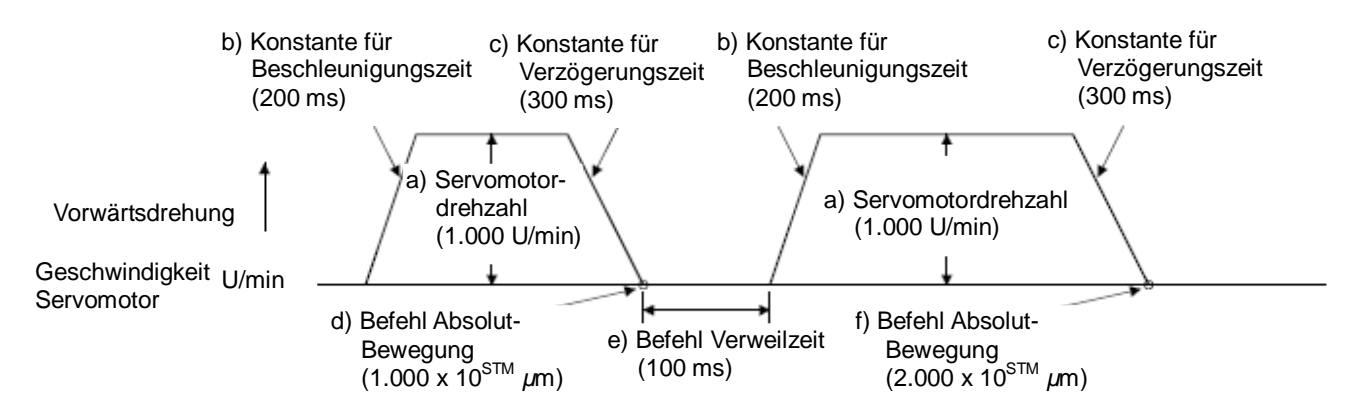

# 8. Fehlersuche

## 8.1 Alarme und Warnungen

PUNKT

 Bei Auftreten eines Alarms Servo-On (SON) die Hauptschaltkreis-Spannungsversorgung ausschalten.

Wenn der Alarm während des Betriebs auftritt, wird der entsprechende Alarm oder die Warnung angezeigt. Bei einer Warnung oder Alarm siehe LECSA-Bedienungsanleitung, Kapitel 8.2, oder LECSA-Bedienungsanleitung, Kapitel 8.3, hinsichtlich der zu ergreifenden Maßnahmen. Bei Auftreten eines Alarms wird ALM auf OFF gesetzt. Nach Behebung der Störungsursache kann der Alarm anhand der in der Rücksetzspalte angegebenen Methoden O zurückgesetzt werden. Die Warnung erlischt nach Behebung der Ursache automatisch.

| $\setminus$            |      |              |                                                | А          | larm zurücksetze | en         |
|------------------------|------|--------------|------------------------------------------------|------------|------------------|------------|
| $\left  \right\rangle$ | Nr   | LED-         | Bezeichnung                                    | Spannungs- | Taste "SET" am   | Alarm-     |
| $  \rangle$            | 111. | Anzeige      | Dezeiennung                                    | versorgung | Alarm-Fenster    | Reset      |
| \                      |      |              |                                                | OFF→ON     | drücken          | (RES)      |
|                        | A.10 | R. 10        | Unterspannung                                  | 0          | 0                | 0          |
|                        | A.12 | R (5         | Speicherfehler 1 (RAM)                         | 0          |                  |            |
|                        | A.13 | E            | Uhrfehler                                      | 0          |                  |            |
|                        | A.15 | R (5         | Speicherfehler 2 (EEPROM)                      | 0          |                  |            |
|                        | A.16 | R. 16        | Encoder Kommunikationsfehler Initialisierung 1 | 0          |                  |            |
|                        | A.17 | R. 17        | Platinenfehler                                 | 0          |                  |            |
|                        | A.19 | R (9         | Speicherfehler 3 (Flash-ROM)                   | 0          |                  |            |
|                        | A.1A | R. (R        | Fehler Motorkombination                        | 0          |                  |            |
|                        | A.1C | R. 12        | Fehler Softwarekombination                     | 0          |                  |            |
|                        | A.1E | R. IE        | Encoder Kommunikationsfehler Initialisierung 2 | 0          |                  |            |
|                        | A.1F | R. IF        | Encoder Kommunikationsfehler Initialisierung 3 | 0          |                  |            |
|                        | A.20 | 8.20         | Encoder Kommunikationsfehler 1                 | 0          |                  |            |
| e                      | A.21 | 1 5.R        | Encoder Kommunikationsfehler 2                 | 0          |                  |            |
| larm                   | A.24 | R.2 4        | Hauptschaltkreisfehler                         | 0          | 0                | 0          |
| ∢                      | A.30 | R.30         | Regenerationsfehler                            | (Anm. 1) 🔾 | (Anm. 1) 🔾       | (Anm. 1) 🔾 |
|                        | A.31 | R.3 (        | Überdrehzahl                                   | 0          | 0                | 0          |
|                        | A.32 | 5E.R         | Überstrom                                      | 0          |                  |            |
|                        | A.33 | R.3.3        | Überspannung                                   | 0          | 0                | 0          |
|                        | A.35 | R.35         | Fehler Frequenzbefehl                          | 0          | 0                | 0          |
|                        | A.37 | <b>R.3</b> 7 | Parameterfehler                                | 0          |                  |            |
|                        | A.45 | <b>R45</b>   | Überhitzung Hauptschaltkreisgerät              | (Anm. 1) 🔾 | (Anm. 1) 🔿       | (Anm. 1) 🔾 |
|                        | A.46 | <b>R.46</b>  | Überhitzung Servomotor                         | (Anm. 1) 🔿 | (Anm. 1) 🔿       | (Anm. 1) 🔾 |
|                        | A.50 | R.50         | Überlast 1                                     | (Anm. 1) 🔿 | (Anm. 1) 🔾       | (Anm. 1) 🔿 |
|                        | A.51 | R.5 {        | Überlast 2                                     | (Anm. 1) 🔿 | (Anm. 1) 〇       | (Anm. 1) 🔿 |
|                        | A.52 | R.5.2        | Fehler übermäßig                               | 0          | 0                | 0          |
|                        | A.8E | R.BE         | USB-Kommunikationsfehler                       | 0          | 0                | 0          |
|                        | 888  | 888          | Watchdog                                       | 0          |                  |            |

|      | Nr.  | 3-stellige<br>7-Segment-<br>LED-<br>Anzeige | Bezeichnung                                            | Servomotor stoppt/<br>stoppt nicht |
|------|------|---------------------------------------------|--------------------------------------------------------|------------------------------------|
|      | A.90 | R.90                                        | Warnung Rückstellung in Ausgangsposition unvollständig | stoppt                             |
|      | A.91 | R.9 (                                       | Warnung Überhitzung Endstufe                           | stoppt nicht                       |
|      | A.96 | R.96                                        | Fehler Einstellung Rückstellung in Ausgangsposition    | stoppt                             |
|      | A.97 | R.97                                        | Programmbetrieb deaktiviert                            | stoppt nicht                       |
|      | A.98 | R.98                                        | Warnung Softwareendschalter                            | stoppt (Anm. 2)                    |
| bu   | A.99 | 8.99                                        | Warnung Hubende                                        | stoppt (Anm. 2)                    |
| arnu | A.E0 | R.E 🖸                                       | Warnung übermäßige Regeneration                        | stoppt nicht                       |
| Ň    | A.E1 | R.E {                                       | Warnung Überlast 1                                     | stoppt nicht                       |
|      | A.E6 | R.E 6                                       | Warnung Servo erzwungener Stopp                        | stoppt                             |
|      | A.E9 | R.E 9                                       | Warnung Hauptschaltkreis aus                           | stoppt                             |
|      | A.EC | REE                                         | Warnung Überlast 2                                     | stoppt nicht                       |
|      | A.ED | h 3.R                                       | Warnung übermäßige Ausgangsleistung                    | stoppt nicht                       |
|      | A.F0 | R.F.C                                       | Warnung harter Betrieb                                 | stoppt nicht                       |

Anm. 1. Der Alarm kann nach etwa 30 Minuten Abkühlzeit nach Behebung der Ursache deaktiviert werden.

Anm. 2. Es ist ein Betrieb in der Richtung möglich, die die Warnung aufhebt.

| Revisionen            |
|-----------------------|
| Nr. LEC-OM05601       |
| Erstausgabe Dez. 2012 |
| Nr. LEC-OM05602       |
| 2. Ausgabe Dez. 2013  |
| Nr. LEC-OM05603       |
| 3. Ausgabe Jun. 2014  |
| Nr. LEC-OM05604       |
| 4. Ausgabe Aug. 2014  |
| Nr. LEC-OM05605       |
| 5. Ausgabe Okt. 2014  |
| Nr. LEC-OM05606       |
| 6. Ausgabe Okt 2014   |
| Nr. LEC-OM05607       |
| 7. Ausgabe Dez. 2014  |
| Nr. LEC-OM05608       |
| 8. Ausgabe Apr. 2015  |
| Nr. LEC-OM05609       |
| 9. Ausgabe Sep. 2015  |

**SMC Corporation** 4-14-1, Sotokanda, Chiyoda-ku, Tokio 101-0021 JAPAN Tel: + 81 3 5207 8249 Fax: +81 3 5298 5362 URL http://www.smcworld.com

Anm.: Die Angaben können ohne vorherige Ankündigung, und ohne dass daraus eine Verpflichtung für den Hersteller entsteht, geändert werden. © 2015 SMC Corporation Alle Rechte vorbehalten

# Serie LECSA

# Serie LECSB

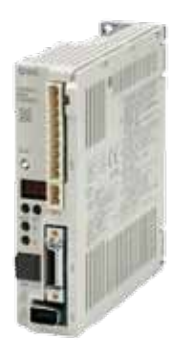

Positionierung auf bis zu 7 Punkten nach Punkte-Tabelle Eingangsart: Impulseingang Steuerungs-Encoder: Inkremental-Encoder 17-bit (Auflösung: 131072 Imp./U) Paralleleingang: 6 Eingänge Ausgang: 4 Ausgänge

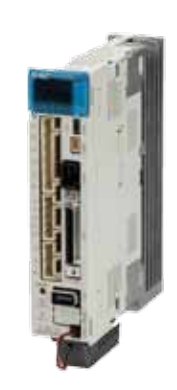

**Eingangsart:** Impulseingang **Steuerungs-Encoder:** Absolut-Encoder 18-bit (Auflösung: 262144 Imp./U) **Paralleleingang:** 10 Eingänge **Ausgang:** 6 Ausgänge

# Serie LECSC

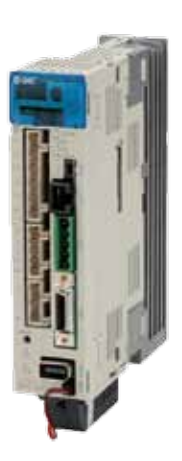

Einstellung der Positionierdaten/Geschwindigkeitsdaten und Betriebs-Start/Stopp Positionierung anhand von bis 255 Punkte-Tabellen (bei Belegung von 2 Stationen) Bis zu 32 Endstufen können angeschlossen werden (bei Belegung von 2 Stationen) (mit CC-Link-Kommunikation) Kompatibles Feldbusprotokoll: CC-Link (Ver. 1.10, max. Kommunikationsgeschwindigkeit: 10 Mbps) Steuerungs-Encoder: Absolut-Encoder 18-bit (Auflösung: 262144 Imp./U)

# **Serie LECSS**

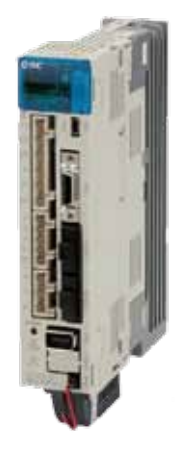

Kompatibel mit dem Servosystem von Mitsubishi Electric Vereinfachte Verdrahtung und SSCNET III-Glasfaserkabel für einfaches Anschließen Das SSCNET III-Glasfaserkabel bietet eine verbesserte Festigkeit gegenüber elektromagnetischen Störsignalen Bis zu 16 Endstufen können an die SSCNET III-Kommunikation angeschlossen werden Kompatibles Feldbusprotokoll: SSCNET III (optische Hochgeschwindigkeits-Kommunikation, max. bidirektionale Kommunikationsgeschwindigkeit: 100 Mbps) Steuerungs-Encoder: Absolut-Encoder 18-bit (Auflösung: 262144 Imp./U)

Zentrale: **TBT Technisches Büro Traffa e.K.** Theodor-Heuss-Str. 8 D- 71336 Waiblingen Tel.: +49 (0) 71 51 / 604 24-0 Fax.: +49 (0) 71 51 / 604 24-40 E-Mail: info@traffa.de Web: www.traffa.de

NL Bayern: **TBT Technisches Büro Traffa e.K.** Schöneckerstr. 4 D- 91522 Ansbach Tel.: +49 (0) 981 / 48 78 66-50 Fax.: +49 (0) 981 / 48 78 66-55 E-Mail: mail@traffa.de Web: www.traffa.de